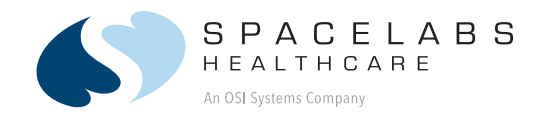

## Ultraview<sup>®</sup> DM3 Monitor 91330

070-2052-01 Rev. E | www.spacelabshealthcare.com

O P E R A T I O N S M A N U A L

July 2024

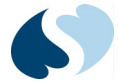

#### ©2024 Spacelabs Healthcare

All rights reserved. Contents of this publication may not be reproduced in any form without the written permission of Spacelabs Healthcare. Products of Spacelabs Healthcare are covered by U.S. and foreign patents and/or pending patents. Printed in U.S.A. Specifications and price change privileges are reserved.

Spacelabs Healthcare considers itself responsible for the effects on safety, reliability and performance of the equipment only if:

- assembly operations, re-adjustments, modifications or repairs are carried out by persons authorized by Spacelabs Healthcare, and
- the electrical installation of the relevant room complies with the requirements of the standard in force, and
- the equipment is used in accordance with the operations manual.

Spacelabs Healthcare will make available, on request, such circuit diagrams, component part lists, descriptions, calibration instructions or other information which will assist appropriately qualified technical personnel to repair those parts of the equipment which are classified by Spacelabs Healthcare as field repairable.

Spacelabs Healthcare is committed to providing comprehensive customer support beginning with your initial inquiry through purchase, training, and service for the life of your Spacelabs Healthcare equipment.

#### CORPORATE OFFICES

U.S.A.

Manufacturer Zoe Medical 460 Boston Street Topsfield, Massachusetts 01983 Distributor Spacelabs Healthcare, Inc. 35301 SE Center Street Snoqualmie, WA 98065 Telephone: (1) 800-287-7108 Telephone: (1) 425-396-3300

#### Authorized EC Representative

ECREPSpacelabs Healthcare, Ltd.Estan ABPrastgardenOstra StenbyS-61032 VikbolandetSwedenTelephone: +46-8-501-64-978Fax: +46-11-344-184

Please refer to http://www.spacelabshealthcare.com/en/company/trademarks for a full listing of Spacelabs Healthcare trademarks. Other brands and product names used herein are trademarks of their respective owners.

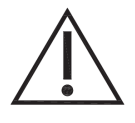

• **Rx Only** U.S. Federal law restricts the devices documented herein to sale by or on the order of a physician.

• Before use, carefully read the instructions, including all warnings and cautions.

## Table of Contents

#### **1** Introduction

| Overview                         | 1-1 |
|----------------------------------|-----|
| Indications for Use              | 1-2 |
| Intended Use                     | 1-2 |
| Patient Preparation              | 1-2 |
| Warnings and Cautions            | 1-2 |
| Monitor and System Connections   | 1-4 |
| Physical Connections (Front)     |     |
| Physical Connections (Back)      |     |
| Physical Connections (Left Side) | 1-6 |
| Main Screen                      | 1-7 |
| Touchscreen Keys                 |     |
|                                  |     |

#### 2 Basic Operations

| Overview                                   | 2-1  |
|--------------------------------------------|------|
| Components                                 | 2-1  |
| Default Settings                           | 2-2  |
| Touchscreen Controls                       | 2-2  |
| Powering the Monitor On and Off            | 2-3  |
| To power ON the monitor                    | 2-3  |
| To power OFF the monitor                   | 2-4  |
| Checklist Before Connecting to Patient     | 2-4  |
| Before connecting the monitor to a patient | 2-4  |
| Entering Patient Demographics              | 2-4  |
| To enter patient demographics              | 2-5  |
| Setting Operating Modes                    | 2-7  |
| To change the monitor operating mode       | 2-7  |
| SPOT Mode Features                         | 2-7  |
| MON Mode Features                          | 2-8  |
| Standby Mode (MON Mode Only)               | 2-8  |
| To place the monitor in Standby mode       | 2-8  |
| Saving SPOT Measurements                   | 2-9  |
| Sending SPOT Measurements                  | 2-10 |
| Battery Operation                          | 2-12 |
| Recharging the Battery                     | 2-14 |
|                                            |      |

### 3 Alerts and Alarms

| Overview                                            | .3-1  |
|-----------------------------------------------------|-------|
| Display Detail                                      | .3-2  |
| Alarm Messages                                      | 3-2   |
| Alert Tones and Visual Cues (SPOT Mode)             | 3-3   |
| Alarm Tones and Visual Cues (MON Mode)              | 3-3   |
| Alarm Handling at Startup                           | 3-4   |
| Responding to Alerts and Alarms                     | .3-4  |
| Suspending Alarms                                   | . 3-5 |
| Alert and Alarm Setup                               | .3-5  |
| Enabling Alerts (SPOT Mode)                         | 3-5   |
| Enabling Alarms and Setting Alarm Limits (MON Mode) | 3-5   |
| Alarm Delay                                         | 3-5   |
| Alarm Reports                                       | 3-6   |
| Second Speaker Alarm Tones                          | 3-6   |
| Alarm Conditions                                    | .3-6  |
| General Monitor Conditions                          | 3-6   |
| Battery Conditions                                  | 3-6   |
| SpO <sub>2</sub> Conditions—SPOT Mode               | 3-7   |
| PR Conditions—SPOT Mode                             | 3-7   |

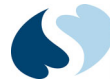

| SpO <sub>2</sub> Conditions—MON Mode                                     | 3-7        |
|--------------------------------------------------------------------------|------------|
| PR Conditions—MON Mode                                                   | 3-8        |
| NIBP Conditions—SPOT and MON                                             | 3-9        |
| TEMP Conditions—SPOT and MON                                             | 3-10       |
| RESP Conditions—SPOT Only                                                | 3-10       |
| 4 SpO <sub>2</sub> /Pulse Rate                                           |            |
| Overview                                                                 | 4-1        |
| SpO <sub>2</sub> /PR Setup                                               | 4-1        |
| To begin pulse oximetry monitoring                                       | 4-1        |
| Display Detail                                                           | 4-4        |
| Adjusting Settings (SPOT Mode)                                           |            |
| Adjusting Settings (MON Mode)                                            |            |
| Sensitivity Settings (Masimo SET SpO <sub>2</sub> (Option M) Only)       | 4-6        |
| SatSeconds Settings (Nellcor OxiMax SpO <sub>2</sub> (Option N) Only)    | 4-7        |
| Signal Averaging Time (Nellcor OxiMax SpO <sub>2</sub> (Option N) Only)  | 4-7        |
| Signal Averaging Time (Masimo SET SpO <sub>2</sub> (Option M) Only)      | 4-8        |
| To change $SpO_2$ or PR settings                                         |            |
| Monitoring SnO <sub>2</sub> /PR (SPOT Mode)                              | 4-9        |
| To start an $SnO_2$ / PR measurement                                     | 4-9        |
| Monitoring SpO <sub>2</sub> /PR (MON Mode)                               |            |
| To start an $SnO_{a}$ / PR measurement                                   | 4-10       |
| Pediatric Considerations                                                 | 4-10       |
| Troubleshooting Guide: SnO <sub>2</sub> /PR                              | 4-11       |
|                                                                          |            |
| 5 NIBP                                                                   |            |
| Overview                                                                 | 5-1        |
| NIBP Setup                                                               | 5-1        |
| To set up NIBP monitoring                                                | 5-1        |
| Display Detail                                                           | 5-2        |
| Adjusting Settings                                                       | 5-3        |
| To change NIBP settings                                                  | 5-4        |
| Monitoring NIBP                                                          | 5-5        |
| To initiate an episodic NIBP measurement (in either SPOT or MON mode)    | 5-5        |
| To initiate an automatic series of NIBP measurements (in MON mode only)  | 5-5        |
| Pediatric Considerations                                                 | 5-7        |
| Hypertensive Considerations                                              | 5-7        |
| Factors that Affect NIBP Measurement Accuracy                            | 5-8        |
| Troubleshooting Guide: NIBP                                              | 5-9        |
| 6 Temperature                                                            |            |
| Overview                                                                 | 6-1        |
| Temperature Setun                                                        | 0-1<br>6-1 |
| To set up temperature monitoring                                         | 0-1<br>6 1 |
| Display Detail                                                           | 0-1<br>6 0 |
| Display Detail                                                           | 0-2<br>6 3 |
| To shance a temperature setting                                          |            |
| Nonitoring Tomporature                                                   | 0-5<br>C 1 |
| Monitoring Temperature (Oral)                                            | 0-4<br>C 1 |
| To start an arel temperature magazinement                                | 0-4        |
| Nonitoring Tomporature (Avilland)                                        |            |
| To start an avillary temperature measurement                             | 0-5<br>    |
| Nonitoring Temperature (Continuous)                                      |            |
| To start continuous and an avillant temperature measurement              | b-b        |
| Nanually Entering a Mascuroment Taken from an Alternate Device           | 0-0<br>ح ع |
| To manually enter a temperature measurement that was taken from an alter | 0-7        |
| no manually enter a temperature measurement that was taken nom an alter- | 6-7        |
|                                                                          |            |

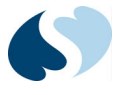

| Troubleshooting Guide: Temperature                                                                                                    | 6-8        |
|----------------------------------------------------------------------------------------------------|------------|
| 7 Respiration                                                                                                    |            |
| Overview                                                                                                    | 7-1        |
| Display Detail                                                                                                    | 7-2        |
| Determining Respiration                                                                                                    | 7-4        |
| To manually enter the patient's respiration rate as determined                                                                                                    |            |
| Troubleshooting Guide: RESP                                                                                                    |            |
| 8 Trands                                                                                                    |            |
|                                                                                                    |            |
| Overview                                                                                                    | 8-1<br>د ه |
| Trends (MON Mode)                                                                                                    | 8-2        |
| 9 Printing                                                                                                    |            |
| 5 Flinting                                                                                                    |            |
| Overview                                                                                                    |            |
| To connect the recorder to the monitor                                                                                                    | 9-1<br>9-1 |
| To load or replace paper                                                                                                    |            |
| Spot Check Parameter Snapshots                                                                                                    | 9-2        |
| Alarm Condition Reports                                                                                                    | 9-2        |
| Trend Reports                                                                                                    | 9-2        |
| To print a trend report                                                                                                    |            |
| 10 Treach look of the                                                                                                    | 9-5        |
| 10 Troubleshooting                                                                                                    |            |
| Messages                                                                                                    | 10-1       |
| 11 Cleaning                                                                                                    |            |
| Monitors Cables and Printers                                                                                                    |            |
|                                                                                                    | 11-1       |
| Cleaning/Disinfecting                                                                                                    |            |
| Cleaning/Disinfecting<br>To clean the exterior of monitors and cables                                                                                                    |            |
| Cleaning/Disinfecting                                                                                                    |            |
| Cleaning/Disinfecting<br>To clean the exterior of monitors and cables<br>Touchscreen Cleaning<br>Cleaning Products Not Recommended for Use<br>Accessories                                                                                                    |            |
| Cleaning/Disinfecting<br>To clean the exterior of monitors and cables<br>Touchscreen Cleaning<br>Cleaning Products Not Recommended for Use<br>Accessories<br>TruLink Reusable and Disposable NIBP Cuffs                                                                                                    |            |
| Cleaning/Disinfecting<br>To clean the exterior of monitors and cables<br>Touchscreen Cleaning<br>Cleaning Products Not Recommended for Use<br>Accessories<br>TruLink Reusable and Disposable NIBP Cuffs<br>Materials                                                                                                    |            |
| Cleaning/Disinfecting<br>To clean the exterior of monitors and cables<br>Touchscreen Cleaning<br>Cleaning Products Not Recommended for Use<br>Accessories<br>TruLink Reusable and Disposable NIBP Cuffs<br>Materials<br>Procedure                                                                                                    |            |
| Cleaning/Disinfecting<br>To clean the exterior of monitors and cables<br>Touchscreen Cleaning<br>Cleaning Products Not Recommended for Use<br>Accessories<br>TruLink Reusable and Disposable NIBP Cuffs<br>Materials<br>Procedure<br>UltraCheck NIBP Cuffs                                                                                                    |            |
| Cleaning/Disinfecting<br>To clean the exterior of monitors and cables<br>Touchscreen Cleaning<br>Cleaning Products Not Recommended for Use<br>Accessories<br>TruLink Reusable and Disposable NIBP Cuffs<br>Materials<br>Procedure<br>UltraCheck NIBP Cuffs<br><b>12 Accessories</b>                                                                                                    |            |
| Cleaning/Disinfecting<br>To clean the exterior of monitors and cables<br>Touchscreen Cleaning<br>Cleaning Products Not Recommended for Use<br>Accessories<br>TruLink Reusable and Disposable NIBP Cuffs<br>Materials<br>Procedure<br>UltraCheck NIBP Cuffs<br><b>12 Accessories</b><br>Overview                                                                                                    |            |
| Cleaning/Disinfecting<br>To clean the exterior of monitors and cables<br>Touchscreen Cleaning<br>Cleaning Products Not Recommended for Use<br>Accessories<br>TruLink Reusable and Disposable NIBP Cuffs<br>Materials<br>Procedure<br>UltraCheck NIBP Cuffs<br><b>12 Accessories</b><br>Overview<br>NIBP Monitoring Accessories                                                                                                    |            |
| Cleaning/Disinfecting<br>To clean the exterior of monitors and cables<br>Touchscreen Cleaning<br>Cleaning Products Not Recommended for Use<br>Accessories<br>TruLink Reusable and Disposable NIBP Cuffs<br>Materials<br>Procedure<br>UltraCheck NIBP Cuffs<br><b>12 Accessories</b><br>Overview<br>NIBP Monitoring Accessories<br>Spacelabs Healthcare SpO <sub>2</sub> (Option S) Monitoring Accessories                                                                                                    |            |
| Cleaning/Disinfecting<br>To clean the exterior of monitors and cables<br>Touchscreen Cleaning<br>Cleaning Products Not Recommended for Use<br>Accessories<br>TruLink Reusable and Disposable NIBP Cuffs<br>Materials<br>Procedure<br>UltraCheck NIBP Cuffs<br><b>12</b> Accessories<br>Overview<br>NIBP Monitoring Accessories<br>Spacelabs Healthcare SpO <sub>2</sub> (Option S) Monitoring Accessories<br>Masimo SET SpO <sub>2</sub> (Option M) Monitoring Accessories                                                                                                    |            |
| Cleaning/Disinfecting<br>To clean the exterior of monitors and cables<br>Touchscreen Cleaning<br>Cleaning Products Not Recommended for Use<br>Accessories<br>TruLink Reusable and Disposable NIBP Cuffs<br>Materials<br>Procedure<br>UltraCheck NIBP Cuffs<br><b>12 Accessories</b><br>Overview<br>NIBP Monitoring Accessories<br>Spacelabs Healthcare SpO <sub>2</sub> (Option S) Monitoring Accessories<br>Masimo SET SpO <sub>2</sub> (Option M) Monitoring Accessories<br>Nellcor OxiMax SpO <sub>2</sub> Monitoring Accessories<br>Temperature Monitoring Accessories                                                                                                    |            |
| Cleaning/Disinfecting<br>To clean the exterior of monitors and cables<br>Touchscreen Cleaning<br>Cleaning Products Not Recommended for Use<br>Accessories<br>TruLink Reusable and Disposable NIBP Cuffs<br>Materials<br>Procedure<br>UltraCheck NIBP Cuffs<br><b>12</b> Accessories<br>Overview<br>NIBP Monitoring Accessories<br>Spacelabs Healthcare SpO <sub>2</sub> (Option S) Monitoring Accessories<br>Masimo SET SpO <sub>2</sub> (Option M) Monitoring Accessories<br>Nellcor OxiMax SpO <sub>2</sub> Monitoring Accessories<br>Temperature Monitoring Accessories                                                                                                    |            |
| Cleaning/Disinfecting<br>To clean the exterior of monitors and cables<br>Touchscreen Cleaning<br>Cleaning Products Not Recommended for Use<br>Accessories<br>TruLink Reusable and Disposable NIBP Cuffs<br>Materials<br>Procedure<br>UltraCheck NIBP Cuffs<br><b>12</b> Accessories<br>Overview<br>NIBP Monitoring Accessories<br>Spacelabs Healthcare SpO <sub>2</sub> (Option S) Monitoring Accessories<br>Masimo SET SpO <sub>2</sub> (Option M) Monitoring Accessories<br>Nellcor OxiMax SpO <sub>2</sub> Monitoring Accessories<br>Temperature Monitoring Accessories<br>Printing Accessories                                                                                                    |            |
| Cleaning/Disinfecting<br>To clean the exterior of monitors and cables<br>Touchscreen Cleaning<br>Cleaning Products Not Recommended for Use<br>Accessories<br>TruLink Reusable and Disposable NIBP Cuffs<br>Materials<br>Procedure<br>UltraCheck NIBP Cuffs<br><b>12</b> Accessories<br>Overview<br>NIBP Monitoring Accessories<br>Spacelabs Healthcare SpO <sub>2</sub> (Option S) Monitoring Accessories<br>Masimo SET SpO <sub>2</sub> (Option M) Monitoring Accessories<br>Nellcor OxiMax SpO <sub>2</sub> Monitoring Accessories<br>Temperature Monitoring Accessories<br>Printing Accessories<br>Mounting Accessories<br>Other Accessories                                                                                  |            |
| Cleaning/Disinfecting<br>To clean the exterior of monitors and cables<br>Touchscreen Cleaning<br>Cleaning Products Not Recommended for Use<br>Accessories<br>TruLink Reusable and Disposable NIBP Cuffs<br>Materials<br>Procedure<br>UltraCheck NIBP Cuffs<br><b>12</b> Accessories<br>Overview<br>NIBP Monitoring Accessories<br>Spacelabs Healthcare SpO <sub>2</sub> (Option S) Monitoring Accessories<br>Spacelabs Healthcare SpO <sub>2</sub> (Option S) Monitoring Accessories<br>Nellcor OxiMax SpO <sub>2</sub> Monitoring Accessories<br>Printing Accessories<br>Mounting Accessories<br>Mounting Accessories<br>Mounting Accessories<br><b>13</b> Maintenance and Storage                                              |            |
| Cleaning/Disinfecting<br>To clean the exterior of monitors and cables<br>Touchscreen Cleaning<br>Cleaning Products Not Recommended for Use<br>Accessories<br>TruLink Reusable and Disposable NIBP Cuffs<br>Materials<br>Procedure<br>UltraCheck NIBP Cuffs<br><b>12</b> Accessories<br>Overview<br>NIBP Monitoring Accessories<br>Spacelabs Healthcare SpO <sub>2</sub> (Option S) Monitoring Accessories<br>Masimo SET SpO <sub>2</sub> (Option M) Monitoring Accessories<br>Nellcor OxiMax SpO <sub>2</sub> Monitoring Accessories<br>Temperature Monitoring Accessories<br>Printing Accessories<br>Mounting Accessories<br><b>13</b> Maintenance and Storage<br>Maintenance                                                   |            |
| Cleaning/Disinfecting<br>To clean the exterior of monitors and cables<br>Touchscreen Cleaning<br>Cleaning Products Not Recommended for Use<br>Accessories<br>TruLink Reusable and Disposable NIBP Cuffs<br>Materials<br>Procedure<br>UltraCheck NIBP Cuffs<br><b>12</b> Accessories<br>Overview<br>NIBP Monitoring Accessories<br>Spacelabs Healthcare SpO <sub>2</sub> (Option S) Monitoring Accessories<br>Masimo SET SpO <sub>2</sub> (Option M) Monitoring Accessories<br>Nellcor OxiMax SpO <sub>2</sub> Monitoring Accessories<br>Printing Accessories<br>Other Accessories<br><b>13</b> Maintenance and Storage<br>Maintenance<br>Troubleshooting                                                                         |            |
| Cleaning/Disinfecting<br>To clean the exterior of monitors and cables<br>Touchscreen Cleaning<br>Cleaning Products Not Recommended for Use<br>Accessories<br>TruLink Reusable and Disposable NIBP Cuffs<br>Materials<br>Procedure<br>UltraCheck NIBP Cuffs<br><b>12</b> Accessories<br>Overview<br>NIBP Monitoring Accessories<br>Spacelabs Healthcare SpO <sub>2</sub> (Option S) Monitoring Accessories<br>Masimo SET SpO <sub>2</sub> (Option M) Monitoring Accessories<br>Nellcor OxiMax SpO <sub>2</sub> Monitoring Accessories<br>Printing Accessories<br>Other Accessories<br><b>13</b> Maintenance and Storage<br>Maintenance<br>Troubleshooting<br>Battery Replacement                                                  |            |
| Cleaning/Disinfecting<br>To clean the exterior of monitors and cables<br>Touchscreen Cleaning<br>Cleaning Products Not Recommended for Use<br>Accessories<br>TruLink Reusable and Disposable NIBP Cuffs<br>Materials<br>Procedure<br>UltraCheck NIBP Cuffs<br><b>12 Accessories</b><br>Overview<br>NIBP Monitoring Accessories<br>Spacelabs Healthcare SpO <sub>2</sub> (Option S) Monitoring Accessories<br>Masimo SET SpO <sub>2</sub> (Option M) Monitoring Accessories<br>Nellcor OxiMax SpO <sub>2</sub> Monitoring Accessories<br>Temperature Monitoring Accessories<br>Mounting Accessories<br>Other Accessories<br><b>13 Maintenance and Storage</b><br>Maintenance<br>Troubleshooting<br>Battery Replacement<br>Storage |            |

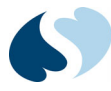

#### **14** Technical Data

| Speci | fications |       |      |         |     |               |   | <br> | 14-1 |  |
|-------|-----------|-------|------|---------|-----|---------------|---|------|------|--|
| Elect | romagnet  | ic Co | mpat | ibility | (EM | C) Informatio | n | <br> | 14-5 |  |
| -     |           |       |      |         |     |               |   |      |      |  |

A Appendix A — Symbols

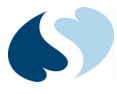

# Introduction

### Overview

The Ultraview<sup>®</sup> DM3 monitor is a lightweight, compact dual-mode monitor with a 17.78 cm (7 inch) touchscreen display. Designed for bedside and portable usage, it monitors  $\text{SpO}_2$ , pulse rate, NIBP, and temperature. You can use the monitor to perform a spot check of these parameters or to provide continuous monitoring.

Before using the monitor, be sure to read carefully and understand all sections of this Ultraview DM3 Operations Manual. Failure to read and understand the instructions may lead to misuse of the monitor, which could result in harm to patients.

This guide contains warnings, cautions, and notes to help call your attention to the most important safety and operational aspects of the system. To help identify these items when they occur in the text, they are shown using the following typographical conventions:

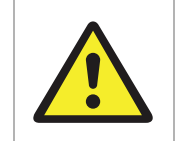

Statements that call attention to the possibility of injury, death, or other serious adverse reactions associated with the use or misuse of the device.

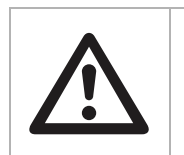

Statements that call attention to the possibility of a problem with the device associated with its use or misuse. Such problems include device malfunction, device failure, damage to the device or damage to other property.

#### Note:

Statements that provide supplemental information.

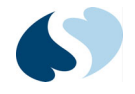

### Indications for Use

The Ultraview DM3 monitor is indicated for use by healthcare professionals for monitoring patient vital signs in a healthcare facility.

### Intended Use

The Ultraview DM3 monitor is intended for monitoring, recording, and alarming basic vital signs on adult and pediatric patients. Monitored parameters include  $SpO_2$ , pulse rate, NIBP, and temperature. Manually entered parameters include respiration rate and temperature.

### **Patient Preparation**

To prepare a patient for monitoring, attach the sensors to the patient and connect the sensor cables to the monitor. Refer to the parameter chapters for additional information on patient preparation.

## Warnings and Cautions

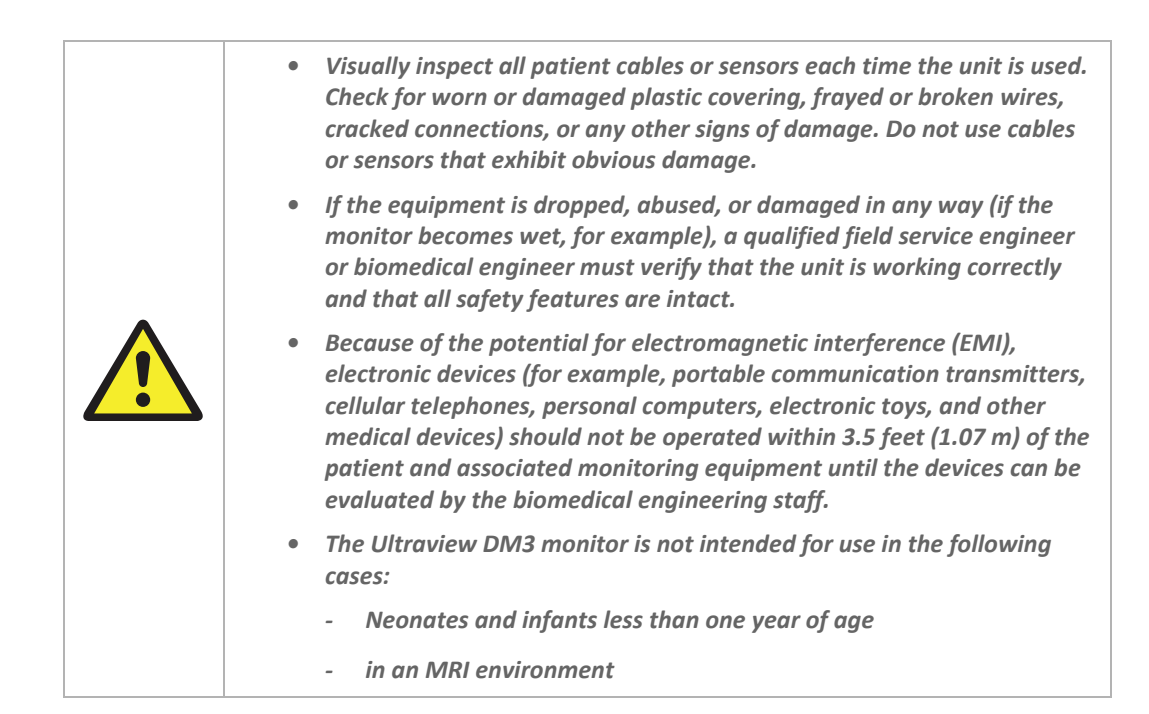

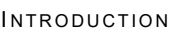

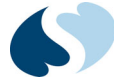

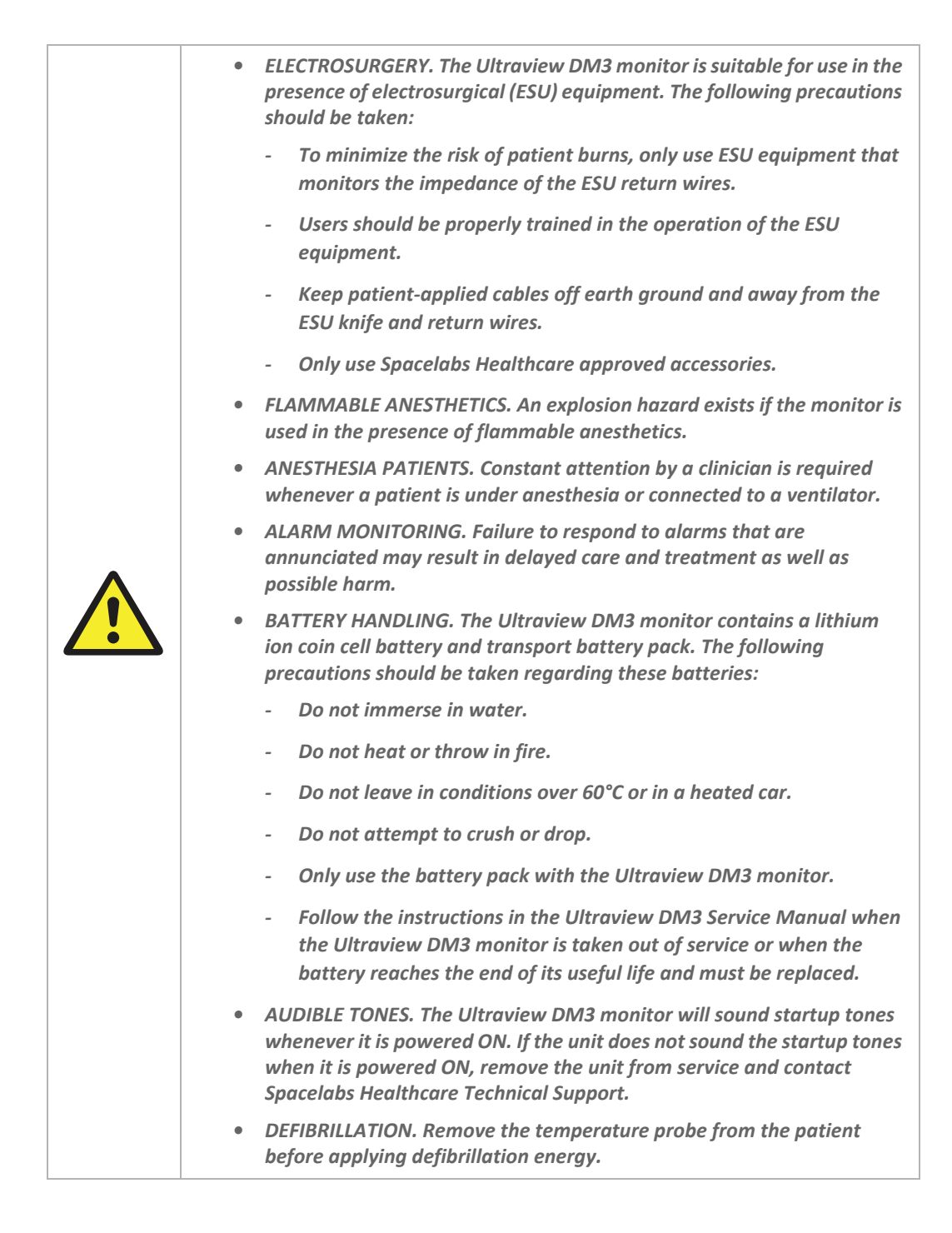

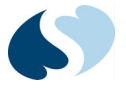

|  | <ul> <li>For continued operation, always connect the monitor to a wall outlet<br/>when a Low Battery alarm indication occurs. Failure to do this can lead<br/>to an interruption of monitoring.</li> </ul>                                                                                                    |
|--|----------------------------------------------------------------------------------------------------|
|  | <ul> <li>Do not operate the Ultraview DM3 monitor near high frequency<br/>emissions.</li> </ul>                                                                                                    |
|  | • The Ultraview DM3 monitor is for indoor use only.                                                                                                    |
|  | <ul> <li>No modification of this equipment is allowed.</li> </ul>                                                                                                    |
|  | <ul> <li>The Ultraview DM3 monitor is designed to function on the facility's<br/>Ethernet network. If the network includes non-Spacelabs equipment,<br/>please consider the risks that can be introduced when there is heavy<br/>network traffic or changes in network configuration, such as the<br/>inability of the Ultraview DM3 monitor to communicate with the<br/>Spacelabs Gateway.</li> </ul> |
|  |                                                                                                    |

#### Notes:

- The battery may need to be recharged if the Ultraview DM3 monitor has been powered OFF for an extended period of time.
- Single Use devices should not be reused.
- The Ultraview DM3 monitor complies with IEC 60601-1. Please refer to this standard for the requirements of medical electronic systems.

## Monitor and System Connections

### Physical Connections (Front)

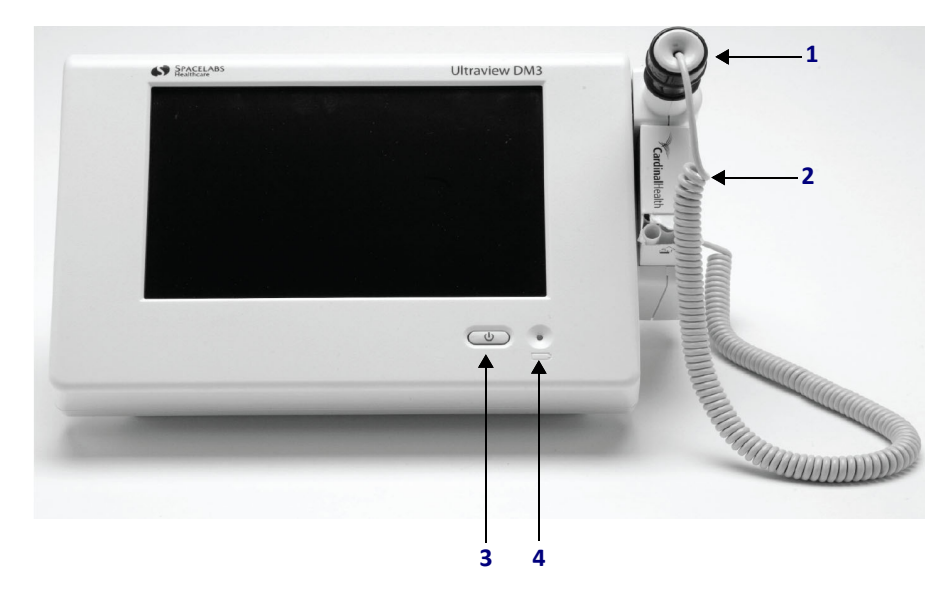

Figure 1-1 Ultraview DM3 Monitor (Front View)

**1** Temperature probe well (for storage). Applies only to units configured with Temperature (91330-T).

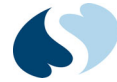

- 2 Receptacle for box of temperature probe covers. Applies only to units configured with Temperature. (91330-T)
- 3 Power button
- 4 Battery charging indicator

### Physical Connections (Back)

| A    |                                                                                                    |   |
|------|----------------------------------------------------------------------------------------------------|---|
|      |                                                                                                    |   |
|      |                                                                                                    | 6 |
| Temp | Patter Predry Marie In U.S.<br>C C Oraz<br>Monutacture: Zoe Machani, Incorporated, 400 Botton Street, Topstella, MA 0183 U.S.A.<br>Distributions, 5150 2020; Marie SE, Bastanak MA 0183 U.S.A. | 7 |
|      |                                                                                                    |   |
|      |                                                                                                    |   |
| 1 2  | 3 8 4 5                                                                                                    |   |

Figure 1-2 Ultraview DM3 Monitor (Back View)

- 1 Cable retention channel for temperature probe. Applies only to units configured with Temperature (91330-T). (During initial installation, thread the temperature probe cable through the channel. This will help provide strain relief.)
- 2 Temperature probe connector. Applies only to units configured with Temperature (91330-T).
- **3** Power supply connector
- 4 USB connector
- 5 Strip chart recorder connector
- 6 Carrying handle
- **7** SpO<sub>2</sub> adapter cable connector
- 8 Ethernet connector. Allows patient data transmission (wired or wireless using DM3 Wireless Adapter) for viewing in Intesys Clinical Suite (ICS) G2 Clinical Access Trends, or in a hospital EMR through the ICS HL7 interface (Requires DM3 version 1.5 or newer, and ICS G2 version 4.02.02 or newer).

## Physical Connections (Left Side)

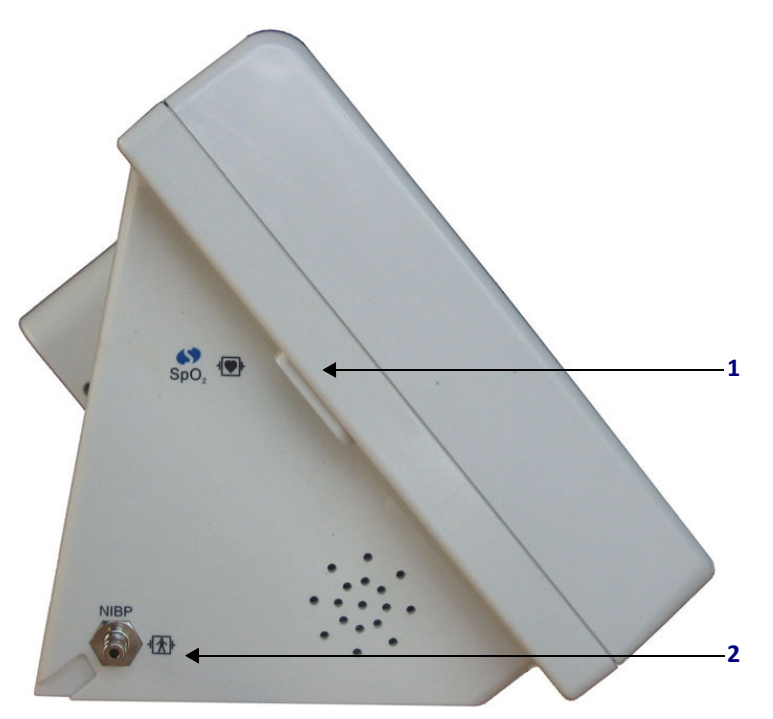

Figure 1-3 Ultraview DM3 Monitor (Left View)

- SpO<sub>2</sub> adapter cable connector. A specific adapter cable must be used for each respective SpO<sub>2</sub> option: Spacelabs (91330-S), Masimo SET (91330-M), and Nellcor OxiMax (91330-N) SpO<sub>2</sub>. Refer to the Accessories chapter for a complete list.
- 2 NIBP hose connector

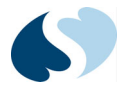

## Main Screen

4 9 5 6 7 → MEDSURG2 SMITH, J. SPOT 1 -**()) (()** Monito Setup TEMP SpO2 °F % Oral 80 Trends PR = bpm Manual RESP 2015/06/01 15:22 NIBP aus bpm mmHg Start Save 92 Start 160 Manual Normal Screen 3 -2015/06/01 15:34:00

*Figure 1-4* shows the components of the monitor main screen in SPOT mode. *Figure 1-5* shows the components of the monitor main screen in MON mode.

Figure 1-4 Ultraview DM3 Monitor Main Screen (SPOT Mode)

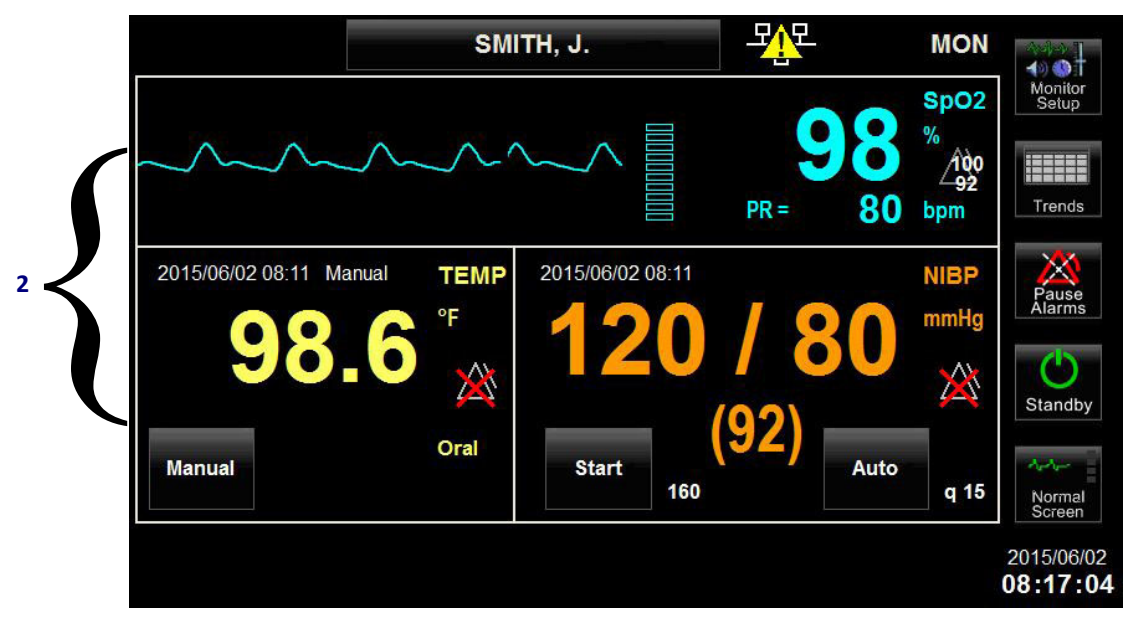

Figure 1-5 Ultraview DM3 Monitor Main Screen (MON Mode)

8

- 1 Device ID. Using the **Biomedical** menu, this field can be configured to display up to 10 alphanumeric characters. (For more information on the **Biomedical** menu, refer to the Ultraview DM3 Service Manual.)
- 2 Display areas for parameter zones. In SPOT mode, clockwise from upper left are Temperature, SpO<sub>2</sub>, NIBP, and Respiration. In MON mode, clockwise from upper left are SpO<sub>2</sub>, NIBP, and Temperature.
- 3 Message area. Alarm and technical condition messages are displayed here, and one message is displayed at a time. If multiple messages are active, each message is displayed for approximately 3 seconds at a time. (For more information on alarm messages, refer to *Alerts and Alarms* on page 3-1.)
- 4 Patient ID area. Using the Clinical menu, the Ultraview DM3 monitor can be configured to display the patient identification as: Patient ID; last name, first initial; first name, last initial; blank. (For more information on the Clinical menu, refer to the Ultraview DM3 Service Manual.)

#### Note:

If configured to be left blank, the Patient ID key will not appear. Patient demographics and the Discharge key must then be accessed through the Patient Demographic Data key in the Monitor Setup menu.

- **5** Gauge showing approximate battery capacity. This is always present when the monitor is operating on battery power (powered ON and not operating on AC power).
- 6 Current Ultraview DM3 monitor operating mode: SPOT (Spot Check) or MON (Monitoring).
- 7 Monitor function keys, as described in *Touchscreen Keys* on page 1-9
- 8 Current date and time. The date format can be configured in the **Biomedical** menu. Time is always displayed in 24-hour format. (For more information on the **Biomedical** menu, refer to the *Ultraview DM3 Service Manual*.)
- **9** Network connection status. This indicates if the DM3 has a network connection and whether it is connected to ICS G2 for data transmission.

#### Four possible connection states:

- DM3 settings not configured: blank
- DM3 settings configured but not connected to Ethernet port or general network issues:
- DM3 connected to Ethernet but not connected to ICS G2:
- A DM3 connected to ICS G2:

+ Able to send data

Figure 1-6 Network Connection Status Icons

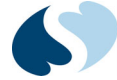

#### Note:

You must manually update the system clock time on DM3 monitors to reflect time changes resulting from Daylight Saving Time (DST). However, if your DM3 monitors are connected to ICS G2 (v4.02.02 or newer) on a network, the DM3 system clock is automatically synchronized to network time, which updates to DST automatically.

## **Touchscreen Keys**

Spacelabs Healthcare monitors use touchscreen keys to execute monitoring functions. They are located in a vertical row along the right side of the monitor's display. Touchscreen keys are always visible and perform specific functions regardless of the parameter being monitored.

| Monitor<br>Setup | Provides protected access to the <b>Clinical</b> , <b>Biomedical</b> , and <b>Service</b> menus. Operating mode can also be changed within this menu. In MON mode only, the screen saver can be activated.                                               |
|------------------|----------------------------------------------------------------------------------------------------|
| Trends           | Displays trend data. For more information, refer to <i>Trends</i> on page 8-1.                                                                                                    |
| Pause<br>Alarms  | Pauses all alarms temporarily (tones and messages) for three minutes. After it is touched, the key updates to <b>Resume Alarms</b> , and no alarms are presented for three minutes. For more information, refer to <i>Alerts and Alarms</i> on page 3-1. |
| Resume<br>Alarms | Restores alarm presentation capabilities before the three-minute Pause Alarm period has expired.                                                                                                    |
| Save             | Stores the current patient's physiologic measurements as well as supplemental data, such as demographics and modifiers (SPOT mode only).                                                                                                    |
| O<br>Standby     | Places the monitor into a standby mode where the monitor suspends all monitoring for the current patient, including alarm presentation and data storage (MON mode only). For more information, refer to <i>Standby Mode (MON Mode Only)</i> on page 2-8. |
| Normal<br>Screen | Returns the monitor at any time to the normal screen.                                                                                                    |

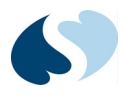

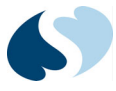

# **Basic Operations**

### Overview

This chapter gives basic information on how to use the Ultraview DM3 monitor. It describes the basic components, how to power the monitor on and off, and how to use the monitor to collect patient vital signs.

### Components

Each Ultraview DM3 monitor is packaged to include the following:

- Ultraview DM3 monitor
- External AC power supply with integrated power cable
- Oral/Axillary temperature probe and two boxes of disposable probe covers (20 pieces per box). Applies only to units configured with Temperature (91330-T).
- SpO<sub>2</sub> adapter cable and finger sensor
- NIBP hose and reusable cuff
- Product documentation CD
- Launch Card

Additional accessories are available for separate ordering. For more information, see *Accessories* on page 12-1.

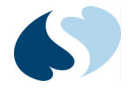

## **Default Settings**

The Ultraview DM3 monitor is shipped with factory defaults for various settings, which can be adjusted to meet certain patient needs.

Departments can customize the factory default settings in the **Clinical** menu and save these as the user defaults, as described in the *Ultraview DM3 Service Manual*. The monitor will then subsequently power ON with the user defaults instead of the factory defaults. If any settings are adjusted for a particular patient or need (for example, NIBP initial inflation pressure is adjusted from a default of 160 mmHg to 210 mmHg), the Ultraview DM3 monitor will revert back to default settings upon discharge of that patient or admission of a new patient (which causes the current patient to be discharged).

## **Touchscreen Controls**

With the exception of the power button on the front of the monitor, all monitor controls are achieved using touchscreen interaction with the various display controls as shown in *Table 2-1*.

| Description                      | Example                      | Explanation                                                                                                    |
|----------------------------------|------------------------------|----------------------------------------------------------------------------------------------------|
| Action keys                      | Save<br>Patient ID<br>Start  | <ul> <li>Black keys, typically with text displayed, but can also be without text (for example, Patient ID key).</li> <li>May produce an immediate action as described (such as Start), or may cause a window to appear (such as First Name) or disappear (such as OK or Cancel).</li> </ul> |
| Drop-down selection keys         | STAT <                       | <ul> <li>These keys typically appear within a Setup menu.</li> <li>Touching the key causes a drop-down list to display. Touch the desired choice to enable that setting.</li> </ul>                                                                                                    |
| No/Yes settings keys             | No Yes                       | • Touch the selection you want to highlight that setting.                                                                                                    |
| Numeric settings adjustment keys | · · · ·                      | <ul> <li>Touch the up/down keys to increase/decrease the displayed numeric setting until you reach the setting you want.</li> <li>Touch and hold either key to increase the setting more quickly.</li> </ul>                                                                                |
| Parameter zone menus             | TEMP<br>97<br>Oral<br>Manual | • With the exception of any black action keys that are displayed, touch any other area within a parameter zone to get access to the <b>Setup</b> menu for that parameter.                                                                                                    |

#### Table 2-1 Touchscreen Controls

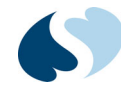

## Powering the Monitor On and Off

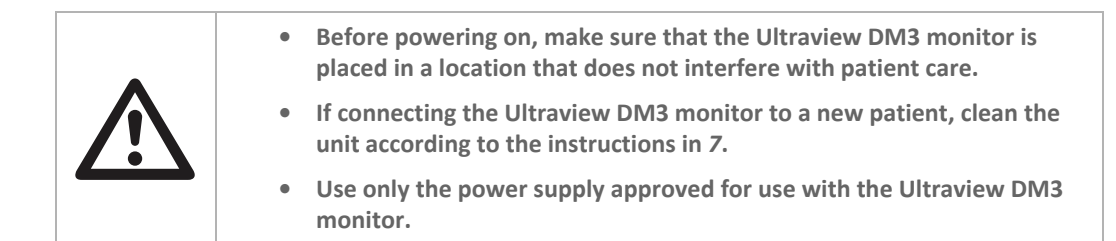

### To power ON the monitor

- 1 (If not running on battery power) Plug the power supply into a live outlet. Plug the power cable into the power connector on the back of the device.
- **2** Power ON the device: Press the power button located on the lower-right corner on the front of the monitor. You will hear startup tones.

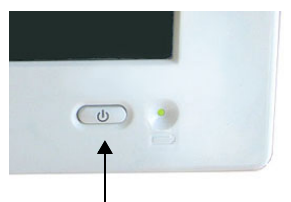

The monitor main screen displays, as shown in *Figure 2-1*.

|        | Enter F     | Patient ID |     | 모안   | SPOT             |                         |
|--------|-------------|------------|-----|------|------------------|-------------------------|
|        | TEMP<br>°F  |            |     |      | <b>SpO2</b><br>% | Monitor<br>Setup        |
| Manual |             |            |     | PR = | bpm              | Trends                  |
| Start  | RESP<br>bpm |            |     |      | NIBP<br>mmHg     | Pause<br>Alarms<br>Save |
| Manual |             | Start      | 160 |      |                  | Normal<br>Screen        |
|        |             |            |     |      |                  | 2015/06/01<br>16:25:46  |

Figure 2-1 Main Screen upon Startup

#### To power OFF the monitor

1 Press and hold the power button located on the lower-right corner of the front of the monitor (the same one used to power on the device). Keep the button pressed down until you see this message: Monitor is shutting down now. Please wait...

The monitor will then shut down shortly.

2 Keep the power supply connected to a wall outlet even when the monitor is not in use to allow the battery to maintain a full charge.

### **Checklist Before Connecting to Patient**

The following is a general checklist. Connections from the monitor to the patient vary by parameter. Refer to the appropriate parameter chapter for instructions.

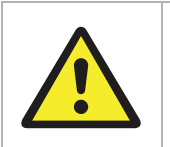

Inspect the monitor and connectors each time the unit is used. Check all patient cables and sensors for worn or damaged plastic covering, frayed or broken wires, cracked connections, or any other signs of damage. Do not use any equipment that shows obvious damage.

#### Before connecting the monitor to a patient

- 1 Power ON the unit and make sure that you hear startup tones.
- 2 Confirm that the display comes up, showing the Ultraview DM3 monitor main screen.

If you see any problems while you perform the previous steps, take the monitor out of service and contact Spacelabs Healthcare Technical Support.

Before leaving the patient, make sure that the monitor, the power supply, and all the cables are secure and not hanging in a way that would be hazardous to the patient or to someone caring for the patient.

### **Entering Patient Demographics**

You can enter patient demographics either before or after you take measurements.

#### Note:

If you attach a patient to both a DM3 device and telemetry transmitter, admit the patient to the telemetry transmitter and bed first. This prevents the hospital database from detecting the patient as a duplicate.

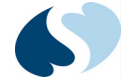

To enter patient demographics

1 From the main screen, touch the Enter Patient ID key at the top of the window.

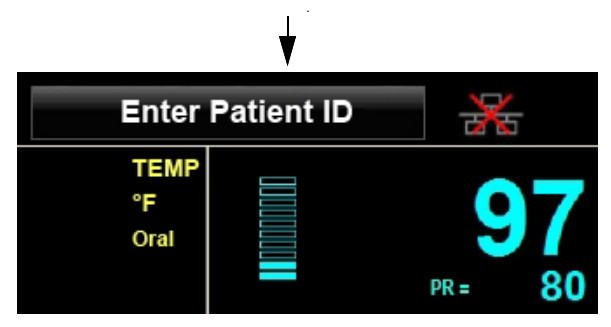

Figure 2-2 Patient ID Key on Main Screen

The **Patient Demographic Data** window shows. Use this window to enter basic information about the patient.

| Patient Demographic Data |   |   |    |        |
|--------------------------|---|---|----|--------|
| Patient ID               |   |   |    |        |
| First Name               |   |   |    |        |
| Middle Name              |   |   |    |        |
| Last Name                |   |   |    |        |
| Birth year               |   | T |    |        |
| Birth month              | • |   |    |        |
| Birth day                |   | • | ок | Cancel |

Figure 2-3 Demographics Window for Patient Information

2 To enter the patient identification number, touch the **Patient ID** key. An onscreen keyboard shows.

| Patient I | D        |   |         |     |    |    |   |      |      |
|-----------|----------|---|---------|-----|----|----|---|------|------|
| Pati      | ent ID   | _ |         |     |    |    |   | Sear | rch  |
| 1         | 2        | 3 | 4       | 5   | 6  | 7  | 8 | 9    | 0    |
| Q         | w        | E | R       | Т   | Y  | U  | 1 | 0    | - P  |
| A         | S        | D | F       | G   | н  | J  | к | L    |      |
| z         | x        | С | V       | В   | N  | м  | - |      | - 1  |
| Ca        | ips Lock |   |         | Spa | ce |    |   | <    | >    |
| (         | Clear    |   | Backspa | ice |    | Oł | ٢ | Car  | ncel |

Figure 2-4 Patient ID Window

#### Notes:

- In SPOT mode, entry of patient demographic data can also be done as part of the process for saving a spot-check record. Touch Save to begin. If no Patient ID has been entered prior to the patient record being saved (when the Patient ID modifier is set to Optional in the Clinical menu), the Ultraview DM3 monitor can create an automatic ID.
- In MON mode, the Ultraview DM3 monitor creates an automatic ID upon exiting the Discharge Mode screen following discharge of the previous patient. This can be edited by accessing the **Patient Demographic Data** window.
- **3** Touch the appropriate keys to enter the patient's identification number. Touch **OK** when done.

The **Patient ID** field supports user entry of up to 20 characters, which can be fully displayed in the **Patient ID** key when the Patient ID format is set to Patient ID within the **Clinical** menu, as described in the *Ultraview DM3 Service Manual*.

Patient identification can be entered using either the onscreen keyboard or an approved, properly configured USB barcode scanner to scan the patient's identification number from a printed barcode strip, such as on a patient bracelet.

If a networked hospital database recognizes the **Patient ID**, the DM3 monitor automatically populates the remaining patient identification fields.

- 4 To enter the patient first name, middle name, and last name, repeat steps 2 and 3 using the corresponding keys.
- 5 To enter the patient's date of birth, use the up/down adjustment keys that correspond with the displayed settings for Birth year, Birth month, and Birth day.
- 6 After you are done, touch OK.

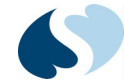

## Setting Operating Modes

The Ultraview DM3 monitor has two operating modes: **Spot check** and **Monitoring**. The current operating mode appears in the upper-right device status area of the main screen. **SPOT** indicates spot check mode, and **MON** indicates monitoring mode.

#### Note:

Throughout this manual, spot check mode is called SPOT mode, and monitoring mode is called MON mode.

Upon changing from SPOT to MON mode, the monitor automatically creates a new patient record and clears any previous MON patient data, including demographics and trended measurements.

Upon changing from MON to SPOT mode, all previously saved SPOT measurements (up to 1,000) are retained for review in SPOT Trends.

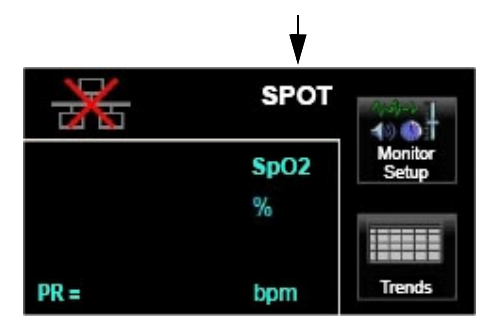

Figure 2-5 Operating Mode on Main Screen

To change the monitor operating mode

- 1 Touch the Monitor Setup key. The Monitor Setup window displays.
- 2 Touch the drop-down selection key for the operating mode. A list displays, showing both modes.
- **3** Touch the mode you want to use.
- 4 Touch OK.

### SPOT Mode Features

SPOT mode has the following features:

- Measurements that exceed predefined limits can trigger alerts. For more information on alerts and alarms, refer to *Alerts and Alarms* on page 3-1.
- Measurements can be saved and printed on a strip chart recorder. As part of measurement records, users are able to enter supplemental patient data (modifiers) such as Pain Level and Patient Position.
- You can view and print up to 1,000 measurements on the **Trends** display. For more information on the **Trends** display, refer to *Trends* on page 8-1.

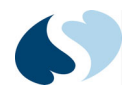

### **MON Mode Features**

MON mode has the following features:

- Measurements that exceed predefined, user-adjustable limits can trigger *alarms*. For more information on alerts and alarms, refer to *Alerts and Alarms* on page 3-1.
- Respiration rate cannot be specified in MON mode.
- When monitoring SpO<sub>2</sub>, a waveform displays along with numeric values.
- When you must temporarily suspend the monitoring of a patient, you can put the monitor in Standby mode. For more information on Standby mode, refer to *Standby Mode (MON Mode Only)* on page 2-8.
- If you want to turn OFF the monitor display but continue monitoring the patient, from the **Monitor Setup** window, touch **Enter Screen Saver**.
- When connected to a network or an ICS G2 database (version 4.02.02 or newer), physiologic measurements are automatically transmitted over the network for viewing in ICS G2 Clinical Access Trends, or to the hospital EMR (through the ICS G2 HL7 interface).

### Standby Mode (MON Mode Only)

You can place the monitor in Standby mode if you want to temporarily suspend all monitoring for the patient. All alarms are suspended during standby as well.

#### To place the monitor in Standby mode

| 1 Touch the <b>Standby</b> key. Standby<br>The <b>Standby</b> menu shows. |        |
|---------------------------------------------------------------------------|--------|
| Standby                                                                   |        |
|                                                                           |        |
|                                                                           |        |
| Enter Standby Mode                                                        |        |
|                                                                           |        |
|                                                                           |        |
|                                                                           |        |
| Discharge Patient                                                         |        |
|                                                                           |        |
|                                                                           |        |
|                                                                           |        |
|                                                                           | Cancel |
|                                                                           |        |

Figure 2-6 Standby menu

- 2 Select one of the options that follow:
  - Enter Standby Mode to place the monitor in standby mode
  - Discharge Patient to discharge the patient and go to standby mode
  - **Cancel** to return the monitor to the normal screen

To exit Standby mode and resume monitoring, touch anywhere on the screen.

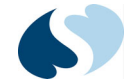

## Saving SPOT Measurements

After you take measurements in SPOT mode, you can save the measurements for storage and view in Trends.

1 After you have taken the measurements you want to save, as described in the parameter chapters, touch the **Save** key on the right side of the screen.

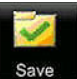

2 The Save Spot Check Data window appears for you to enter or confirm the patient demographic data (if already entered). If you did not previously enter patient data, refer to *Entering Patient Demographics* on page 2-4 for information on how to use this window.

#### Note:

White display boxes marked with an asterisk (\*) indicate required information. In the Clinical menu, a Clinical Administrator can define certain fields as required, optional, or disabled by using the Modifiers window, as described in the Ultraview DM3 Service Manual.

| Save Spot Check Data - De | emographic | s |   |        |          |
|---------------------------|------------|---|---|--------|----------|
| Patient ID                |            |   |   | *      | Search   |
| First Name                |            |   |   |        |          |
| Middle Name               |            |   |   |        |          |
| Last Name                 |            |   |   |        |          |
| Birth year                |            |   | Ŧ |        |          |
| Birth month               |            |   | • |        |          |
| Birth day                 |            |   | ▼ | Cancel | Continue |

Figure 2-7 Save Spot Check Data—Demographics Screen

3 After you have entered basic information, touch Continue. Enter any supplemental information required. The Save Spot Check Data - Supplemental window appears.

| Save Spot Check Data - Supplement | ital   |      |
|-----------------------------------|--------|------|
| Caregiver ID                      |        |      |
| Patient position                  |        |      |
| Site check                        |        |      |
| Pain score                        | 0 🔺 🔻  |      |
|                                   |        |      |
|                                   |        |      |
| Back                              | Cancel | Send |

Figure 2-8 Save Spot Check Data — Supplemental Screen

**4** To enter the caregiver ID, touch the **Caregiver ID** key. An onscreen keyboard shows. Touch the keys to enter the caregiver ID. Touch **OK** when done.

Caregiver identification can be entered using either the onscreen keyboard or an approved, properly configured USB barcode scanner to scan the identification from a printed barcode strip such as on an employee badge.

**5** Specify remaining information using the arrows and drop-down menus provided. When you are finished, touch **Send**.

The SPOT record is now stored in Trends. The **Trends** window appears and displays all historic records for that Patient ID.

### Sending SPOT Measurements

In order for SPOT measurements to be sent to ICS G2 (version 4.02.02 or newer) for viewing in G2 Clinical Access Trends or in a hospital EMR (via ICS G2 HL7 Interface), each record must first be saved and stored into SPOT Trends.

- **1** Make sure the DM3 is connected to the ICS G2.
- 2 In SPOT mode, press Trends. The Trends-Spot Check window shows.

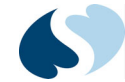

**3** Press **Send** to begin transmitting records. The DM3 begins to automatically transmit all unsent records that are shown in the trends window. As the first step in transmitting each patient record, the DM queries the Patient ID. If the ID is found, the DM3 transmits the patient record and moves onto the next one until all records have been sent.

#### Notes:

- The DM3 is capable of transmitting a single record or multiple records in a single batch collected offline. Actual capabilities may be limited for each facility based on the type of EMR being used.
- For any record where the entered Patient ID is not found in the database, the DM3 shows an advisory screen that requires the user to specify a disposition option for the specific record. Options include:
  - Send this record anyway (which creates a new Patient ID in the ICS G2 database only)
  - Delete this record (which deletes the specific record and continues on sending any other records)
  - Stop sending spot check data (which cancels any further attempts to transmit patient records)

| Spot Check Record Not Sent                          |                                        |
|-----------------------------------------------------|----------------------------------------|
| The server could not find a match for<br>03/01 13:2 | the patient ID in this record:<br>21 R |
| Delete this record                                  | Send this record anyway                |
| Stop sending spo                                    | ot check data                          |

Figure 2-9 SPOT Check Record Not Sent Dialog

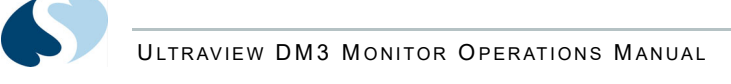

## **Battery Operation**

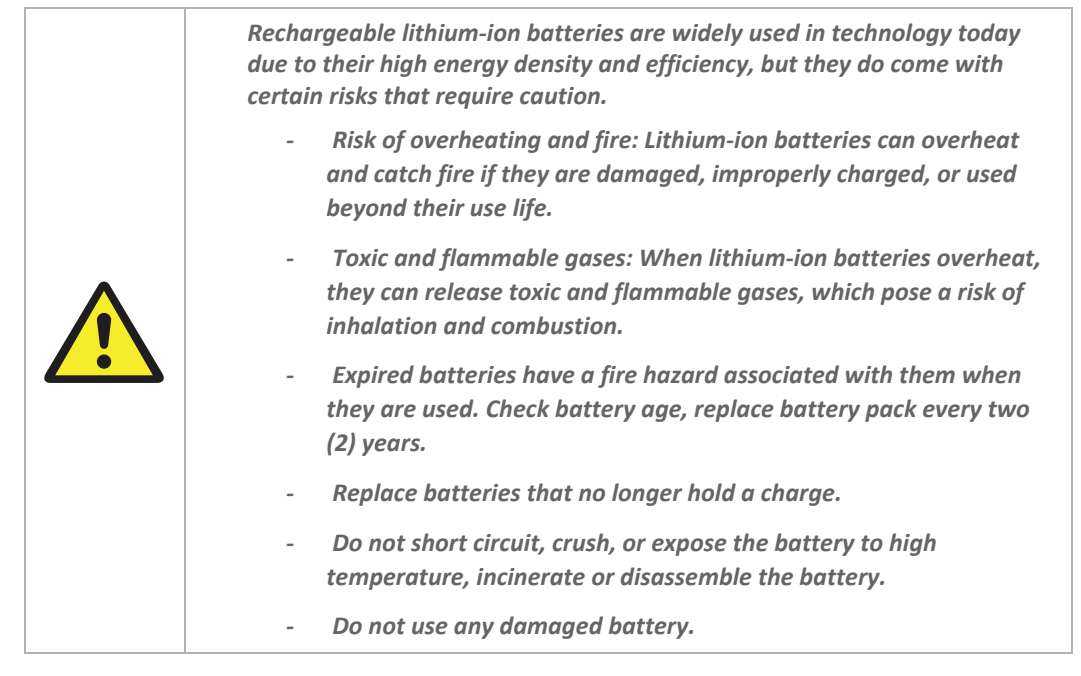

Safety Tips:

• Purchase: Only buy batteries listed by a nationally recognized testing laboratory and the manufacturer.

- Charging: Use the correct charging equipment and avoid charging at extreme temperatures.
- Storage: Store batteries at room temperature, away from direct sunlight and anything that can burn.
- Handling: Be careful with batteries to prevent physical damage.

The Ultraview DM3 monitor contains a lithium-ion rechargeable battery that allows you to disconnect the monitor from AC power and use it for applications where mobility is required.

When the Ultraview DM3 battery is fully charged, it provides a minimum of eight hours of normal operation. When the monitor is operating on battery power, a battery icon appears in the device status area, located in the upper-right corner of the monitor screen. The battery icon is designed to give an approximate sense of how much battery charge remains.

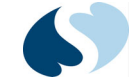

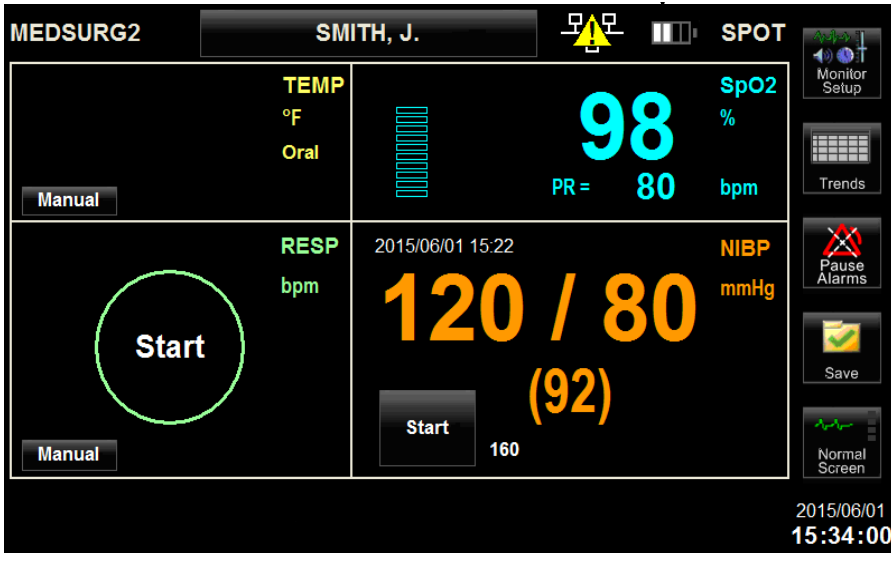

Figure 2-10 Main Screen Showing Battery Icon

When the monitor reaches the point where 5 to 10 minutes of battery power remain, the following occurs:

- The battery icon starts to blink, and the following alarm message is displayed: **Battery Low**.
- An alarm tone annunciates.

When this happens, you should connect the monitor to a wall outlet as soon as possible. If battery power goes too low for normal operation, the following occurs:

- All monitoring functionality stops and the monitor displays the following alarm message: **Battery Nearly Depleted**.
- A constant tone sounds.
- The monitor automatically shuts down after 60 seconds.

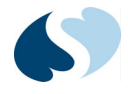

### Recharging the Battery

To recharge the battery, plug the monitor into a live outlet and make sure the power supply cord is plugged into the AC power supply port on the back of the monitor. The battery will recharge, regardless of whether the monitor is powered ON or OFF. The battery will recharge from fully depleted to 90% of fully charged in approximately three hours, and 100% fully charged in four hours.

When the battery is recharging, the green LED on the front of the monitor illuminates.

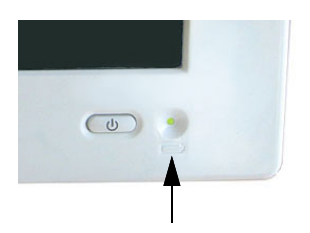

Figure 2-11 Battery Charging LED

The battery charging LED provides the following information about the battery charge status.

#### Table 2-2 Battery Charge Status

| LED Condition   | Battery Charge Status             |
|-----------------|-----------------------------------|
| Off             | Battery is not charging.          |
| Green, blinking | Battery is charging.              |
| Green, steady   | Battery is charged.               |
| Green, strobing | Battery charging circuit failure. |

#### Note:

Used batteries must be properly disposed of or recycled according to national and/or local regulations.

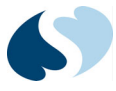

# **Alerts and Alarms**

### Overview

The Ultraview DM3 monitor can notify users when it detects physiological conditions based on a patient's vital sign measurements.

In SPOT mode, the monitor can provide clinical alerts to tell the user that one or more measured vital sign values has exceeded a defined high or low clinical threshold limit. These limits are typically defined by the care area in which the monitors will be used.

In MON mode, the monitor can provide alarms when one or more measured vital sign values have exceeded the high or low alarm limit settings. For example, you can configure the system to sound an alarm when the patient's SpO<sub>2</sub> goes below 92%. Alarm monitoring can be individually configured for each physiological parameter.

In addition to vital sign alerts and alarms, the monitor provides technical-level advisories for indicating conditions affecting general monitor performance. For example, advisories are presented for low battery conditions, recorder and print error conditions, and network communications failure.

The audio and visual presentation of clinical alerts (in SPOT mode) and patient alarms (in MON mode) are identical, and annunciations will vary. Characteristics for alerts and alarms will also vary based on parameter and condition. For further information, refer to *Alarm Conditions* on page 3-6.

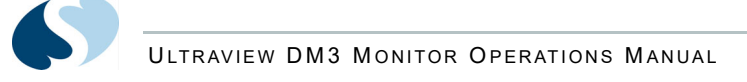

## **Display Detail**

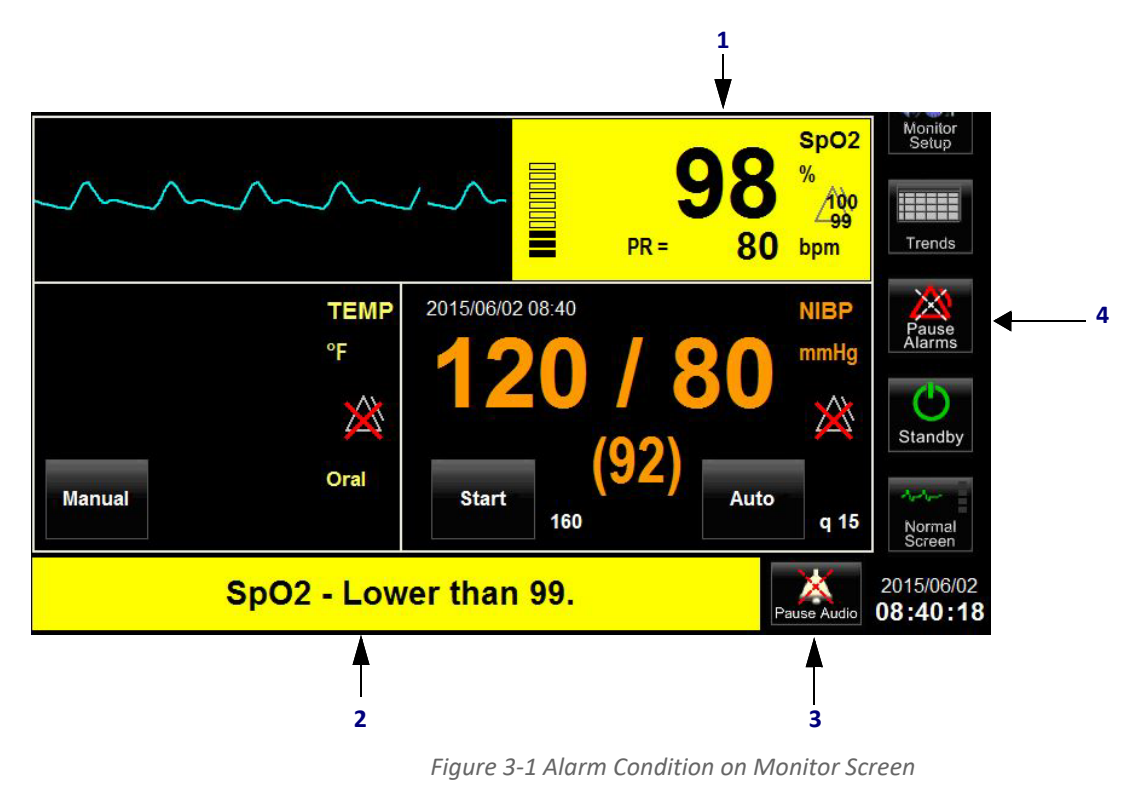

When the Ultraview DM3 monitor issues an alert or alarm, the monitor screen looks like the example shown in *Figure 3-1*.

1 Parameter zone of measurement that is currently in alarm.

- 2 Alarm text in message area.
- **3** Pause Audio key to silence the alarm tone.
- 4 Pause Alarms key. When touched, this key changes to display Resume Alarms. The message All alarms are paused appears at the bottom of the screen in the message area.

### Alarm Messages

When an alarm condition is active, a text message is displayed in the message area at the bottom of the display (for example:  $SpO_2$  — Lower than 92.). If more than one alarm condition is active at a given time, the message for each condition rotates in and out of the message area on the monitor screen. Each of the messages appears for approximately three seconds, and then the next message is displayed. Refer to *Alarm Conditions* on page 3-6 for information on specific messages.

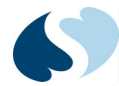

### Alert Tones and Visual Cues (SPOT Mode)

Table 3-1 shows the meanings of the tones generated by alerts.

#### Table 3-1 Meanings of Alert Tones

| Alert Tones                                                                                          | Meaning                                                                                                    |
|----------------------------------------------------------------------------------------------------|----------------------------------------------------------------------------------------------------|
| A recurring series of three medium-pitch chime tones separated by half-second intervals              | A measured vital sign has exceeded the high or low threshold limit set for that parameter.                                                                    |
| A recurring series of single lower-pitch chime tones separated by 1-second intervals                 | A condition exists that affects general operation of the<br>monitor. For example, the battery may be running out of<br>power or the recorder is out of paper. |
| A recurring series of single high-pitch and three medium-<br>pitch chime tones alarming continuously | A condition exists that affects monitor operation and may affect patient safety.                                                                              |

Table 3-2 shows the meanings of the visual cues generated by alerts.

#### Table 3-2 Meanings of Alert Visual Cues

| Visual Cue                                                       | Meaning                                                                                        |
|------------------------------------------------------------------|------------------------------------------------------------------------------------------------|
| A parameter box with a flashing red, yellow, or white background | An alert is currently active for that parameter.                                               |
| A parameter box with a solid yellow or white background          | An alert is currently active for that parameter, but the audio tone has already been silenced. |

### Alarm Tones and Visual Cues (MON Mode)

Table 3-3 shows the meanings of the tones generated by alarms.

#### Table 3-3 Meanings of Alarm Tones

| Alarm Tones                                                                                           | Meaning                                                                                                    |
|----------------------------------------------------------------------------------------------------|----------------------------------------------------------------------------------------------------|
| Three medium-pitch chime tones separated by half-second intervals                                     | A "medium grade" alarm indicating a physiological condition<br>that may be serious (for example: physiological parameter<br>limit violations). |
| A single lower-pitch chime tone separated by 1-second intervals                                       | A "low grade" alarm indicating a technical condition that prevents monitoring (for example: artifact, low battery).                            |
| A recurring series of single high-pitch and three medium-<br>pitch chime tones alarming continuously. | A "high grade" alarm indicating a condition that may affect patient safety.                                                                    |

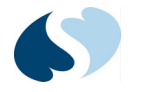

Table 3-4 shows the meanings of the visual cues generated by alarms.

#### Table 3-4 Meanings of Alarm Visual Cues

| Visual Cues                                                      | Meaning                                                                            |
|------------------------------------------------------------------|------------------------------------------------------------------------------------|
| A parameter box with a flashing red, yellow, or white background | An alarm is currently active for that parameter.                                   |
| A parameter box with a solid yellow or white background          | An alarm is currently active for that parameter, but it has already been silenced. |

#### Note:

If more than one message is active at a given time, the alarm tone reflects that of the highest grade alarm that is currently active.

### Alarm Handling at Startup

When the Ultraview DM3 monitor is initially powered on or brought out of standby mode,  $SpO_2/Pulse$  Rate (PR) alarms will not be annunciated until the  $SpO_2$  sensor has been applied to the patient. This prevents nuisance alarms for parameters that are not being monitored on a given patient.

### **Responding to Alerts and Alarms**

When you hear an alarm tone, look immediately at the message area of the monitor display to see why the tone is sounding. The action you should take depends on the message that displays.

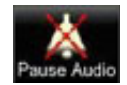

Each alarm condition has an associated "annunciation type". The annunciation type is one of the following:

- "One-time" the annunciation will be done only once (annunciation ends after you silence the condition, even if the condition is still true).
- "Persistent" the annunciation will continue as long as the alarm condition continues. Touching the **Pause Audio** key during presentation of a persistent alarm causes the audio to be temporarily silenced for one minute, after which time the alarm annunciation (audio and visual) resumes.

To see the annunciation type for specific messages, refer to *Alarm Conditions* on page 3-6.

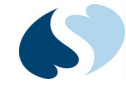

To silence one-time alarm conditions or temporarily silence persistent alarm conditions, touch the **Pause Audio** key to the right of the alarm text in the monitor's message area. If the alarm condition that you are silencing is still true when you silence it, the audio is temporarily silenced for one minute and the flashing background of the parameter box changes to a solid yellow or white background, depending on the alarm condition. For all other alarm conditions, touching the **Pause Audio** key clears the message.

## **Suspending Alarms**

To temporarily disable alarm presentation for all parameter conditions, touch the **Pause Alarms** key on the right side of the monitor main screen when an alarm is annunciating. When selected, all parameter alarms are temporarily suspended for three minutes. During this time, the following message is displayed with a solid yellow background in the message area: **All alarms are paused**.

After the three-minute Pause Alarm period has expired, alarm presentation capabilities are fully restored. You can restore alarm presentation capabilities before the three-minute period expires by touching the key again, which now displays **Resume Alarms**. The key acts as a toggle.

### Alert and Alarm Setup

Several options are available for alert and alarm setup on the Ultraview DM3 monitor.

### Enabling Alerts (SPOT Mode)

Alert conditions are not annunciated unless alerts are enabled for a given parameter. Alerts are set up in the **Clinical** menu by the Clinical Administrator and cannot be viewed or changed by the user.

### Enabling Alarms and Setting Alarm Limits (MON Mode)

Alarm conditions are not annunciated unless alarms are enabled for a given parameter. Use the **Alarms Setup** screen in the **Clinical** menu to configure user defaults for alarm settings. (For information on the **Clinical** menu, refer to the *Ultraview DM3 Service Manual*.) In addition, in each parameter's setup menu, individual alarm settings can be adjusted as needed based on the current patient needs. After the patient has been discharged, the Ultraview DM3 monitor reverts back to default settings for the next patient.

### Alarm Delay

The Ultraview DM3 monitor provides specific  $\text{SpO}_2$  limit alarm delay capabilities available within the  $\text{SpO}_2$  Setup menu. For more information, refer to  $\text{SpO}_2/\text{Pulse}$  Rate on page 4-1.

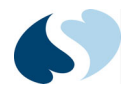

### Alarm Reports

You can set up the monitor to automatically print a report about any active alarm condition on a strip chart recorder. For more information, refer to *Printing* on page 9-1.

### Second Speaker Alarm Tones

The second speaker feature of the monitor supplements the alarm tone functionality by providing a completely independent backup to the monitor's main speaker. Because the second speaker has a slightly different sound than the main speaker, it provides a signal that a given alarm has been sounding for longer than the pre-set delay time.

Whenever the monitor starts sounding an audible tone for an alarm condition, it starts a timer. If the alarm tone is still sounding after a specified period of time, the second speaker also starts sounding. When an alarm is silenced, both the main speaker and the second speaker (if it was sounding) are silenced.

## **Alarm Conditions**

This section shows the general conditions the monitor can detect. Alarm conditions for each parameter are included in the parameter chapters. Columns in these tables have the following meaning:

- Display value the value displayed for the parameter when the condition is true (applies only to physiological parameters)
- Alarm grade as defined earlier in this chapter
- Message the text of a message displayed in the message area when the condition is true
- Annunciation type as defined earlier in this chapter

### **General Monitor Conditions**

#### Table 3-5 Alarms for General Monitor Conditions

| Message                                      | Display Value | Alarm Grade | Annunciation Type |
|----------------------------------------------|---------------|-------------|-------------------|
| Monitor - Problem detected. Restart monitor. | N/A           | Low         | One Time          |

### **Battery Conditions**

#### Table 3-6 Alarms for Battery Conditions

| Message                    | Display Value         | Alarm Grade | Annunciation Type |
|----------------------------|-----------------------|-------------|-------------------|
| Battery - Low.             | Blinking battery icon | Low         | One Time          |
| Battery - Nearly Depleted. | N/A                   | Low         | Persistent        |
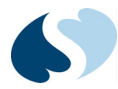

### SpO<sub>2</sub> Conditions—SPOT Mode

| Message                                      | Display<br>Value  | Alert<br>Grade | Condition                                                                             | Annunciation Type |
|----------------------------------------------|-------------------|----------------|---------------------------------------------------------------------------------------|-------------------|
| SpO2 - Lower than [low limit].               | <number></number> | Medium         | SpO <sub>2</sub> is lower than the lower limit.                                       | One Time          |
| SpO2 - Higher than [high<br>limit].          | <number></number> | Medium         | $SpO_2$ measurement is higher than the upper limit.                                   | One Time          |
| SpO2 - Replace sensor.                       | ???               | Low            | SpO <sub>2</sub> bad sensor.                                                          | One Time          |
| SpO2 - Check sensor<br>placement.            | ???               | Low            | SpO <sub>2</sub> cannot regulate LED intensity (after finger in sensor).              | One Time          |
| SpO2 - Low perfusion.                        | <number></number> | Low            | SpO <sub>2</sub> pulsations insufficient.                                             | One Time          |
| SpO2 - Signal is weak.                       | ???               | Low            | SpO <sub>2</sub> pulsations too weak.                                                 | One Time          |
| SpO2 - No sensor connected.                  | <blank></blank>   | Low            | SpO <sub>2</sub> sensor is disconnected (after finger in sensor).                     | One Time          |
| SpO2 - Artifact detected.                    | ???               | Low            | SpO <sub>2</sub> motion artifact.                                                     | One Time          |
| SpO2 - Problem detected.<br>Restart monitor. | ???               | Low            | Abnormal start up during initial power-on sequence. Restart monitor to clear message. | One Time          |

### Table 3-7 Alerts for SpO<sub>2</sub> Conditions—SPOT Mode

### PR Conditions—SPOT Mode

| Table 3-8 Alerts | for PR           | Conditions  |
|------------------|------------------|-------------|
|                  | <i>j</i> 01 1 11 | contantions |

| Message                        | Display<br>Value  | Alarm<br>Grade | Condition                                      | Annunciation Type |
|--------------------------------|-------------------|----------------|------------------------------------------------|-------------------|
| PR - Lower than [low limit].   | <number></number> | Medium         | PR measurement is lower than the lower limit.  | One Time          |
| PR - Higher than [high limit]. | <number></number> | Medium         | PR measurement is higher than the upper limit. | One Time          |

### SpO<sub>2</sub> Conditions—MON Mode

### Table 3-9 Alerts for SpO<sub>2</sub> Conditions—MON Mode

| Message                             | Display<br>Value  | Alarm<br>Grade | Condition                                                    | Annunciation Type |
|-------------------------------------|-------------------|----------------|--------------------------------------------------------------|-------------------|
| SpO2 - Lower than [low limit].      | <number></number> | Medium         | SpO <sub>2</sub> is lower than the lower limit.              | Persistent        |
| SpO2 - Higher than [high<br>limit]. | <number></number> | Medium         | SpO <sub>2</sub> measurement is higher than the upper limit. | Persistent        |
| SpO2 - Replace sensor.              | ???               | Low            | SpO <sub>2</sub> bad probe.                                  | One Time          |

| Message                                      | Display<br>Value  | Alarm<br>Grade | Condition                                                                             | Annunciation Type |
|----------------------------------------------|-------------------|----------------|---------------------------------------------------------------------------------------|-------------------|
| SpO2 - Check sensor<br>placement.            | ???               | Low            | SpO <sub>2</sub> cannot regulate LED intensity (after finger in probe).               | One Time          |
| SpO2 - Low perfusion.                        | <number></number> | Low            | SpO <sub>2</sub> pulsations insufficient.                                             | One Time          |
| SpO2 - Signal is weak.                       | ???               | Low            | SpO <sub>2</sub> pulsations too weak.                                                 | One Time          |
| SpO2 - No sensor connected.                  | <blank></blank>   | Low            | $SpO_2$ probe is disconnected (after finger in probe).                                | One Time          |
| SpO2 - Artifact detected.                    | ???               | Low            | SpO <sub>2</sub> motion artifact.                                                     | Persistent        |
| SpO2 - Problem detected.<br>Restart monitor. | ???               | Low            | Abnormal start up during initial power-on sequence. Restart monitor to clear message. | Persistent        |

### Table 3-9 Alerts for SpO<sub>2</sub> Conditions—MON Mode

### PR Conditions-MON Mode

#### Table 3-10 Alarms for PR Conditions

| Message                        | Display<br>Value  | Alarm<br>Grade | Condition                                      | Annunciation Type |
|--------------------------------|-------------------|----------------|------------------------------------------------|-------------------|
| PR - Lower than [low limit].   | <number></number> | Medium         | PR measurement is lower than the lower limit.  | Persistent        |
| PR - Higher than [high limit]. | <number></number> | Medium         | PR measurement is higher than the upper limit. | Persistent        |

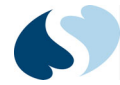

### NIBP Conditions—SPOT and MON

| Message                                      | Display<br>Value  | Alarm<br>Grade | Condition                                                                                        | Annunciation Type |
|----------------------------------------------|-------------------|----------------|--------------------------------------------------------------------------------------------------|-------------------|
| NIBPs - Lower than [low<br>limit].           | <number></number> | Medium         | Systolic NIBP measurement is lower than the lower limit.                                         | One Time          |
| NIBPs - Higher than [high<br>limit].         | <number></number> | Medium         | Systolic NIBP is higher than the upper limit.                                                    | One Time          |
| NIBPd - Lower than [low<br>limit].           | <number></number> | Medium         | Diastolic NIBP is lower than lower limit.                                                        | One Time          |
| NIBPd - Higher than [high<br>limit].         | <number></number> | Medium         | Diastolic NIBP is higher than the upper limit.                                                   | One Time          |
| NIBPm - Lower than [low<br>limit].           | <number></number> | Medium         | Mean NIBP is lower than lower limit.                                                             | One Time          |
| NIBPm - Higher than [high<br>limit].         | <number></number> | Medium         | Mean NIBP is higher than the upper limit.                                                        | One Time          |
| NIBP - Signal is weak.                       | ???               | Low            | NIBP pulsations too small.                                                                       | One Time          |
| NIBP - Artifact detected.                    | ???               | Low            | NIBP too much motion.                                                                            | One Time          |
| NIBP - Cuff leak.                            | ???               | Low            | NIBP leaky cuff or hose.                                                                         | One Time          |
| NIBP - Blocked hose. Check patient.          | ???               | High           | NIBP pinched hose.                                                                               | One Time          |
| NIBP - Measurement time exceeded.            | ???               | Low            | NIBP measurement time-out<br>(2 minutes and 15 seconds).                                         | One Time          |
| NIBP - Problem detected.<br>Restart monitor. | ???               | Medium         | NIBP pump or valve failure or NIBP<br>safety timer expired or other<br>hardware-related problem. | One Time          |
| NIBP - Cannot measure.                       | ???               | Low            | NIBP bad profile shape.                                                                          | One Time          |
| NIBP - Cuff pressure is too<br>high.         | ???               | Low            | NIBP cuff pressure has become too high.                                                          | One Time          |

#### Table 3-11 Alarms for NIBP Conditions

### TEMP Conditions—SPOT and MON

| Message                                      | Display<br>Value  | Alarm<br>Grade | Condition                            | Annunciation Type |
|----------------------------------------------|-------------------|----------------|--------------------------------------|-------------------|
| TEMP - Lower than [low<br>limit].            | <number></number> | Medium         | TEMP is lower than the lower limit.  | One Time          |
| TEMP - Higher than [high<br>limit].          | <number></number> | Medium         | TEMP is higher than the upper limit. | One Time          |
| TEMP - Out of range (high).                  | ???               | Low            | TEMP too high.                       | One Time          |
| TEMP - Out of range (low).                   | ???               | Low            | TEMP too low.                        | One Time          |
| TEMP - Cannot measure.                       | ???               | Low            | TEMP unstable.                       | One Time          |
| TEMP - No sensor connected.                  | <blank></blank>   | Low            | TEMP probe disconnected.             | One Time          |
| TEMP - Problem detected.<br>Restart monitor. | ???               | Low            | TEMP bad calibration resistor.       | One Time          |
| TEMP - Replace sensor.                       | ???               | Low            | Temperature probe fault.             | One Time          |

#### Table 3-12 Alarms for Temperature Conditions

### RESP Conditions—SPOT Only

#### Table 3-13 Alarms for RESP Conditions

| Message                        | Display<br>Value  | Alarm<br>Grade | Condition                           | Annunciation Type |
|--------------------------------|-------------------|----------------|-------------------------------------|-------------------|
| RESP - Higher than high limit. | <number></number> | Medium         | RESP is higher than the high limit. | One Time          |
| RESP - Lower than low limit.   | <number></number> | Medium         | RESP is lower than the low limit.   | One Time          |

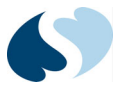

# SpO<sub>2</sub>/Pulse Rate

### Overview

The pulse oximetry monitoring capabilities of the Ultraview DM3 monitor include:

- Measuring and displaying the percentage of functional oxygen saturation of the patient's arterial hemoglobin (SpO<sub>2</sub>).
- Indicating signal strength (in units with Spacelabs or Nellcor OxiMax SpO<sub>2</sub>)
- Indicating perfusion index (PI) and signal quality (in units with Masimo SET SpO<sub>2</sub>) Calculating and displaying the patient's pulse rate (PR)
- Displaying the pulse oximetry waveform (plethysmograph) continuously (MON mode only)
- Generating an audible pulse tone for each detected pulse

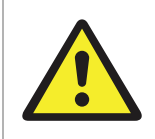

The Ultraview DM3 monitor is not intended for use on neonatal or infant patients less than one year of age.

# SpO<sub>2</sub>/PR Setup

### To begin pulse oximetry monitoring

 Select an SpO<sub>2</sub> sensor that is approved for use with the monitor. For a list of approved sensors, refer to *Accessories* on page 12-1.

#### Note:

*Clean reusable sensors in accordance with hospital infection control policies. For recommended cleaning methods, refer to Cleaning on page 11-1.* 

2 Apply the sensor to the patient. Use the instructions that come with the sensor. For SpO<sub>2</sub> sensor compatibility, refer to the product data sheet.

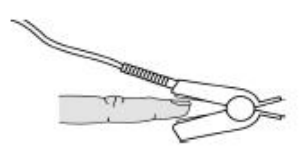

Figure 4-1 Sensor Connected to Patient

Connect the sensor to the SpO<sub>2</sub> adapter cable and connect the adapter cable to the SpO<sub>2</sub> connector on the back of the monitor, as shown in *Figure 4-2*. Make sure the colored latch on the adapter cable is closed. This will secure the sensor and prevent accidental disconnection.

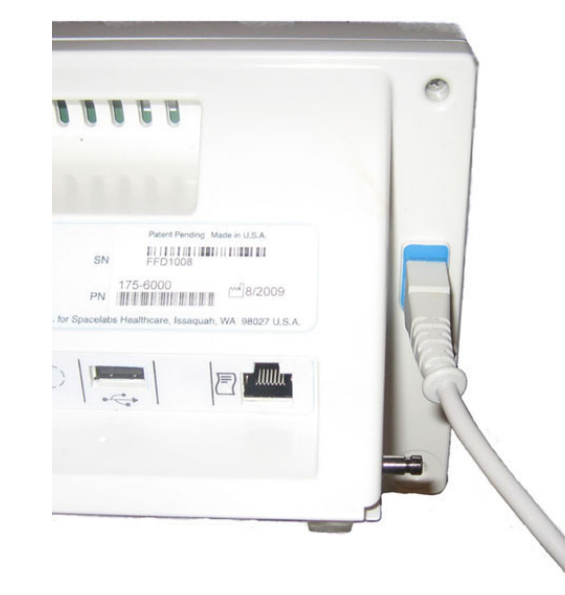

Figure 4-2 SpO<sub>2</sub> Adapter Cable Connected to Ultraview DM3 Monitor

| • A pulse oximeter should be considered an early warning device and<br>should NOT be used as an apnea monitor. If a trend toward patient<br>deoxygenation is indicated, blood samples should be analyzed by a<br>laboratory co-oximeter to completely understand the patient's<br>condition. |
|----------------------------------------------------------------------------------------------------|
| <ul> <li>Pulse rate measurement is based on the optical detection of a<br/>peripheral flow pulse and therefore may not detect certain<br/>arrhythmias. The pulse oximeter should not be used as a replacement<br/>or substitute for ECG-based arrhythmia analysis.</li> </ul>                |
| • Carboxyhemoglobin may erroneously increase readings. The level of increase is approximately equal to the amount of carboxyhemoglobin present. Dyes or any substance containing dyes that change usual arterial pigmentation may cause erroneous readings.                                  |

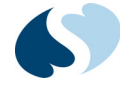

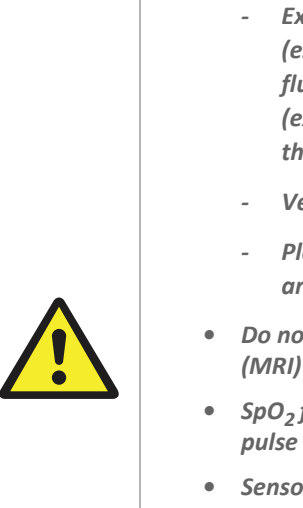

- Inaccurate measurements may be caused by:
  - Significant levels of dysfunctional hemoglobins (e.g., carboxyhemoglobin or methmoglobin)
  - Intravascular dyes such as indocyanine green or methylene blue
  - Exposure to exccessive illumination, such as surgical lamps (especially ones with a xenon light source), bilirubin lamps, fluorescent lights, infrared heating lamps, or direct sunlight (exposure to excessive illumination can be corrected by covering the sensor with a dark or opaque material)
  - Venous pulsations
  - Placement of a sensor on an extremity with a blood pressure cuff, arterial catheter, or intravascular line
- Do not use the oximetry sensors during magnetic resonance imaging (MRI) scanning. Induced current could potentially cause burns.
- SpO<sub>2</sub> functional test fixtures cannot be used to assess accuracy of a pulse oximeter sensor or monitor.
- Sensors have no adverse effect on tissues when used according to the directions for use provided by the sensor manufacturer.
- Applying an oximetry sensor incorrectly or leaving the sensor in place for too long may cause tissue damage.
- Check the sensor site frequently, and do not allow the sensor to remain on one site for too long. Refer to the instructions from the sensor manufacturer for more information.
- Do not use a sensor with exposed optical components.
- The SpO<sub>2</sub> adapter cable is a reusable item and should not be discarded. If using disposable oximetry sensors, disconnect the sensor from the adapter cable before discarding the sensor.

|                    | <ul> <li>Use only patient sensors specified by Spacelabs Healthcare. If you use<br/>sensors other than those specified, it may degrade SpO<sub>2</sub> performance<br/>and could damage the monitor during defibrillation.</li> </ul>                                                           |
|--------------------|----------------------------------------------------------------------------------------------------|
|                    | <ul> <li>Spacelabs Healthcare recommends the use of sensors repaired or<br/>remanufactured by the original manufacturer only.</li> </ul>                                                                                                    |
| $\mathbf{\Lambda}$ | <ul> <li>Never attach an SpO<sub>2</sub> sensor to a limb being monitored with a blood<br/>pressure cuff or a limb with restricted blood flow.</li> </ul>                                                                                                    |
| <u> </u>           | <ul> <li>A poorly applied sensor may give incorrect saturation values. The signal<br/>strength indicator (signal quality bar and real-time PI value in units<br/>with Masimo SpO<sub>2</sub>) is used to identify a poorly applied sensor or a site<br/>with insufficient perfusion.</li> </ul> |
|                    | <ul> <li>Choose a site with sufficient perfusion to ensure accurate oximetry values.</li> </ul>                                                                                                    |

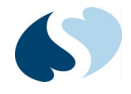

## **Display Detail**

*Figure 4-3* and *Figure 4-4* show the display elements available within the  $SpO_2$  parameter zone. In SPOT mode,  $SpO_2$  and PR are displayed in the upper-right display zone. In MON mode,  $SpO_2$  and PR are displayed across the entire upper display zone.

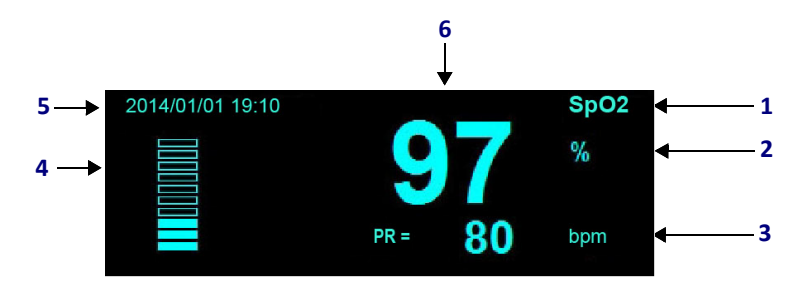

Figure 4-3 SpO<sub>2</sub>/PR Display Detail (SPOT Mode)

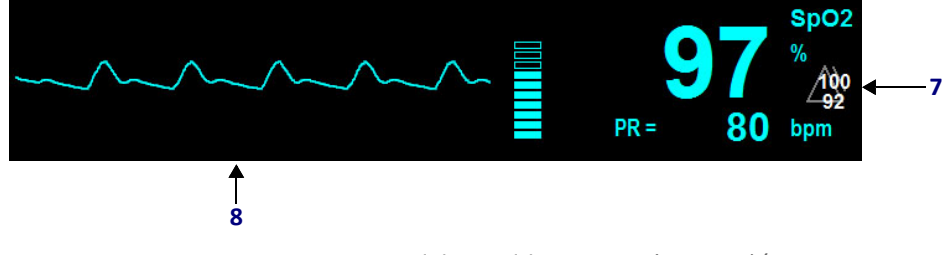

Figure 4-4 Spacelabs Healthcare SpO<sub>2</sub> (Option S)/ PR Display Detail (MON Mode)

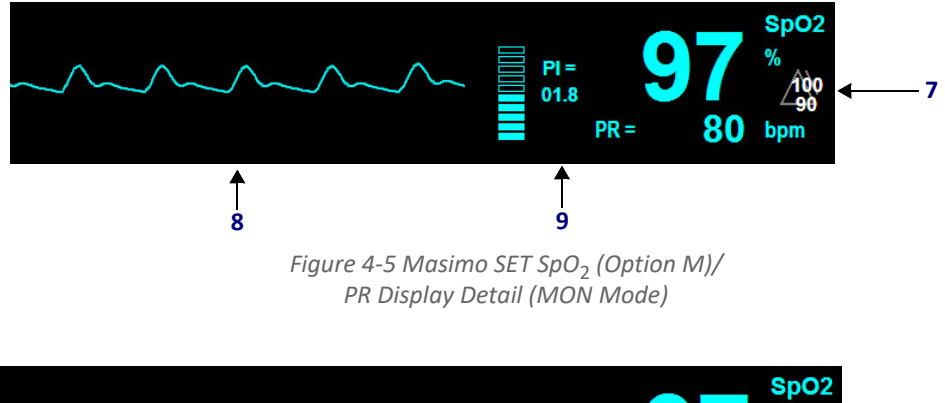

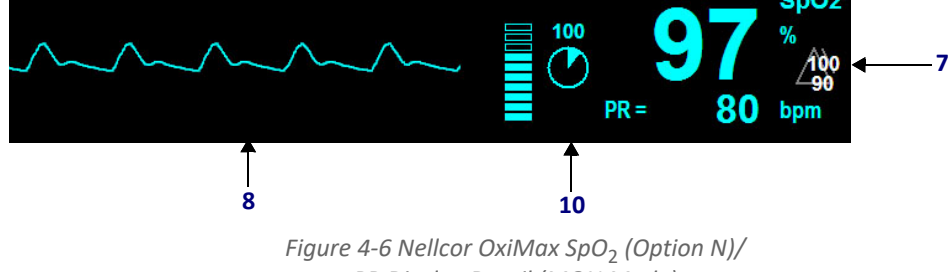

PR Display Detail (MON Mode)

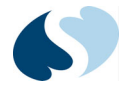

- **1** Label for parameter zone.
- 2 SpO<sub>2</sub> unit of measure label. Displays as %.
- 3 PR display area. Displays PR= to denote pulse rate value. Also includes unit of measure label, which displays as bpm to denote beats per minute.

#### Note:

The PR source is  $SpO_2$  when  $SpO_2$  is being monitored and the PR area is displayed in cyan. When  $SpO_2$  is not being monitored, the PR source is NIBP and the PR area is displayed in orange. PR values obtained from NIBP readings are episodic values based on NIBP reading completion.

- 4 Signal strength bar (signal quality bar in units with Masimo SpO<sub>2</sub>). Represents relative quality of the SpO<sub>2</sub> value based on the measurement site where the sensor is applied.
- **5** Datestamp and timestamp for measurement completion.

#### Note:

The monitor displays a stamped measurement for 15 minutes if no subsequent measurements are started. Afterward, the reading is cleared from the display.

- 6 SpO<sub>2</sub> value.
- **7** SpO<sub>2</sub> alarm status indicator. Displays high limit setting above low limit setting and denotes alarms are active. Applies only to MON mode
- **8** SpO<sub>2</sub> waveform (plethysmograph). Applies only to MON mode.

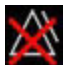

If alarms are disabled for SpO<sub>2</sub>, the symbol on the left displays instead of the alarm limits.

- **9** Perfusion index (Masimo SET SpO<sub>2</sub> (Option M) only). If the displayed value is less than 1.00, reposition the sensor or relocate it to an alternate measurement site.
- 10 SatSeconds indicator (Nellcor OxiMax SpO<sub>2</sub> (Option N) only). When the SatSeconds algorithm detects an SpO<sub>2</sub> value outside the alarm limit, the SatSeconds indicator "fills" clockwise. When the indicator is completely filled (the SatSeconds setting is reached), an SpO<sub>2</sub> high or low limit alarm begins. When the SpO<sub>2</sub> value returns to a value within the set limits, this indicator "empties" counterclockwise.

# Adjusting Settings (SPOT Mode)

The **SpO2 Setup** window allows for adjustment of pulse tone volume. The monitor's default SpO<sub>2</sub> and PR settings are set in the **Clinical** menu by your Clinical Administrator.

In SPOT mode, the only available setting is pulse tone volume, which can be set to **Off** (default), **High**, **Medium**, or **Low**. When enabled, the monitor emits an audible tone for each pulse detected. The pitch varies according to the  $SpO_2$  value. The higher the  $SpO_2$  value, the higher the pitch.

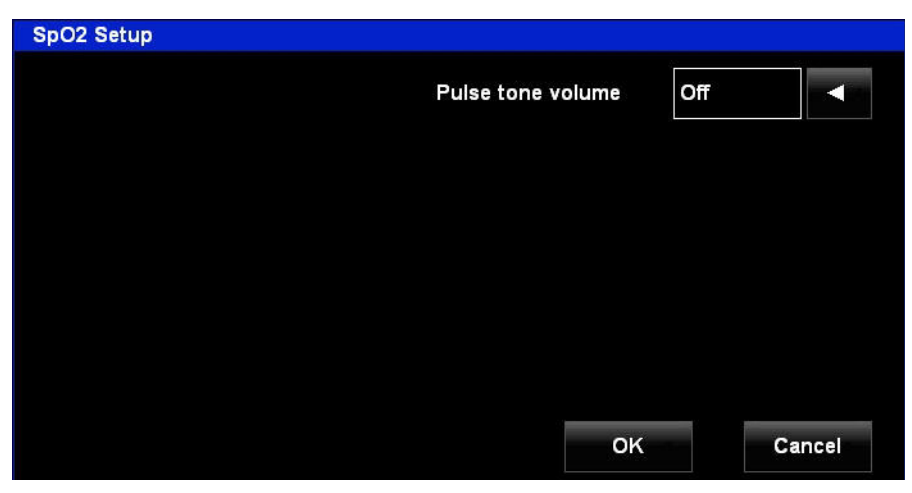

*Figure 4-7 SpO2 Setup Window (SPOT Mode)* 

# Adjusting Settings (MON Mode)

The **SpO2 Setup** window allows for adjustment of the monitor's default  $SpO_2$  and PR settings.

In MON mode, in addition to pulse tone volume, settings are available for enabling/ disabling alarms as well as adjusting High and Low alarm limits for both  $SpO_2$  and PR.

### Sensitivity Settings (Masimo SET SpO<sub>2</sub> (Option M) Only)

Choices for **Sensitivity** are **Normal**, **Maximum**, and **APOD** (Adaptive Probe Off Detection). The three sensitivity settings allow the clinician to adapt to the patient's situation.

The **APOD** sensitivity setting uses processing algorithms to analyze the incoming signal. This setting is used to protect against erroneous pulse rate and  $\text{SpO}_2$  readings that can occur when a sensor becomes detached from the patient. The **APOD** setting is the least effective setting for measuring  $\text{SpO}_2$  on patients with low perfusion.

The **Normal** sensitivity setting recommended for the majority of patients. This setting provides a combination of sensitivity and detached sensor detection.

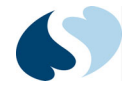

**Maximum** sensitivity is used in instances where  $SpO_2$  measurements are the most difficult, and when the signal is the weakest (such as with the sickest patients). This setting is recommended during procedures and when clinician and patient contact is continuous.

### SatSeconds Settings (Nellcor OxiMax SpO<sub>2</sub> (Option N) Only)

With traditional alarm management, upper and lower alarm limits are set for monitoring oxygen saturation. If a patient's  $\text{SpO}_2$  level fluctuates near an alarm limit, frequent short  $\text{SpO}_2$  alarms can occur.

If the Nellcor SatSeconds feature is enabled, then the alarm limit threshold must be continuously violated for a specified number of SatSeconds before an alarm occurs.

When the SpO<sub>2</sub> level violates a limit threshold, SatSeconds will begin to be counted, and the SatSeconds indicator begins to fill clockwise. Each second the number of percentage points that the saturation value is in violation of the threshold is added to the SatSeconds count. When the SatSeconds count meets or exceeds the SatSeconds setting, the SatSeconds indicator is completely filled, and the alarm sounds.

When the saturation value is no longer in violation of the limit, the alarm will stop and the SatSeconds indicator begins to empty. If the patient's oxygen saturation violates the limit again, then the SatSeconds indicator begins to fill again. Another alarm sounds if the indicator becomes completely filled.

#### Notes:

- If an alarm threshold is crossed three or more times in a 60-second period, an alarm is triggered, even if the SatSeconds limit has not been attained.
- For units with Nellcor SpO<sub>2</sub>, when changing alarm limits, if SatSeconds is full from previously measured data, there will be a brief, temporary alarm that is automatically corrected.

### Signal Averaging Time (Nellcor OxiMax SpO<sub>2</sub> (Option N) Only)

The data averaging feature smooths the oximetry saturation value by averaging patient input values over several seconds. Nellcor data averaging is controlled by the RESPONSE MODE setting.

When Averaging time is set to Normal, the averaging interval is six to seven seconds. When Averaging time is set to Fast, the averaging interval is two to four seconds. The averaging interval can be automatically extended by the OxiMax algorithm during challenging measurement conditions. Such conditions include low perfusion, motion, external interference, or any combination of these conditions.

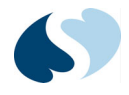

### Signal Averaging Time (Masimo SET SpO<sub>2</sub> (Option M) Only)

The data averaging feature smooths the oximetry saturation value by averaging patient input values over

several seconds. You can set a data averaging interval of 2–4 s, 4–6 s, 8 s, 10 s, 12 s, 14 s, or 16 s.

#### Note:

Whenever averaging is set to 2–4 s or 4–6 s, the Masimo FastSat algorithm is automatically run. FastSat enables rapid tracking of arterial oxygen saturation changes that are typically "smoothed out" by pulse oximeter averaging algorithms.

### To change SpO<sub>2</sub> or PR settings

- 1 Touch anywhere in the SpO<sub>2</sub>/PR parameter zone (other than the waveform display area in MON mode). The **SPO2 Setup** window displays.
- 2 Touch the appropriate arrow key next to the setting you want to change until the new setting is displayed.
- **3** Touch **OK** to save the settings and display the normal screen.

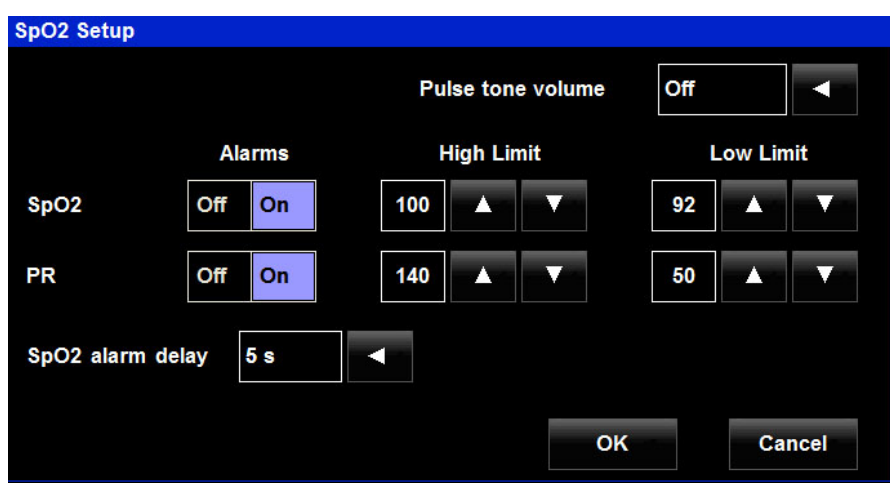

Figure 4-8 Spacelabs Healthcare SpO2 (Option S) Setup Window (MON Mode)

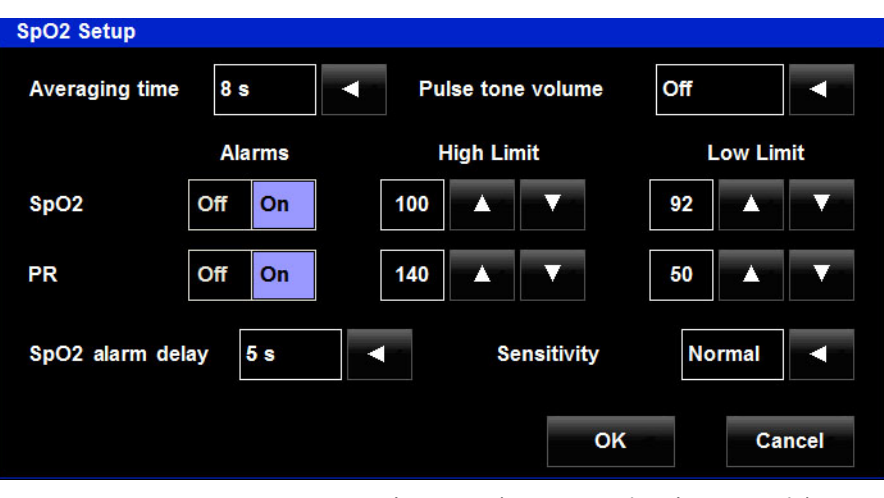

Figure 4-9 Masimo SET SpO2 (Option M) Setup Window (MON Mode)

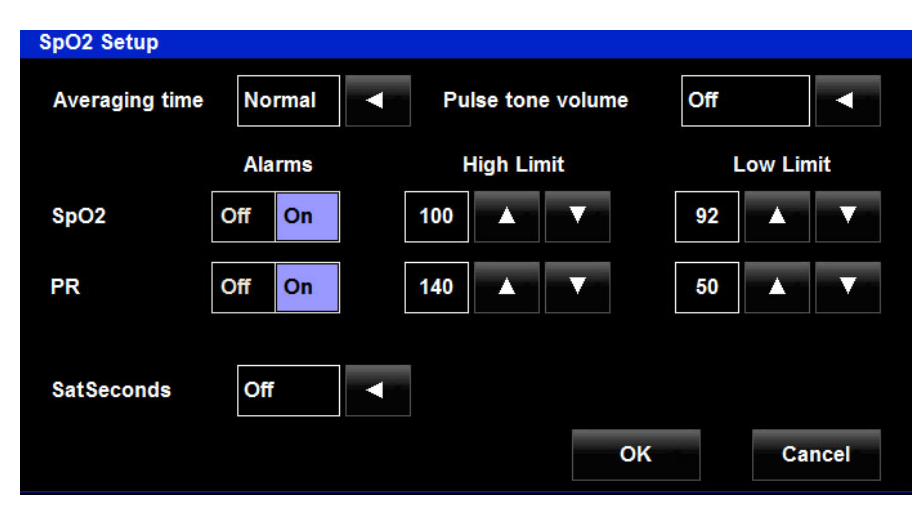

Figure 4-10 Nellcor OxiMax SpO2 (Option N) Setup Window (MON Mode)

# Monitoring SpO<sub>2</sub>/PR (SPOT Mode)

To start an SpO<sub>2</sub> / PR measurement

- **1** Apply the appropriate  $SpO_2$  sensor to the measurement site.
- 2 Connect the sensor to the SpO<sub>2</sub> adapter cable and make sure the colored latch on the adapter cable is closed.
- 3 Confirm SpO<sub>2</sub> and PR values based on the signal strength bar (signal quality bar in units with Masimo SpO<sub>2</sub>). An alert sounds and appears in the message box at the bottom of the screen when SpO<sub>2</sub> and PR alerts are on. If you touch **Pause Audio**, the alert is silenced permanently for that patient's SpO<sub>2</sub> alert. To reset the alert, remove and reapply the sensor.
- 4 Remove the sensor (to display a completion stamp and lock in the values for 15 minutes) and/or touch Save to save the patient's data into SPOT trends.

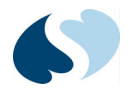

# Monitoring SpO<sub>2</sub>/PR (MON Mode)

To start an SpO<sub>2</sub> / PR measurement

- **1** Apply the appropriate SpO<sub>2</sub> sensor to the measurement site.
- 2 Connect the sensor to the SpO<sub>2</sub> adapter cable and make sure the colored latch on the adapter cable is closed.
- **3** Confirm SpO<sub>2</sub> and PR values based on the signal strength bar (signal quality bar in units with Masimo SpO<sub>2</sub>).

### **Pediatric Considerations**

It is important to select a  $\text{SpO}_2$  sensor that is appropriate for the weight of the patient. For example, a clean pulse oximetry waveform may not be obtainable when an adult sensor is used on a small child.

Weight-range information can be found in the packaging that comes with the  $\mbox{SpO}_2$  sensor.

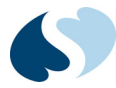

# Troubleshooting Guide: SpO<sub>2</sub>/PR

#### Table 4-1 SpO<sub>2</sub> Messages

| Message                             | Parameter Value   | Possible Cause                                                                                                    | Suggested Action                                                                                                    |
|-------------------------------------|-------------------|----------------------------------------------------------------------------------------------------|----------------------------------------------------------------------------------------------------|
| SpO2 - Replace sensor.              | ???               | <ul> <li>Bad SpO<sub>2</sub> sensor.</li> <li>Incorrect setup within the<br/>Ultraview DM3 monitor.</li> </ul>                                                                                               | <ul> <li>Replace the SpO<sub>2</sub> sensor.</li> <li>Contact Spacelabs Healthcare Technical Support.</li> </ul>                                                                                                    |
| SpO2 - Check sensor<br>placement.   | ???               | <ul> <li>Sensor has become detached from patient.</li> <li>Sensor not fully attached to patient's finger.</li> <li>Too much ambient light.</li> <li>Bad sensor (no red light coming from sensor).</li> </ul> | <ul> <li>Make sure the sensor is attached fully and securely to the patient.</li> <li>Cover the sensor with opaque material, such as a towel, to reduce ambient light.</li> <li>Reattach the sensor, possibly on a smaller or larger finger.</li> <li>Replace sensor if there is no red light coming from it.</li> </ul> |
| SpO2 - Signal is weak.              | ???               | <ul> <li>Poor perfusion.</li> <li>Large tissue mass.</li> <li>Nail polish.</li> <li>Bad SpO<sub>2</sub> sensor.</li> </ul>                                                                                   | <ul> <li>Check the patient and provide any necessary care.</li> <li>Warm the patient's extremities if needed.</li> <li>Reattach the sensor on a smaller finger.</li> <li>Remove any nail polish that may be interfering with the red light.</li> <li>Replace the SpO<sub>2</sub> sensor.</li> </ul>                      |
| SpO2 - Low perfusion.               | <number></number> | <ul> <li>Poor perfusion</li> <li>Large tissue mass</li> <li>Sensor not fully attached to<br/>patient's finger</li> </ul>                                                                                     | <ul> <li>Check the patient and provide any necessary care.</li> <li>Make sure the sensor is attached fully and securely to the patient.</li> <li>Warm the patient's extremities if needed.</li> <li>Reattach the sensor on a smaller finger.</li> </ul>                                                                  |
| SpO2 - No sensor<br>connected.      | [blank]           | <ul> <li>SpO<sub>2</sub> sensor not connected to<br/>SpO<sub>2</sub> cable.</li> </ul>                                                                                                    | <ul> <li>Check to make sure the SpO<sub>2</sub> sensor is securely<br/>connected to the SpO<sub>2</sub> cable on the monitor.</li> </ul>                                                                                                    |
| SpO2 - Artifact detected.           | ???               | <ul> <li>Patient movement or coughing.</li> <li>Hemodynamic interference.</li> <li>Small tissue mass.</li> </ul>                                                                                             | <ul> <li>Calm the patient.</li> <li>Reattach the sensor on another finger with less movement.</li> <li>Reattach the sensor on a larger finger.</li> </ul>                                                                                                    |
| SpO2 - Lower than [low<br>limit].   | [number]          | <ul> <li>The patient's oxygen saturation<br/>has fallen below the current low<br/>alarm limit.</li> </ul>                                                                                                    | <ul><li>Check the patient and provide any necessary care.</li><li>Change the alarm limit if appropriate.</li></ul>                                                                                                    |
| SpO2 - Higher than [high<br>limit]. | [number]          | • The patient's oxygen saturation<br>has risen above the current<br>upper alarm limit.                                                                                                    | <ul><li>Check the patient and provide any necessary care.</li><li>Change the alarm limit if appropriate.</li></ul>                                                                                                    |
| Problem detected. Restart monitor.  | [number]          | The monitor has detected a<br>hardware problem.                                                                                                    | • Turn the monitor OFF, then ON. If the problem persists, contact Spacelabs Healthcare Technical Support.                                                                                                    |

#### Table 4-2 PR Messages

| Message                           | Parameter Value | Possible Cause                                        | Suggested Action                                                                                                   |
|-----------------------------------|-----------------|-------------------------------------------------------|----------------------------------------------------------------------------------------------------|
| PR - Higher than [high<br>limit]. | [number]        | • Patient pulse rate has risen above the upper alarm. | <ul><li>Check the patient and provide any necessary care.</li><li>Change the alarm limit if appropriate.</li></ul> |

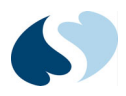

#### Table 4-2 PR Messages

| Message                         | Parameter Value | Possible Cause                                           | Suggested Action                                                                                                   |
|---------------------------------|-----------------|----------------------------------------------------------|----------------------------------------------------------------------------------------------------|
| PR - Lower than [low<br>limit]. | [number]        | Patient pulse rate has fallen     below the lower alarm. | <ul><li>Check the patient and provide any necessary care.</li><li>Change the alarm limit if appropriate.</li></ul> |

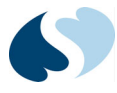

# NIBP

### Overview

The NIBP monitoring capabilities of the Ultraview DM3 monitor include:

- Measuring and displaying systolic, mean, and diastolic blood pressure of adult and pediatric patients greater than one year of age.
- Measuring PR derived from the NIBP measurement (when SpO<sub>2</sub> is not being monitored).
- Taking automatic blood pressure measurements at predefined intervals (MON mode only).

#### Note:

Blood pressure measurements determined with this monitor are equivalent to those obtained by a trained observer using the cuff/stethoscope auscultatory method, within the limits prescribed by the American National Standards Institute, with electronic or automated sphygmomanometers.

### **NIBP Setup**

### To set up NIBP monitoring

- **1** Connect the NIBP hose to the NIBP port on the left side of the monitor.
- 2 Connect an appropriate NIBP cuff to the NIBP hose. For a list of approved NIBP cuffs, refer to Accessories on page 12-1.

- Clean reusable cuffs in accordance with hospital infection control policies. For recommended cleaning methods, refer to **Cleaning** on page 11-1.
- Actual connection steps may vary by facility. For instances where disposable NIBP cuffs are used for infection control, you can connect the NIBP hose to the cuff after the cuff has been attached to the patient.

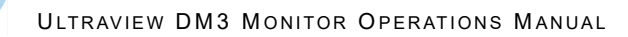

# **Display Detail**

*Figure 5-1* and *Figure 5-2* show the display elements and controls available within the NIBP parameter zone, which appears in the lower-right display area.

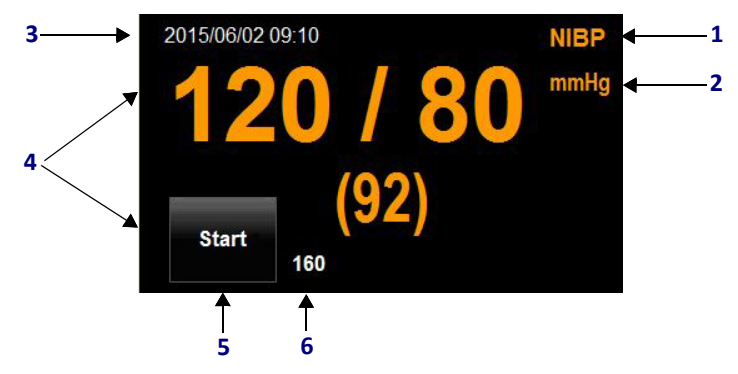

Figure 5-1 NIBP Display Detail (SPOT Mode)

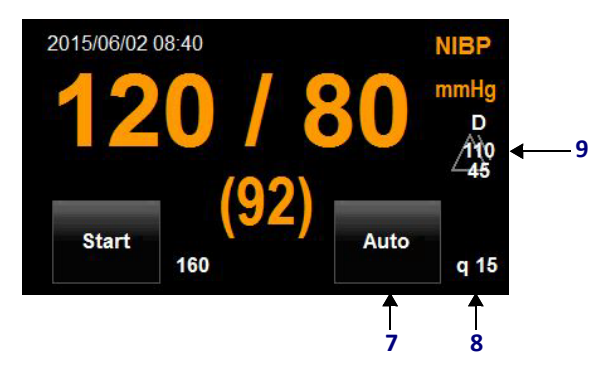

Figure 5-2 NIBP Display Detail (MON Mode)

- **1** Label for parameter zone.
- 2 Unit of measure label. Displays as mmHg.
- **3** Datestamp and timestamp for measurement completion.

#### Note:

*The monitor displays a stamped reading for 15 minutes if no subsequent measurements are started. Afterward, the reading is cleared from the display.* 

- **4** NIBP reading. Displays as Systolic/Diastolic with (Mean) displayed below.
- 5 Action key used to initiate an immediate NIBP measurement. After you touch Start, the key updates to Stop. Touch Stop to stop the current inprogress measurement.
- 6 Inflation pressure indicator. Indicates the initial inflation pressure that will be used for a new patient based on the Inflation setting.

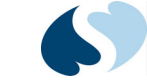

NIBP

- 7 Action key used to start a series of automatic measurements based on the Mode setting. After you touch Auto, the key updates to Cancel and an immediate measurement begins. In addition, the Start key updates to Stop. Touch Stop to stop only the current in-progress measurement. Touch Cancel to stop the current in-progress measurement as well as the specified automatic measurement mode.
- 8 NIBP automatic measurement indicator based on the Mode setting. Indicates the automatic measurement mode that will be used when the user touches the **Auto** key.

#### Note:

If an automatic measurement mode has been started, the message Next at hh:mm appears above the displayed automatic measurement mode.

**9** Alarm status indicator. Displays high limit setting above low limit setting for systolic (S), mean (M) or diastolic (D) based on which alarms are enabled/disabled, and denotes alarms are active (applies only to MON mode).

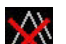

If alarms are disabled, the symbol at left is displayed instead.

### Note:

If more than one alarm (systolic, mean, diastolic) is enabled, the diastolic (D) limit settings are displayed. If only systolic and mean alarms are enabled, then the systolic (S) limit settings are displayed.

### **Adjusting Settings**

The **NIBP Setup** window allows for adjustment of the monitor's default NIBP settings.

- In SPOT mode, the only available setting is Inflation, which can be used to set initial inflation pressure to 110, 160 (default), or 210 mmHg based on the current patient.
- In MON mode, in addition to Inflation, settings are also available for:
  - Enabling/disabling alarms as well as adjusting high and low alarm limits for systolic (NIBPs), mean (NIBPm), and diastolic (NIBPd) pressure.
  - **Mode**, which can be used to specify the automatic NIBP measurement mode that will initiate when the AUTO key is touched.

In MON mode, you can choose from these NIBP measurement modes:

- **STAT**: Initiates as many NIBP measurements as safely possible in an immediate five-minute timeframe.
- Interval: Initiates automatic NIBP measurements at a specified q time interval. When initiated, an immediate measurement starts and the automatic NIBP readings continue at the charting time closest to the next interval. Automatic readings will continue indefinitely until the mode is cancelled or the patient is discharged. (The factory default is Interval at q15 minutes.)
- **Protocol (Proto 1, Proto 2, or Proto 3)**: Initiates automatic measurement of specified quantities of NIBP measurements to be completed sequentially for multiple, specified q time intervals (for example, blood administration, post-anesthesia recovery, conscious sedation). When initiated, an immediate

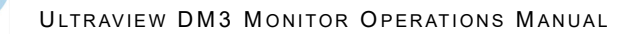

measurement is taken. At the next even five-minute increment, a second measurement is taken which serves as the baseline measurement for the protocol. The first reading in the protocol then starts at the first specified q-time in the protocol. For example, Protocol 1 is set to run at **q 15 min x 4** then **q 30 min x 4** followed by **q 60 min x 1**. At 13:02, Protocol 1 is initiated and the following measurements are attempted:

- Immediate measurement at 13:02, when protocol is initiated
- Baseline measurement at 13:05
- First reading at 13:20

#### Notes:

- Protocol settings can be set only in the Clinical settings menu by an authorized Clinical Administrator. For more information, refer to the Ultraview DM3 Service Manual. Within the NIBP Setup menu, touching the Protocol Settings key provides a view-only screen to help the user determine which of the three protocols should be specified.
- The Interval key is inactive and appears dithered unless Mode is set to Interval.

### To change NIBP settings

1 Touch anywhere in the NIBP parameter zone (other than the **Start** key, or **Auto** key if in MON mode). The **NIBP Setup** window displays.

| NIBP Setup |         |    |         |            |      |   |           |     |     |      |
|------------|---------|----|---------|------------|------|---|-----------|-----|-----|------|
| Mode STAT  |         |    | Interva | ul (       | q 15 |   | Inflat    | ion | 160 |      |
|            | Alarms  |    |         | High Limit |      |   | Low Limit |     |     |      |
| NIBPs      | Off     | On |         | 180        |      | W |           | 100 |     |      |
| NIBPm      | Off     | On |         | 120        |      | V |           | 70  |     |      |
| NIBPd      | Off     | On |         | 110        |      | V |           | 45  |     | V    |
|            |         |    |         |            |      | _ |           |     |     |      |
| Protocol S | ettings |    |         |            |      |   | ок        |     | Ca  | ncel |

Figure 5-3 NIBP Setup Window (MON Mode)

- 2 Touch the appropriate arrow key next to the setting you want to change until the new setting is displayed.
- **3** Touch **OK** to save the settings and display the normal screen.

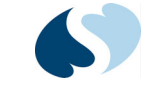

NIBP

## **Monitoring NIBP**

To initiate an episodic NIBP measurement (in either SPOT or MON mode)

- 1 Confirm the NIBP hose is connected to the NIBP port on the left side of the monitor.
- **2** Attach the NIBP cuff to the patient.
  - To generate good quality NIBP measurements, use a cuff that is the appropriate size for the patient. Measure the circumference of the patient's limb and compare this to the size marked on the NIBP cuff.
  - The patient should be sitting or lying down, and the patient's arm or leg should be relaxed, extended, and resting on a stationary support.
  - Wrap the deflated cuff snugly around the patient's arm or leg according to current AHA guidelines, taking care not to restrict blood circulation.

If wrapping around the arm, wrap the cuff at 2 to 5 cm above the elbow crease, and place the artery mark (shown at left) over the patient's brachial artery, pointing to the patient's hand.

If wrapping around the leg, wrap the cuff around the middle of the thigh, and place the artery mark (shown at left) over the patient's femoral artery, pointing to the patient's foot.

- Tell the patient to remain still during the measurement.
- **3** Connect the NIBP cuff to the NIBP hose.
- 4 Confirm the initial inflation pressure by looking at the setting displayed to the right of the **Start** key at the bottom of the parameter zone. Adjust the **Inflation** setting within the **NIBP Setup** menu if necessary.
- 5 Touch Start.

To initiate an automatic series of NIBP measurements (in MON mode only)

- 1 Confirm the NIBP hose is connected to the NIBP port on the left side of the monitor.
- **2** Attach the NIBP cuff to the patient.
  - To generate good quality NIBP measurements, use a cuff that is the appropriate size for the patient. Measure the circumference of the patient's limb and compare this to the size marked on the NIBP cuff.
  - The patient should be sitting or lying down, and the patient's arm or leg should be relaxed, extended, and resting on a stationary support.
  - Wrap the deflated cuff snugly around the patient's arm or leg according to current AHA guidelines, taking care not to restrict blood circulation.

If wrapping around the arm, wrap the cuff at 2 to 5 cm above the
 elbow crease, and place the artery mark (shown at left) over the patient's brachial artery, pointing to the patient's hand.

If wrapping around the leg, wrap the cuff around the middle of the thigh, and place the artery mark (shown at left) over the patient's femoral artery, pointing to the patient's foot.

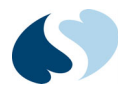

- Tell the patient to remain still during the measurement.
- **3** Connect the NIBP cuff to the NIBP hose.
- 4 Confirm the Auto mode by looking at the setting displayed to the right of the Auto key at the bottom of the parameter zone. Adjust the Mode setting within the NIBP Setup menu, if necessary.
- 5 Touch Auto.

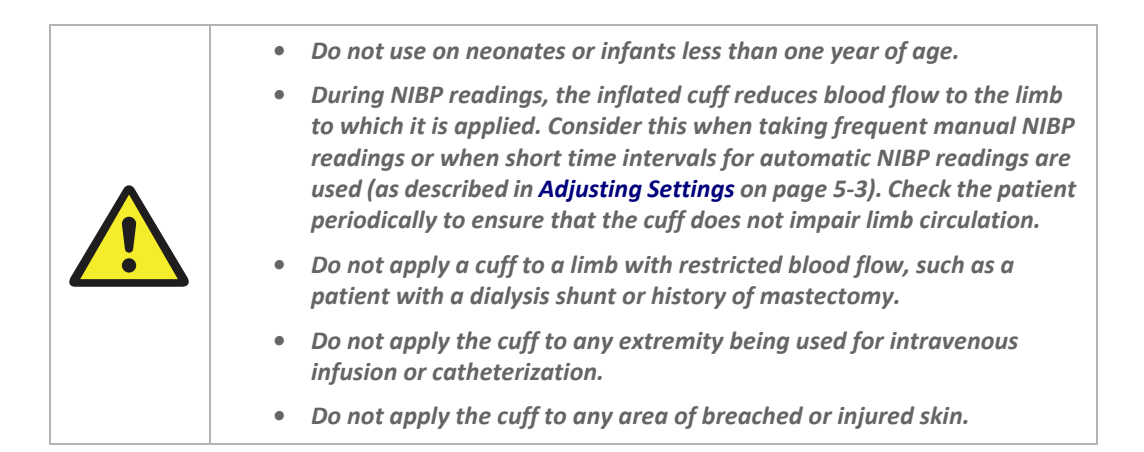

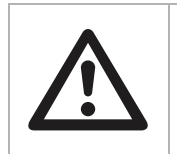

Avoid compression or restriction of pressure in the NIBP hose tubing.

- During a measurement, a variety of safety checks are performed. These checks can cause the measurement to be cancelled and pressure to be released from the cuff. The safety checks include an overpressure check (to make sure the cuff pressure is not greater than 270 mmHg), a check to make sure the measurement does not take longer than 135 seconds, and other checks for technical problems such as a blocked line.
- If the monitor fails to complete the NIBP measurement, the NIBP zone displays question marks as values. A corresponding message is displayed in the message zone at the bottom of the screen.
- This device functions according to specifications in the presence of common arrhythmias such as atrial or ventricular premature beats or atrial fibrillation.
- This device can be used to determine blood pressure over a heart rate range of 30 bpm to 240 bpm.
- NIBP function is indicated for use with pregnant, including pre-eclamptic, patients.

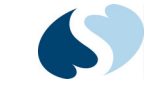

NIBP

## **Pediatric Considerations**

The Ultraview DM3 monitor provides three initial inflation pressure settings (110, 160, or 210 mmHg) within the **NIBP Setup** menu. The factory default selection is 160 mmHg, but 110 can be set as the default for pediatrics, thereby reducing measurement time and increasing patient comfort. After the initial measurement, the monitor uses the previous systolic pressure value to determine cuff inflation pressure for subsequent readings.

In addition, the three inflation pressure settings are default values, which can be set in the **Clinical** menu by an authorized Clinical Administrator. (For information on the **Clinical** menu, refer to the Ultraview DM3 Service Manual.) The lowest configurable initial inflation pressure setting is 100 mmHg. The monitor automatically senses when a pediatric cuff is attached and limits the maximum cuff pressure to 180 mmHg, as opposed to 270 mmHg for larger cuffs.

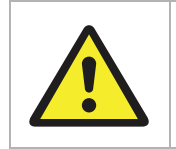

Do not use on neonates or infants less than one year of age.

### Hypertensive Considerations

For hypertensive patients (systolic pressure greater than 220 mmHg), it may be necessary to repeat an NIBP measurement if the first attempt is unsuccessful. The monitor will "learn" the patient's blood pressure profile from the first attempt, even if it is unsuccessful, and use a higher inflation pressure on a subsequent measurement attempt.

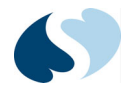

### Factors that Affect NIBP Measurement Accuracy

The following conditions can affect the accuracy of NIBP measurement:

- Cuff too small
- Measurement taken over clothing
- Arm above or below heart level
- Patient not rested before measurement
- Patient discomfort
- Renal disease
- Persistent arm motion of patient, including severe tremors

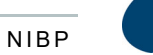

# Troubleshooting Guide: NIBP

| Message                                      | Parameter<br>Value | Possible Cause                                                                                                    | Suggested Action                                                                                                    |  |  |  |
|----------------------------------------------|--------------------|----------------------------------------------------------------------------------------------------|----------------------------------------------------------------------------------------------------|--|--|--|
| NIBP - Signal is weak.                       | ???                | <ul> <li>Poor limb perfusion.</li> <li>Improper cuff placement.</li> <li>Cuff size too large for the patient.</li> </ul>                                                                                         | <ul> <li>Check the patient and provide any necessar care.</li> <li>Ensure the cuff is wrapped properly, with the artery mark lined up over the brachial artery.</li> <li>Check the limb circumference against the recommended range as printed on the cuff to ensure the cuff is not too big.</li> </ul>                                     |  |  |  |
| NIBP - Artifact detected.                    | ???                | <ul> <li>Persistent patient movement or<br/>coughing.</li> <li>Hemodynamic interference (varying<br/>pulse amplitudes due to breathing or<br/>valvular problem).</li> <li>Hose is clogged or leaking.</li> </ul> | <ul> <li>Check the patient and provide any necessary care.</li> <li>Calm the patient.</li> <li>Move the cuff to another limb with less movement.</li> <li>If no obvious patient motion, switching to the other limb may still help in the case of hemodynamic interference.</li> <li>Check the cuff and hose for signs of damage.</li> </ul> |  |  |  |
| NIBP - Cuff leak.                            | ???                | <ul><li>Leaky cuff or hose.</li><li>Cuff not applied to patient.</li></ul>                                                                                                    | <ul> <li>Check for leaks in the cuff or hose and replace if necessary.</li> <li>Check that cuff and hose are connected to the monitor.</li> <li>Check that cuff is applied to patient.</li> </ul>                                                                                                    |  |  |  |
| NIBP - Blocked hose. Check patient.          | ???                | Pinched hose.                                                                                                    | <ul> <li>Check the patient and ensure that the cuff is deflated.</li> <li>Check for kinks or obstructions in the hose.</li> <li>Replace hose if necessary.</li> </ul>                                                                                                    |  |  |  |
| NIBP - Measurement time exceeded.            | ???                | <ul> <li>The measurement time limit (2<br/>minutes and 15 seconds) was<br/>exceeded, usually due to motion<br/>artifact.</li> </ul>                                                                              | Repeat the measurement.                                                                                                    |  |  |  |
| NIBP - Problem detected.<br>Restart monitor. | ???                | <ul> <li>Monitor has detected a hardware problem.</li> </ul>                                                                                                    | <ul> <li>Check the patient and ensure that the cuff is deflated.</li> <li>Turn the monitor OFF, then ON.</li> <li>If message persists, contact Spacelabs Healthcare Technical Support.</li> </ul>                                                                                                    |  |  |  |
| NIBP - Cannot measure.                       | ???                | <ul> <li>Initial inflation pressure may not have<br/>been high enough (if patient's systolic<br/>pressure is above 200 mmHg).</li> <li>Patient movement.</li> </ul>                                              | <ul> <li>Repeat the measurement (monitor will<br/>automatically adjust to using a higher initial<br/>inflation pressure if needed).</li> </ul>                                                                                                    |  |  |  |
| NIBPs - Lower than [low limit].              | [number]           | • The patient's systolic pressure has fallen below the current lower alarm limit.                                                                                                    | <ul><li>Check the patient and provide any necessary care.</li><li>Change the alarm limit if appropriate.</li></ul>                                                                                                    |  |  |  |
| NIBPs - Higher than [high<br>limit].         | [number]           | • The patient's systolic pressure has risen above the current upper alarm limit.                                                                                                    | <ul><li>Check the patient and provide any necessary care.</li><li>Change the alarm limit if appropriate.</li></ul>                                                                                                    |  |  |  |

#### Table 5-1 NIBP Messages

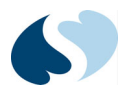

| Message                              | Parameter<br>Value | Possible Cause                                                                     | Suggested Action                                                                                                    |  |  |
|--------------------------------------|--------------------|------------------------------------------------------------------------------------|----------------------------------------------------------------------------------------------------|--|--|
| NIBPd - Lower than [low limit].      | [number]           | • The patient's diastolic pressure has fallen below the current lower alarm limit. | <ul><li>Check the patient and provide any necessary care.</li><li>Change the alarm limit if appropriate.</li></ul>                                         |  |  |
| NIBPd - Higher than [high<br>limit]. | [number]           | • The patient's diastolic pressure has risen above the current upper alarm limit.  | <ul><li>Check the patient and provide any necessary care.</li><li>Change the alarm limit if appropriate.</li></ul>                                         |  |  |
| NIBPm - Lower than [low<br>limit].   | [number]           | • The patient's mean pressure has fallen below the current lower alarm limit.      | <ul><li>Check the patient and provide any necessary care.</li><li>Change the alarm limit if appropriate.</li></ul>                                         |  |  |
| NIBPm - Higher than [high<br>limit]. | [number]           | • The patient's mean pressure has risen above the current upper alarm limit        | <ul><li>Check the patient and provide any necessary care.</li><li>Change the alarm limit if appropriate.</li></ul>                                         |  |  |
| NIBP - Cuff pressure is too<br>high. | ???                | <ul> <li>NIBP cuff pressure has become too<br/>high.</li> </ul>                    | <ul> <li>Tell patient to remain still. Retry<br/>measurement.</li> <li>If message persists, contact Spacelabs<br/>Healthcare Technical Support.</li> </ul> |  |  |

#### Table 5-1 NIBP Messages (continued)

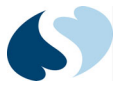

# Temperature

### Overview

The temperature monitoring capabilities of the Ultraview DM3 monitor include:

• Predictive or continuous measurement of the patient's temperature from either an oral or axillary site.

#### Notes:

- The continuous measurement capability is only supported in DM3 version 1.5 or newer.
- Applies only to units configured with Temperature (91330-T).
- User entry of the patient's temperature if a device other than the Ultraview DM3 monitor was used to measure it.

### **Temperature Setup**

#### Note:

Applies only to units configured with Temperature (91330-T).

#### To set up temperature monitoring

1 Connect the temperature probe to the corresponding connection at the back of the monitor.

#### Note:

To use the temperature probe extender cable, connect the extender cable to the back of the monitor. Then connect the temperature probe to the extender cable.

- 2 Insert probe into the probe well.
- **3** Make sure that the temperature probe cable is threaded into cable retention channel for proper strain relief.

4 Open a box of disposable probe covers and insert the box into the probe cover receptacle.

### **Display Detail**

*Figure 6-1* and *Figure 6-2* show the display elements and controls you can use within the temperature parameter zone. In SPOT mode, temperature appears in the upper-left display zone. In MON mode, temperature appears in the lower-left display zone.

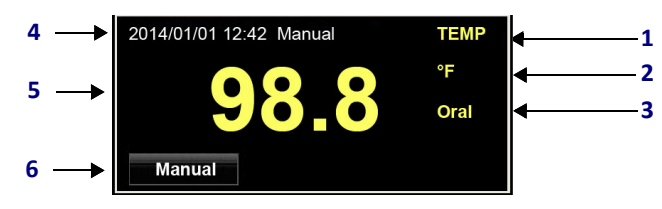

Figure 6-1 Temperature Display Detail (SPOT Mode)

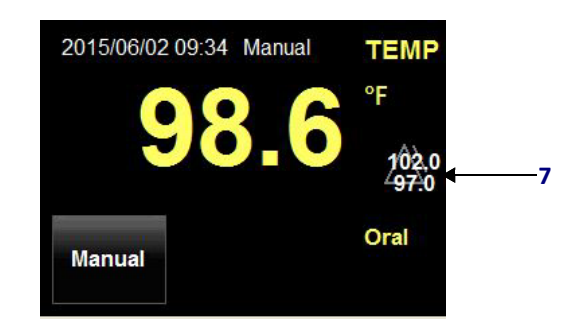

Figure 6-2 Temperature Display Detail (MON Mode)

- **1** Label for parameter zone.
- 2 Unit of measure. Displays as °F (default) or °C.
- **3** Measurement mode indicator. Displays as **Oral**, **Axil** (axillary), or **Cont** (continuous) based on menu setting.

#### Note:

In DM3 (version 1.6 and newer) predictive oral temperature measurements are performed in either Standard (default) or Fast mode based on Clinical administrative settings. When set to Fast, the measurement mode will indicate Oral\* along the right margin of the TEMP parameter zone. Refer to the Administrative Settings section of the DM3 Service Manual for more information.

4 Datestamp, timestamp, and measurement mode (Oral, Axil, or Manual) for measurement completion. Units without Temperature option (91330-T) will always indicate Manual (never Oral or Axil).

#### Note:

The monitor displays a stamped measurement for 15 minutes if no subsequent measurements are started. Afterward, the reading is cleared from the display.

**5** Temperature reading.

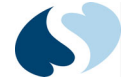

- 6 Action key used to manually enter the patient's temperature if measured from an alternate device.
- 7 Alarm status indicator, which shows that alarms are active. The high limit setting appears above the low limit setting. Applies only to MON mode, and only to units configured with Temperature (91330-T).

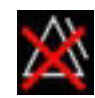

If alarms are disabled, the symbol to the left appears instead.

### **Adjusting Settings**

#### Note:

Applies only to units configured with Temperature (91330-T).

To change the monitor's default temperature settings, use the **TEMP Setup** window.

- In SPOT mode, there are three Temp Mode settings available: Oral (default), Axillary, and Continuous. If the Temp Mode is set to Oral, then Oral predict mode shows for the user to set to Standard (default) or Fast\*.
- In MON mode, in addition to Temp Mode settings, there are settings available for enabling and disabling alarms as well as adjusting High and Low alarm limits.

#### Note:

The default Mode is Oral. In the event the setting is changed to Axillary, the Mode setting will revert back to Oral upon completion of the Axillary measurement.

### To change a temperature setting

1 Touch anywhere in the temperature parameter zone other than the Manual key. The **TEMP Setup** window displays.

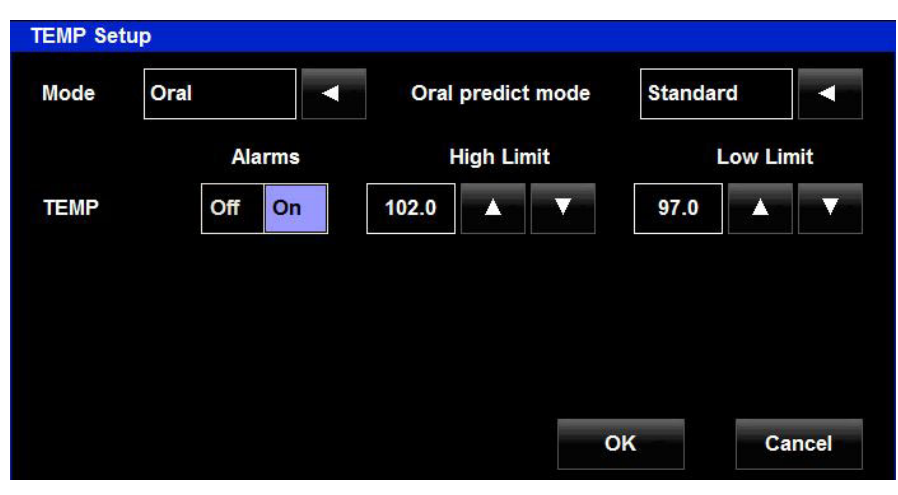

Figure 6-3 TEMP Setup Window (MON Mode)

2 Touch the appropriate arrow key next to the setting you want to change until the new setting is displayed.

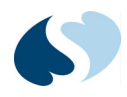

**3** Touch **OK** to save the settings and display the normal screen.

### Monitoring Temperature

#### Notes:

- Applies only to units configured with Temperature (91330-T)
- The temperature measurement process is valid only when the room temperature is between 60°F and 80°F. Otherwise, a "TEMP Cannot measure" condition is reported.

Before starting a temperature measurement, make sure the monitor is set for the measurement mode you want to use—**Oral**, **Axillary**, or **Continuous**. If it is not, use the **TEMP Setup** window to change the **Mode** setting.

### Monitoring Temperature (Oral)

### To start an oral temperature measurement

1 Make sure Mode is set to Oral.

#### Note:

When **Oral predict mode** is set to **Fast\***, **Oral\*** (rather than **Oral**) shows in the TEMP parameter zone.

2 Take the temperature probe out of the probe well. The monitor makes two rapid beeps, a real-time changing value appears, and the Manual key disappears.

- If any of the three indications described do not occur, or if a problem appears while you start a new measurement, put the temperature probe back into the well to reset the system, and then start the measurement steps again.
- If the parameter zone showed a stamped measurement before you started a new measurement, make sure no completion stamp is displayed when you take the temperature probe out of the well.
- **3** Insert the probe into a probe cover from the box of disposable probe covers.

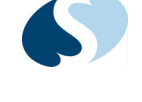

**4** Put the temperature probe into the patient's mouth.

#### Note:

Make sure you place the probe into the sublingual pocket at the base of the tongue shown in **Figure 6-4**.

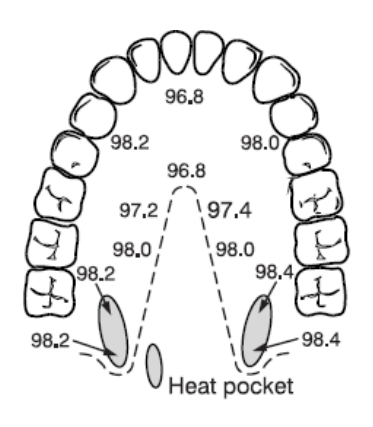

Temperatures in the mouth can vary as much as  $1.66^{\circ}$  C (3° F) from the relatively cool hard palate to the warm sublingual area. To take an accurate oral temperature reading, place the thermometer tip in either the right or left posterior pocket at the base of the tongue.

#### Figure 6-4 Taking an Accurate Oral Temperature Reading

The monitor continues to show updated values until the reading is finished. After the reading is finished, the monitor makes two rapid beeps and displays a Date/Time completion stamp.

- 5 Take the probe out of the patient's mouth and press the ring on the top of the probe to eject the cover off the temperature probe.
- 6 Put the temperature probe back into the probe well.

### Monitoring Temperature (Axillary)

### To start an axillary temperature measurement

- 1 Make sure Mode is set to Axil.
- 2 Take the temperature probe out of the probe well. The monitor makes two rapid beeps, a real-time changing value appears, and the Manual key disappears.

- If any of the three indications described do not occur, or if a problem appears while you start a new measurement, put the temperature probe back into the well to reset the system, and then start the measurement steps again.
- If the parameter zone showed a stamped measurement before you started a new measurement, make sure no completion stamp is displayed when you take the temperature probe out of the well.
- **3** Insert the probe into a probe cover from the box of disposable probe covers.

- Put the temperature probe into the patient's axilla area.
   The monitor continues to show updated values until the reading is finished.
   After the reading is finished, the monitor makes two rapid beeps and displays a Date/Time completion stamp.
- 5 Take the probe out of the patient's axilla area and press the ring on the top of the probe to eject the cover off the temperature probe.
- 6 Put the temperature probe back into the probe well.

### Monitoring Temperature (Continuous)

### To start continuous oral or axillary temperature

#### measurement

- 1 Make sure **Mode** is set to **Continuous** in the **TEMP Setup** menu and that **Cont** is displayed in the TEMP zone.
- 2 Take the temperature probe out of the probe well. The monitor makes two rapid beeps, a real-time changing value appears, and the Manual key disappears.

#### Notes:

- If any of the three indications described do not occur, or if a problem appears while you start a new measurement, put the temperature probe back into the well to reset the system, and then start the measurement steps again.
- If the parameter zone showed a stamped measurement before you started a new measurement, make sure no completion stamp is displayed when you take the temperature probe out of the well.
- **3** Insert the probe into a probe cover from the box of disposable probe covers.
- 4 Put the temperature probe into the patient's mouth (sublingual pocket at the base of the tongue) or axilla area.
- 5 Wait at least three minutes and then note the displayed temperature value.

- In Continuous mode, the displayed numeric value is continuously updated to reflect changes in temperature.
- The Date/Time completion stamp will not be displayed and the monitor will not beep to indicate auto-complete.
- Continuous measurements cannot be stored in the monitor's Trends.
- A correct, final temperature reading may require three minutes or longer to complete.

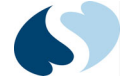

- 6 Take the probe out of the patient's mouth or axilla area and press the ring on the top of the probe to eject the cover off the temperature probe.
- 7 Put the temperature probe back into the probe well.

#### Note:

The monitor will continue to display a real-time temperature value until the probe is removed from the measurement site and returned to the storage well.

### Manually Entering a Measurement Taken from an Alternate Device

To manually enter a temperature measurement that was taken from an alternate device

- 1 Touch the **Manual** key to change the mode to manual entry mode. The parameter zone shows a default starting value, and a row of control keys appears at the bottom of the parameter zone.
- 2 Touch the up or down arrow keys until the measured value appears.

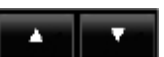

- 3 Touch OK.
- **4** Make sure that the datestamp and timestamp appear.

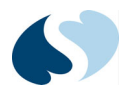

# Troubleshooting Guide: Temperature

| Message                                      | Parameter<br>Value | Possible Cause                                                                                                    | Suggested Action                                                                                                    |
|----------------------------------------------|--------------------|----------------------------------------------------------------------------------------------------|----------------------------------------------------------------------------------------------------|
| TEMP - Cannot measure.                       | ???                | <ul> <li>Probe movement during<br/>measurement.</li> <li>Probe temperature higher than 92°F at<br/>start of measurement.</li> </ul>                                                                         | <ul> <li>Check the patient and provide any necessary care.</li> <li>Check to make sure the temperature probe is operational and at an appropriate room temperature.</li> </ul>                                                                |
| TEMP - No sensor connected.                  | [blank]            | Temperature probe disconnected.                                                                                                    | <ul> <li>Check to make sure the temperature probe<br/>is connected to the temperature cable.</li> <li>Check to make sure the temperature cable<br/>is connected to the Ultraview DM3<br/>monitor.</li> </ul>                                  |
| TEMP - Out of range (High).                  | ???                | <ul> <li>The patient's temperature has risen<br/>above the maximum value that the<br/>monitor can accurately detect.</li> <li>There is a problem with the<br/>connections or with the hardware.</li> </ul>  | <ul> <li>Check the patient and provide any necessary care.</li> <li>Check the temperature cable connections.</li> <li>Turn the monitor OFF, then ON.</li> <li>If message persists, contact Spacelabs Healthcare Technical Support.</li> </ul> |
| TEMP - Out of range (Low).                   | ???                | <ul> <li>The patient's temperature has fallen<br/>below the minimum value that the<br/>monitor can accurately detect.</li> <li>There is a problem with the<br/>connections or with the hardware.</li> </ul> | <ul> <li>Check the patient and provide any necessary care.</li> <li>Check the temperature cable connections.</li> <li>Turn the monitor OFF, then ON.</li> <li>If message persists, contact Spacelabs Healthcare Technical Support.</li> </ul> |
| TEMP - Problem detected.<br>Restart monitor. | ???                | <ul> <li>Monitor has detected a hardware<br/>problem.</li> </ul>                                                                                                    | <ul> <li>Turn the monitor OFF, then ON.</li> <li>If message persists, contact Spacelabs<br/>Healthcare Technical Support.</li> </ul>                                                                                                    |
| TEMP - Replace sensor.                       | ???                | Probe not heating properly.                                                                                                    | Check to make sure the temperature probe is operational.                                                                                                    |
| TEMP - Lower than [low limit].               | [number]           | The patient's temperature has fallen<br>below the current lower alarm limit.                                                                                                    | <ul><li>Check the patient and provide any necessary care.</li><li>Change the alarm limit if appropriate.</li></ul>                                                                                                    |
| TEMP - Higher than [high limit].             | [number]           | • The patient's temperature has risen above the current upper alarm limit.                                                                                                    | <ul> <li>Check the patient and provide any necessary care.</li> <li>Change the alarm limit if appropriate.</li> </ul>                                                                                                    |

#### Table 6-1 Temperature Messages

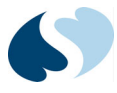

# Respiration

### Overview

The respiration monitoring capabilities of the Ultraview DM3 monitor include:

- Automatic calculation and display of the patient's minute respiration rate based on real-time manual entry of the patient's breaths over a 15-second period, as determined by the user.
- User entry of the patient's minute respiration rate, as determined by the user.

The respiration monitoring capabilities are available only in SPOT mode to facilitate determination of the patient's minute respiration rate for inclusion to the patient record. The Respiration parameter zone appears in the lower-left corner of the monitor screen.

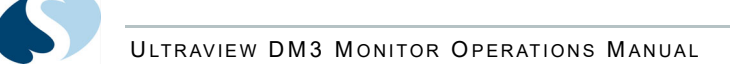

## **Display Detail**

The following figure shows the display elements and controls you can use within the respiration parameter zone.

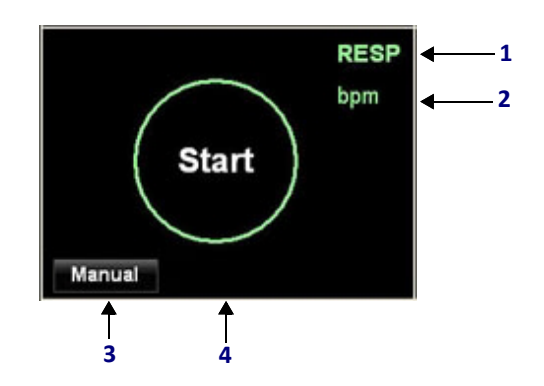

Figure 7-1 Respiration Display Detail (Initial Setup)

- **1** Label for parameter zone.
- 2 Unit of measure label. Appears as **bpm** to denote breaths per minute.
- **3** Action key used to manually enter the patient's respiration rate.
- 4 Respiration tap pad used to keep a real-time count of patient breaths as they occur. Prior to initial start, the tap pad displays Start. After you touch Start, the tap pad updates to display the touch target indicated by a plus sign (+). After completion, the tap pad updates to display the minute respiration rate.

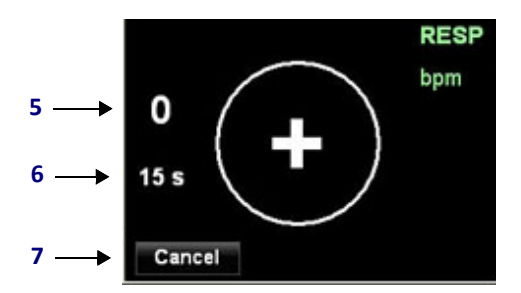

Figure 7-2 Respiration Display Detail (During Tap Pad Entry of Breaths)

- **5** Tap counter. Displays the current number of times the user has touched the tap pad. Touch the tap pad when you see the patient take a breath.
- 6 Countdown timer for the Respiration tap pad. Before the first tap entry, this shows 15 s to denote 15 seconds. Upon initial tap entry, the countdown timer starts to display a real-time countdown to zero seconds.
- 7 Action key to cancel the current tap pad entry. After you touch **Cancel**, the monitor shows the initial start screen.
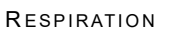

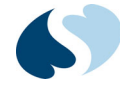

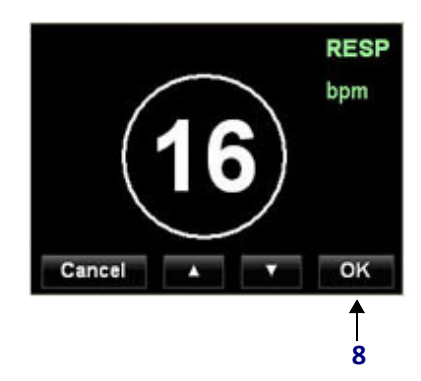

Figure 7-3 Respiration Display Detail (Before Accepting Calculated Value)

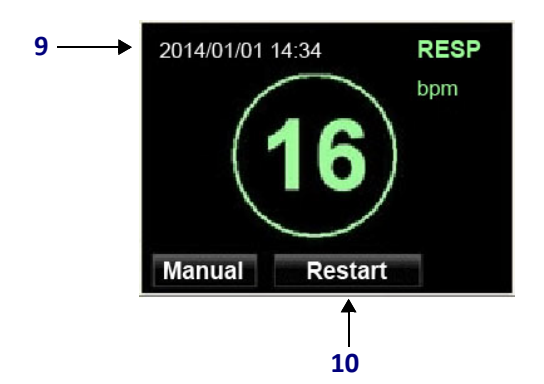

*Figure 7-4 Respiration Display d=Detail (Completion)* 

- 8 Action key to accept calculated respiration value.
- **9** Datestamp and timestamp for measurement completion.

#### Note:

The monitor shows a stamped reading for 15 minutes if no subsequent measurements are started. Afterward, the reading is cleared from the display.

**10** Action key to start a new respiration calculation using the tap pad.

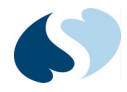

### **Determining Respiration**

To determine respiration using the Respiration tap pad

- Touch Start at the center of the tap pad. The monitor makes two rapid beeps. The Start label changes to a plus sign (+), and the tap counter and countdown timer appear in the parameter zone.
- 2 While you observe the patient, touch within the tap pad after each detected breath. The countdown timer starts counting down after the first breath.
- **3** After the 15-second countdown has elapsed, the monitor emits two more rapid beeps to indicate entry completion. The calculated minute respiration rate is displayed in the tap pad. A row of control keys is displayed at the bottom of the parameter zone.
- **4** Review the calculated value. If necessary, adjust the value using the arrow keys.
- **5** Touch **OK** to accept the value. The monitor will emit two more rapid beeps to indicate the value is finalized.
- 6 Confirm the datestamp and timestamp appear and that the minute respiration rate is displayed in green within the tap pad.
- 7 If you want to determine a subsequent respiration rate, touch **Restart**. This key disappears along with the respiration value 15 minutes after the datestamp and timestamp appear. The monitor will then revert to the intiial start screen.

# To manually enter the patient's respiration rate as determined by the user

- **1** Touch the **Manual** key to enter manual entry mode.
- 2 A default starting value of 15 displays within the tap pad and a row of control keys appears at the bottom of the parameter zone.
- **3** Touch the up or down arrow keys until the measured value appears.

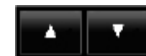

- 4 Touch OK.
- **5** Make sure that the datestamp and timestamp appear.

### Troubleshooting Guide: RESP

| Message                | Parameter<br>Value | Possible Cause                                                    | Suggested Action                                                                                                   |
|------------------------|--------------------|-------------------------------------------------------------------|----------------------------------------------------------------------------------------------------|
| RESP - Higher than 30. | [number]           | • Patient respiration rate has risen above the upper alert limit. | <ul><li>Check the patient and provide any necessary care.</li><li>Change the alert limit if appropriate.</li></ul> |
| RESP - Lower than 10   | [number]           | Patient respiration rate has fallen below the lower alert limit.  | <ul><li>Check the patient and provide any necessary care.</li><li>Change the alert limit if appropriate.</li></ul> |

#### Table 7-1 RESP Messages

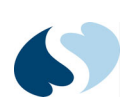

| Message                                          | Parameter<br>Value | Possible Cause                                                                                   | Suggested Action                                                                                                    |
|--------------------------------------------------|--------------------|--------------------------------------------------------------------------------------------------|----------------------------------------------------------------------------------------------------|
| Three dashes ( ) in tap<br>pad circle            |                    | • The patient's calculated respiration rate is below the minimum value that the monitor accepts. | <ul> <li>Check the patient and provide any necessary care.</li> <li>Retry and/or reenter respiration rate if necessary.</li> </ul> |
| Three plus symbols<br>( + + +) in tap pad circle | +++                | • The patient's calculated respiration rate is above the maximum value that the monitor accepts. | <ul> <li>Check the patient and provide any necessary care.</li> <li>Retry and/or reenter respiration rate if necessary.</li> </ul> |

#### Table 7-1 RESP Messages

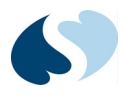

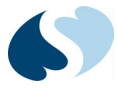

# Trends

Overview

The Ultraview DM3 monitor collects measurements of physiologic parameters and stores this data along with the current date and time. The monitor can keep up to 1,000 multi-patient measurement records in SPOT mode and up to 72 hours of continuous, single-patient trend data in MON mode. When the monitor exceeds these limits, the monitor automatically deletes the oldest records first.

To view trends, touch the **Trends** key.

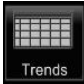

## Trends (SPOT Mode)

| Sent | Date  | Time  | Patient ID  | SPO2 | PR      | NIBP          | RESP | TEMP |
|------|-------|-------|-------------|------|---------|---------------|------|------|
|      | 10/22 | 16:16 | 14256577200 | 97   | 80      | 120 / 80 (92) | 15   | 98.6 |
| ~    |       | 16:10 | 53012537658 | 97   | 80      | 120 / 80 (92) | 15   | 98.6 |
|      |       |       |             |      |         |               |      |      |
|      |       |       |             |      |         |               |      |      |
|      |       |       |             |      |         |               |      |      |
|      |       |       |             |      |         |               |      |      |
|      |       |       |             |      |         |               |      |      |
| -    | -     |       |             |      | 1 Marca |               |      |      |

In SPOT mode, **Trends** shows a list of all physiologic measurement records that have been stored in the monitor using the **Save** key.

Figure 8-1 Trends Display (SPOT Mode)

The **Spot Check Trends** window shows these nine columns of data:

| Table 8-1 ( | Columns | in Spot | Check | Trends | Window |
|-------------|---------|---------|-------|--------|--------|
|-------------|---------|---------|-------|--------|--------|

| Column<br>label | Information Shown                                                                                                    |
|-----------------|----------------------------------------------------------------------------------------------------|
| Date            | <ul> <li>Displays the date when the record was saved.</li> <li>The first record at the top always shows a date.</li> <li>Subsequent records that show no date indicate the same date as the most recent record.</li> </ul>                                                                                                    |
| Time            | <ul> <li>Displays the time, relative to the date, when the record was saved.</li> <li>Always displays in 24-hour time format.</li> <li>The column header is a button that, when touched, sorts the records in chronological or reverse-chronological order by Date/Time.</li> </ul>                                                                                                    |
| Patient ID      | <ul> <li>Displays the patient's ID number as entered by the user in the Demographic window.</li> <li>If the user has not entered a Patient ID at the time the record is saved, the monitor automatically uses a unique patient ID formatted as: DM_&lt;2-digit day&gt;_<random 9-digit="" number=""></random></li> <li>ID numbers that are too long to fully display are displayed as: &lt;&gt;<last 8="" digits="" id="" of=""></last></li> <li>The column header is a button that, when touched, sorts the records in chronological or reverse-chronological order by Patient ID first and Date/Time second.</li> </ul> |
| SpO2            | • Displays the patient's measured SpO <sub>2</sub> saturation percentage.                                                                                                    |
| PR              | <ul> <li>Displays the patient's measured pulse rate as the number of beats per minute (bpm).</li> <li>When SpO<sub>2</sub> is being measured, the PR source is always SpO<sub>2</sub>. Otherwise, the PR source is NIBP.</li> </ul>                                                                                                    |
| NIBP            | Displays the patient's measured blood pressure in mmHg, which is displayed as:     Systolic/Diastolic (Mean)                                                                                                    |
| RESP            | • Displays the patient's measured respiration rate as the number of breaths per minute (bpm).                                                                                                    |
| TEMP            | • Displays the patient's measured temperature value as °F or °C based on default setting.                                                                                                    |

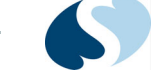

TRENDS

At the bottom of the Spot Check Trends window is a row of buttons that provide various controls.

Table 8-2 Keys in Spot Check Trends Window

| Control Button  | Function                                                                                                    |
|-----------------|----------------------------------------------------------------------------------------------------|
|                 | • Up arrow key and down arrow key for moving through the pages of measurement records.                                                                                                    |
| Send            | • Initiates network transmission of saved spot-check vital signs records. When the button is pressed, the DM3 attempts to transmit all unsent records to the ICS G2 database.                                                                                                    |
|                 | Note:                                                                                                    |
|                 | This button is only shown when the DM3 is connected to the ICS G2 database (as indicated by the network connection status icon).                                                                                                    |
| Delete          | <ul> <li>Allows an individual record to be deleted from the Trends window.</li> <li>Touch the record you want to delete. The selected record is highlighted, and the Delete key appears active (undithered). Touch the Delete key. The selected record disappears.</li> </ul>                                                                                                    |
| Filter/Unfilter | <ul> <li>This is a toggle key that you can use to apply a filter to the <b>Trends</b> window to show all records for a single patient, or to remove a filter to show all records for all patients.</li> <li>To apply a filter to the <b>Trends</b> window for a single patient, select any of the individual records for that patient. The selected record is highlighted, and the <b>Filter</b> key appears active (undithered). Touch the <b>Filter</b> key. The monitor shows measurement records only for that patient. The key changes to <b>Unfilter</b>.</li> </ul> |
| Print           | <ul> <li>When the monitor's optional external 50-mm thermal recorder module is connected, this button can be used to make strip printouts of the trend records.</li> <li>Touch the <b>Print</b> key when the recorder is connected to make a printout for the current page being viewed. To print other pages, use the arrow keys to find the page you want to print, and then touch the <b>Print</b> key.</li> <li>For more information on printing, refer to <i>Printing</i> on page 9-1.</li> </ul>                                                                     |
| Close           | Closes the <b>Trends</b> window and returns the monitor to a normal screen state.                                                                                                    |

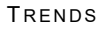

## Trends (MON Mode)

In MON mode, the **Trends** window keeps physiologic values for a single patient. These values are automatically saved upon completion of the specific measurement.

| Monitoring Trends |                |                |                |                |                  |
|-------------------|----------------|----------------|----------------|----------------|------------------|
| Date<br>Time      | 11/02<br>13:26 | 11/02<br>13:27 | 11/02<br>13:28 | 11/02<br>13:29 | 11/02<br>13:30   |
| SpO2 (%)          | 97             | 97             | 97             | 97             | 97               |
| PR (bpm)          | 80             | 80             | 80             | 80             | 80               |
| NIBP (mmHg)       |                |                |                |                | 120 / 80<br>(92) |
| TEMP (°F)         |                |                |                |                | 98.6             |
| < >               | Interval       | 1              |                | Print          | Close            |

Figure 8-2 Trends Display (MON Mode)

The Monitoring Trends window shows these five rows of chronologic data.

| Table 8-3 | Rows in    | Monitorina   | Trends | Window |
|-----------|------------|--------------|--------|--------|
|           | 110005 111 | withittoring | nenus  | *****  |

| Row Label              | Information Shown                                                                                                    |
|------------------------|----------------------------------------------------------------------------------------------------|
| Date/Time              | <ul><li>Displays the date and time for the physiological values.</li><li>The most recent value or values appear in the last column on the right.</li></ul>                                                                          |
| SpO2 (%)               | • Displays the patient's measured SpO <sub>2</sub> saturation percentage.                                                                                                    |
| PR (bpm)               | <ul> <li>Displays the patient's measured pulse rate as the number of beats per minute (bpm).</li> <li>When SpO<sub>2</sub> is being measured, the PR source is always SpO<sub>2</sub>. Otherwise, the PR source is NIBP.</li> </ul> |
| NIBP (mmHg)            | <ul> <li>Displays the patient's measured blood pressure in mmHg, which is displayed as: Systolic /<br/>Diastolic placed above (Mean).</li> </ul>                                                                                    |
| TEMP (°F)/TEMP<br>(°C) | • Displays the patient's measured temperature value as °F or °C based on default setting.                                                                                                    |

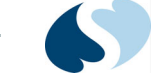

TRENDS

At the bottom of the **Monitoring Trends** window is a row of keys that provide various controls.

| Tahle 8-4 Ke | vs in Monitorii     | na Trends | Window |
|--------------|---------------------|-----------|--------|
|              | y3 111 1010111C0111 | ig nenus  | ****** |

| Control Button | Function                                                                                                    |
|----------------|----------------------------------------------------------------------------------------------------|
| < >            | Left arrow key and right arrow key for moving to older or newer trended measurements.                                                                                                    |
| Interval       | <ul> <li>Allows the time resolution of the five trend columns to be changed.</li> <li>Available choices are 1, 5, 10, 15, 30, 60, or 120 minutes.</li> </ul>                                                                                                    |
| Print          | <ul> <li>When the monitor's optional external 50-mm thermal recorder module is connected, this button can be used to make strip printouts of the trend records.</li> <li>Touch the <b>Print</b> key when the recorder is connected to make a printout for the current page being viewed. To print other pages, use the arrow keys to find the page you want to print, and then touch the <b>Print</b> key.</li> <li>For more information on printing, refer to <i>Printing</i> on page 9-1.</li> </ul> |
| Close          | Closes the <b>Trends</b> window and returns the monitor to a normal screen state.                                                                                                    |

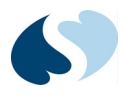

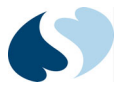

# Printing

#### Overview

The Ultraview DM3 monitor enables the use of an optional 50-mm strip chart recorder to produce spot measurement records, trend data, and alarm-generated recordings. The monitor can generate three types of strip chart recordings:

- Spot Check Parameter Snapshot
- Alarm Condition Report
- Trend Report

### **Recorder Setup**

#### To connect the recorder to the monitor

1 Plug the recorder cable into the connector at the far right on the back of the monitor.

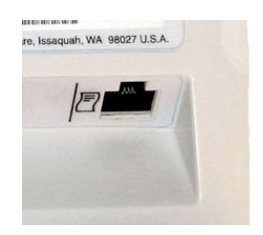

Figure 9-1 Connector for Strip Chart Recorder

2 Make sure the strip chart recorder is loaded with a roll of paper.

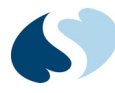

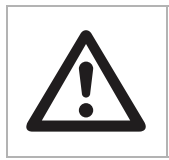

Replace the existing roll as soon as the paper begins to show a red line on it. Failure to do so may affect printouts.

#### To load or replace paper

- **1** Press down on the recorder door latch to open the door.
- 2 Remove the old spool.
- **3** Insert the new roll of paper. Refer to the diagram on the inside of the recorder door for proper insertion.
- 4 Close the recorder door latch.

#### Spot Check Parameter Snapshots

If the monitor is set up to generate Spot Check Parameter Snapshots, these reports print out automatically after spot check measurement records are saved. Spot check recordings contain a header with the current time and date, the patient ID, and a list of all parameters (label, value, and units of measure) that are currently on display.

#### Alarm Condition Reports

If the monitor is set up to generate Alarm Condition Reports, these reports print out automatically after a monitored parameter exceeds an alarm limit. Alarmgenerated strip chart recordings contain a header with an "Alarm Condition" banner, a list of the parameters (label, value, and units of measure) that are currently in alarm, and a list of other monitored parameters.

#### **Trend Reports**

When trend data displays on the screen, you can print a hardcopy of the data.

#### To print a trend report

- **1** Touch the **Trends** key to display the trend window.
- 2 Touch Print.

ULTRAVIEW DM3 MONITOR OPERATIONS MANUAL

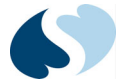

## Troubleshooting Guide: Printing

Table 9-1 shows the messages issued as a result of conditions related to the strip chart recorder

| Table | 9-1 | Strip    | Chart   | Recorder  | Messaaes |
|-------|-----|----------|---------|-----------|----------|
| 10010 |     | 5 ci i p | cirai c | neccoraci | messages |

| Message                  | Possible Cause                                                                                                    | Suggested Action                                                                                                    |
|--------------------------|----------------------------------------------------------------------------------------------------|----------------------------------------------------------------------------------------------------|
| Recorder - Door is open. | Recorder door is open or not closed completely.                                                                                                    | Close the recorder door.                                                                                                    |
| Recorder - Out of paper. | • No paper installed, or paper roll is empty.                                                                                                    | Add a new roll of paper.                                                                                                    |
| Recorder - Disconnected. | <ul> <li>An attempt was made to print, but the recorder is not connected to the monitor.</li> <li>If the <b>Print Setup</b> settings are enabled, the Ultraview DM3 monitor may automatically attempt to print alarm conditions and spot check measurement records.</li> </ul> | <ul> <li>Connect the recorder to the monitor.</li> <li>One of these events has occurred, but the recorder is not connected.</li> </ul> |

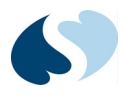

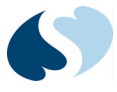

# Troubleshooting

#### Messages

If you find a problem when you use the Ultraview DM3 monitor, use the information in the following table to help you fix the problem. If you use the information and still cannot fix the problem, turn the monitor off, and then turn it back on. If you still see the problem, contact Spacelabs Healthcare Technical Support.

| Condition                                                         | Possible Causes                          | Things to Try                                                                                                    |
|-------------------------------------------------------------------|------------------------------------------|----------------------------------------------------------------------------------------------------|
| The Ultraview DM3 monitor is plugged in but it does not start up. | No power to outlet.                      | <ul> <li>Verify that the power outlet is working.</li> <li>Verify that the green LED on the monitor power supply is illuminated.</li> </ul>                                               |
|                                                                   | The monitor power supply is not working. | <ul> <li>Verify that the green LED on the monitor power supply is illuminated.</li> <li>If possible, try using a different monitor power supply to see if that is the problem.</li> </ul> |
|                                                                   | The monitor is powered OFF.              | • Set the power switch to the ON position.                                                                                                    |
|                                                                   | Internal system error.                   | Contact Spacelabs Healthcare Technical<br>Support.                                                                                                    |
| The Ultraview DM3 monitor won't run on battery power.             | Battery needs recharging.                | <ul> <li>Connect the monitor to mains power.</li> <li>Verify that the green LED on the monitor power supply is illuminated.</li> </ul>                                                    |
|                                                                   | Battery will not hold a charge.          | Contact Spacelabs Healthcare Technical<br>Support.                                                                                                    |
| The Ultraview DM3 monitor display is not working correctly.       | Display failure.                         | • Stop using the monitor. Contact Spacelabs Healthcare Technical Support to re-check the system installation.                                                                             |

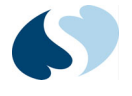

| Condition                                                                       | Possible Causes                                          | Things to Try                                                                                                    |
|---------------------------------------------------------------------------------|----------------------------------------------------------|----------------------------------------------------------------------------------------------------|
| The Ultraview DM3 monitor is not working right and displays an error message.   | Operating system failure.                                | • Turn the monitor OFF, then ON. If the condition persists, stop using the monitor, and contact Spacelabs Healthcare Technical Support.                   |
| The Ultraview DM3 monitor displays a message stating that the disk is too full. | The monitor disk is too full and needs to be cleaned up. | • Stop using the monitor. Contact Spacelabs Healthcare Technical Support to re-check the system installation.                                             |
| The Ultraview DM3 monitor displays a message stating that the CPU is too busy.  | Internal system failure.                                 | • Stop using the monitor. Contact Spacelabs Healthcare Technical Support to re-check the system installation.                                             |
| Touch panel does not operate properly.                                          | Display or operational failure.                          | • Turn the monitor OFF, then ON. If the condition persists, stop using the Ultraview DM3 monitor, and contact Spacelabs Healthcare Technical Support.     |
| Strip chart recorder does not print.                                            | Recorder failure or operational failure.                 | <ul> <li>Connect a new recorder to the monitor. If a<br/>new recorder also does not print, contact<br/>Spacelabs Healthcare Technical Support.</li> </ul> |

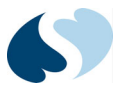

# Cleaning

### Monitors, Cables, and Printers

### Cleaning/Disinfecting

| <ul> <li>Use only recommended cleaning solutions, or you may void the manufacturer's warranty.</li> </ul>                                                                                                    |
|----------------------------------------------------------------------------------------------------|
| • Harsh chemical agents degrade plastics and will compromise the safety of the device. Some germicidal and other harsh cleaning compounds are known to damage some plastics by weakening the structural integrity and compromising the electrical insulating properties. |
| <ul> <li>Disconnect the equipment from the patient and the electrical supply<br/>before cleaning.</li> </ul>                                                                                                    |
| • Do not allow liquid to enter the interior of the monitoring equipment.                                                                                                    |
| • Do not immerse the equipment or cables in water or cleaning solutions.                                                                                                    |
| • Do not autoclave.                                                                                                    |
|                                                                                                    |

Use caution when cleaning cable connectors so that liquid is not permitted to collect around the electrical contacts or seep inside the connector. Trapped liquids and surface residues provide an unintentional electrical path, which may cause noisy signals and false alarms.

#### To clean the exterior of monitors and cables

- **1** Prepare the cleaning solution according to the manufacturer's instructions.
- **2** Wet a clean cloth with the selected cleaning solution.
- **3** Remove excess liquid from the cloth and squeeze dry.

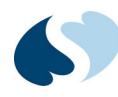

- **4** Wipe exposed surfaces of the equipment and cables.
- **5** Remove any soap residue by gently wiping with a clean damp cloth.
- 6 Wipe dry with a clean dry cloth.

Use only the following recommended cleaning solutions:

- Mild soap and water solution
- U.S. Pharmacopoeia (USP) green soap
- Sodium hypochlorite solution (1:10 dilution of household chlorine bleach in water)
- Glutaraldehyde (2.4%) (Cidex)
- Isopropyl alcohol (70% solution)

#### Note:

*Over time, repeated use of a chlorine bleach solution may cause some colors to fade.* 

Tape adhesive can be removed with Spacelabs Healthcare adhesive tape remover pads (P/N 392196-001).

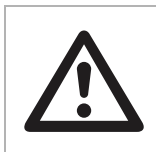

Questions and concerns about cleaning issues should be directed to a Spacelabs Healthcare field service engineer.

#### **Touchscreen Cleaning**

Clean the touchscreen with a soft cloth moistened with either 70% isopropyl alcohol solution or soapy water.

#### Notes:

- Follow your hospital protocol for the handling of blood and body fluids.
- Do not allow liquid to enter the monitor.

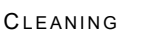

## **Cleaning Products Not Recommended for Use**

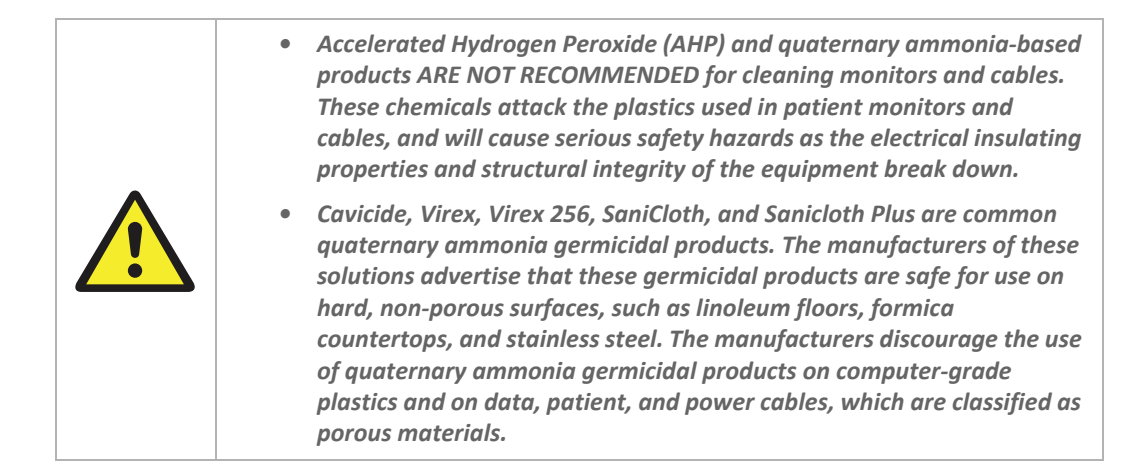

#### Accessories

- Where provided, follow the manufacturers' instructions concerning disposable and reusable supplies.
- As applicable, follow your hospital protocol concerning cleaning, disinfection, and/or sterilization of reusable supplies.
- Use of patient cables, sensors, or supplies other than those specified by Spacelabs Healthcare may adversely affect monitor performance.

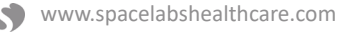

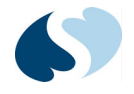

## TruLink Reusable and Disposable NIBP Cuffs

The disposable cuff wrap is designed for single patient use. It is packaged nonsterile and cannot be soaked, rinsed, or sterilized.

The reusable cuff is also packaged non-sterile. It may be cleaned and disinfected with an enzymatic detergent and 10% solution of household bleach (5.25% sodium hypochlorite).

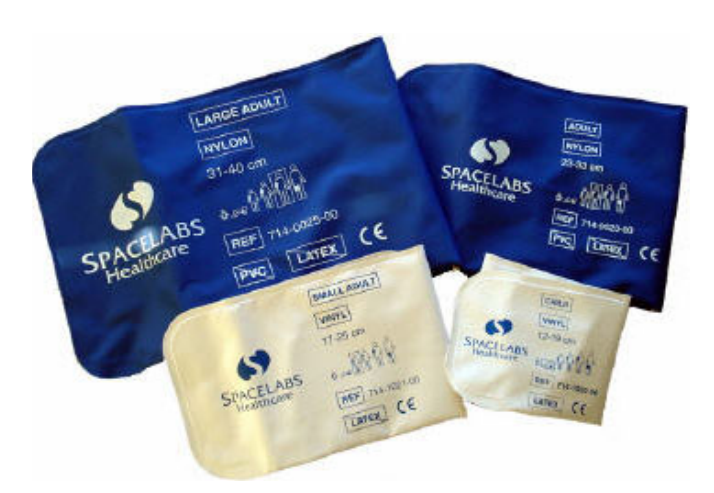

*Figure 11-1 TruLink reusable and disposable cuffs* 

#### Materials

- Enzymatic detergent such as ENZOL (US) or CEDEZYME (UK)
- 10% solution of household bleach (5.25% sodium hypochlorite) in distilled water
- Soft cloths or bristle brushes
- Spray bottles

#### Procedure

- **1** Prepare the enzymatic detergent and bleach solutions in separate bottles according to the manufacturer's instructions.
- 2 Spray detergent liberally on cuff, allowing it to sit for one minute.
- **3** Remove detergent with a soft cloth. For persistent contamination, scrub with a soft bristled brush.
- **4** Rinse the cuff thoroughly with distilled water.
- **5** Spray bleach solution on the affected area until saturated. Allow the cuff to sit for five minutes.
- 6 Remove any excess solution with a soft cloth and rinse again with distilled water. Allow two hours for air drying at ambient temperature.

#### Note:

Make sure that water does not enter the hose connector.

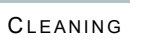

## UltraCheck NIBP Cuffs

For cleaning instructions, refer to the package insert for the cuffs.

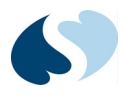

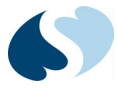

# Accessories

### Overview

This chapter shows the accessories approved by Spacelabs Healthcare for use with the Ultraview DM3 monitor.

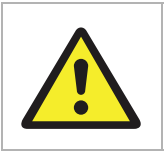

Use only approved accessories with the Ultraview DM3 monitor. Using non-approved accessories may result in damage to the monitoring equipment or in harm to the patient, and may void warranty coverage.

## **NIBP Monitoring Accessories**

| Description                                 | Part Number |  |
|---------------------------------------------|-------------|--|
| NIBP Hoses                                  |             |  |
| Adult Hose, Single Tube, EA, 275 cm (9 ft)  | 714-0018-00 |  |
| Adult Hose, Single Tube, EA, 366 cm (12 ft) | 714-0060-00 |  |
| TruLink Reusable Cuffs, Single Tube, Nylon  |             |  |
| Child, 12 to 19 cm (each)                   | 714-0020-00 |  |
| Child Long, 12 to 19 cm (each)              | 714-0070-00 |  |
| Small Adult, 17 to 25 cm (each)             | 714-0021-00 |  |
| Small Adult Long, 17 to 25 cm (each)        | 714-0071-00 |  |
| Adult, 23 to 33 cm (each)                   | 714-0023-00 |  |
| Adult Long, 23 to 33 cm (each)              | 714-0073-00 |  |

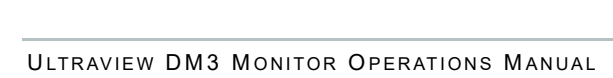

| Description                                                   | Part Number |  |
|---------------------------------------------------------------|-------------|--|
| Large Adult, 31 to 40 cm (each)                               | 714-0025-00 |  |
| Large Adult Long, 31 to 40 cm (each)                          | 714-0075-00 |  |
| Thigh, 38 to 50 cm (each)                                     | 714-0027-00 |  |
| TruLink Single Patient Use Cuffs, Single Tube, Vinyl          |             |  |
| Child, 12 to 19 cm (5/pkg)                                    | 714-1020-00 |  |
| Small Adult, 17 to 25 cm (5/pkg)                              | 714-1021-00 |  |
| Adult, 23 to 33 cm (5/pkg)                                    | 714-1023-00 |  |
| Adult Long, 23 to 33 cm (5/pkg)                               | 714-1073-00 |  |
| Large Adult, 31 to 40 cm (5/pkg)                              | 714-1025-00 |  |
| Large Adult Long, 31 to 40 cm (5/pkg)                         | 714-1075-00 |  |
| Thigh, 38 to 50 cm (5/pkg)                                    | 714-1027-00 |  |
| UltraCheck Reusable Cuffs, Single Tube, Antimicrobial Treated |             |  |
| Child, 13 to 20 cm (5/pkg)                                    | 714-4001-00 |  |
| Small Adult, 18 to 26 cm (5/pkg)                              | 714-4002-00 |  |
| Adult, 26 to 35 cm (5/pkg)                                    | 714-4003-00 |  |
| Adult Long, 29 to 38 cm (5/pkg)                               | 714-4004-00 |  |
| Large Adult, 32 to 42 cm (5/pkg)                              | 714-4005-00 |  |
| Large Adult Long, 35 to 44 cm (5/pkg)                         | 714-4006-00 |  |
| Thigh, 42 to 50 cm (each)                                     | 714-4007-00 |  |

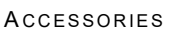

# Spacelabs Healthcare SpO<sub>2</sub> (Option S) Monitoring Accessories

| Description                                             | Part Number |  |
|---------------------------------------------------------|-------------|--|
| TruLink SpO <sub>2</sub> Adapter Cables                 |             |  |
| TruLink SpO <sub>2</sub> , 91330-S, 305 cm (10 ft.)     | 700-0030-00 |  |
| Spacelabs SpO <sub>2</sub> (91330-S) Reusable Sensors   |             |  |
| TruLink finger sensor                                   | 015-0660-00 |  |
| TruLink multi-site Y sensor, Universal                  | 015-0661-00 |  |
| Spacelabs SpO <sub>2</sub> (91330-S) Single-Use Sensors |             |  |
| Foam Sensor, Adult (24/box)                             | 015-0662-00 |  |
| Vinyl Sensor, Adult (24/box)                            | 015-0663-00 |  |
| Foam Sensor, Pediatric (24/box)                         | 015-0664-00 |  |
| Vinyl Sensor, Pediatric (24/box)                        | 015-0665-00 |  |

# Masimo SET SpO<sub>2</sub> (Option M) Monitoring Accessories

| Description                                                        | Part Number |             |
|--------------------------------------------------------------------|-------------|-------------|
| TruLink SpO <sub>2</sub> Adapter Cables                            |             |             |
| Masimo SET SpO <sub>2</sub> , 91330-M, LNCS Cable, 305 cm (10 ft.) | 700-0906-01 |             |
| Masimo SET SpO <sub>2</sub> , 91330-M, LNOP Cable, 244 cm (8 ft.)  | 700-0789-01 |             |
| Masimo SET SpO <sub>2</sub> (91330-M ) Reusable Sensors            | LNCS        | LNOP        |
| DCI finger sensor, Adult                                           | 690-0247-00 | 690-0230-00 |
| C-195 finger sensor, Adult                                         | _           | 690-0235-00 |
| TC-I ear sensor, Adult                                             | 690-0249-00 | 690-0233-00 |
| TF-I transflectance forehead sensor, Adult                         | 690-0250-00 | 690-0234-00 |
| DCIP finger sensor, Pediatric                                      | 690-0248-00 | 690-0231-00 |
| YI multi-site sensor, Universal                                    | -           | 690-0232-00 |

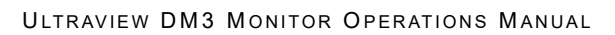

| Description                                               | Part Number |             |
|-----------------------------------------------------------|-------------|-------------|
| Masimo SET SpO <sub>2</sub> (91330-M ) Single-Use Sensors | LNCS        | LNOP        |
| Adt adhesive sensor, 20/box, Adult                        | -           | 690-0217-00 |
| Adtx adhesive sensor, transparent tape, 20/box, Adult     | 690-0251-00 | 690-0218-00 |
| Trauma adhesive sensor, 20/box, Adult                     | -           | 690-0265-00 |
| Pdt adhesive sensor, 20/box, Pediatric                    | -           | 690-0219-00 |
| Pdtx adhesive sensor, transparent tape, 20/box, Pediatric | 690-0252-00 | 690-0220-00 |

# Nellcor OxiMax SpO<sub>2</sub> Monitoring Accessories

| Description                                                  | Part Number |
|--------------------------------------------------------------|-------------|
| TruLink SpO <sub>2</sub> Adapter Cables                      |             |
| Nellcor OxiMax SpO <sub>2</sub> , 91330-N, 305 cm (10 ft.)   | 700-0792-00 |
| Nellcor OxiMax SpO <sub>2</sub> (91330-N) Reusable Sensors   |             |
| DS-100A, Durasensor finger sensor, Adult                     | 690-0003-01 |
| OXI-A/N, Oxiband finger sensor, Adult, 50 adhesive wraps     | 690-0004-01 |
| OXI-P/I, Oxiband finger sensor, Pediatric, 50 adhesive wraps | 690-0039-01 |
| D-YS, Dura-Y multi-site sensor, Universal                    | 690-0215-01 |

### **Temperature Monitoring Accessories**

| Description                                      | Part Number |
|--------------------------------------------------|-------------|
| Replacement Temperature Probe, Oral/Axillary     | 019-0539-00 |
| Temperature Probe Extender Cable                 | 019-0869-00 |
| Disposable Temperature Probe Covers (200/Carton) | 701-0122-00 |

## **Printing Accessories**

| Description                                                         | Part Number |
|---------------------------------------------------------------------|-------------|
| External 50 mm Strip Chart Recorder, 91330                          | 010-1852-00 |
| Blank Thermal Paper, 50 mm roll x 304.8 meters (1,000 feet) (10/pk) | 307438-001  |

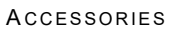

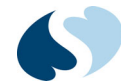

## **Mounting Accessories**

| Description                                        | Part Number |
|----------------------------------------------------|-------------|
| Universal Components                               |             |
| Mounting Adapter Kit, 91330                        | 016-0825-00 |
| Mounting Kit, 91330 External Recorder              | 016-0824-00 |
| Rollstand Components                               |             |
| Rollstand Mount, 91330                             | 016-0823-00 |
| Rollstand Mounting Kit, 91330 Power Supply Holster | 016-0827-00 |
| Wall Mount Components                              |             |
| Wall Mount Arm, 91330                              | 016-0841-00 |
| Mounting Arm Downpost for Recorder Mount, 91330    | 016-0842-00 |
| Universal Power Supply Holster for Wall Channels   | 016-0732-00 |
| 19" (48.3 cm) Wall Channel                         | 016-0506-00 |
| 13" (33.0 cm) Wall Channel                         | 016-0463-00 |

## **Other Accessories**

| Description          | Part Number |
|----------------------|-------------|
| Wireless Adapter Kit | 040-1644-00 |

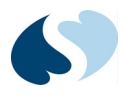

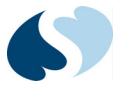

# **Maintenance and Storage**

#### Maintenance

**Table 13-1** shows the recommended maintenance procedures for the Ultraview DM3 monitor and its accessories. The monitor does not require periodic recalibration. However, it is a good idea to check that the monitor is in good working order, as described in the table. These checks should be done every 12 months, and can be performed by clinicians or qualified service personnel.

| Function             | Procedure                                                                                                    |
|----------------------|----------------------------------------------------------------------------------------------------|
| Mechanical integrity | Check for cracks, abrasive edges and other signs of damage.                                                                                                    |
| Touch panel          | Verify that menu keys respond.                                                                                                    |
| Power LED            | Verify that the green LED is illuminated on the Ultraview DM3 power supply.                                                                                                    |
| Battery charging LED | Verify that the LED blinks green when the battery is charging or is on solid when the battery is charged. When not connected to a power supply (battery is not charging), the LED should be off.                                |
| Speaker              | Turn the monitor off, then on. Verify that the power-ON speaker test tones are generated.                                                                                                    |
| Second speaker       | Turn the monitor off, then on. Verify that the power-ON second speaker test tones are generated.                                                                                                    |
| SpO <sub>2</sub>     | Apply the pulse oximeter probe to your finger. Verify that the reported pulse rate matches your pulse rate as measured on your wrist and that the SpO <sub>2</sub> value seems reasonable (about 95% for a healthy non-smoker). |
| NIBP                 | Apply the appropriate-sized blood pressure cuff to your arm. Measure your blood pressure, and verify that the reported blood pressure is reasonably close to your typical blood pressure.                                       |

Table 13-1 Recommended Maintenance Procedures

| Function    | Procedure                                                                                                    |
|-------------|----------------------------------------------------------------------------------------------------|
| Alarm       | Set the monitor to MON mode. Apply the pulse oximeter probe to your finger. Wait for an $SpO_2$ value to be displayed. Touch the $SpO_2$ parameter box to enter the $SpO_2$ menu. Adjust the $SpO_2$ low limit to be above the current $SpO_2$ value. Exit the menu. Verify that the $SpO_2$ parameter box flashes yellow, a medium grade alarm is annunicated, and a flashing yellow message is displayed ( $SpO_2$ - Lower than <low limit="">.).</low> |
| Temperature | Take an oral measurement. The result should be between 97.5°F and 98.6°F for a healthy adult.                                                                                                    |
|             | If there is a failure in one of the checks, please contact Spacelabs Healthcare<br>Technical Support. If an Ultraview DM3 unit needs to be returned to the factory for                                                                                                    |

#### Table 13-1 Recommended Maintenance Procedures (continued)

### Troubleshooting

Before returning a unit for repair, the procedures shown in the following table may be used to help diagnose problems. The following equipment is needed to perform these diagnostic procedures:

• SpO<sub>2</sub> Simulator (for example, Bio-tek Instruments Index-2)

repair, Technical Support will provide a return authorization number.

- Blood Pressure Simulator (for example, Bio-tek Instruments BP-Pump)
- Safety Analyzer (for example, Bio-tek Instruments 505 Series)

| Function         | Procedure                                                                                                    |
|------------------|----------------------------------------------------------------------------------------------------|
| SpO <sub>2</sub> | <i>Note:</i><br><i>SpO</i> <sub>2</sub> simulators are not calibration equipment. They can measure only how accurately<br>a particular Ultraview DM3 monitor reproduces a particular SpO <sub>2</sub> calibration curve<br>within the simulator.                                                                                                    |
|                  | <ul> <li>To place the monitor back in service after maintenance has been performed, connect the device to a wall outlet. Make sure that cables do not present a tripping hazard.</li> <li>Connect to Patient Simulator (select appropriate sensor type).</li> <li>Verify proper SpO<sub>2</sub> value at 84% and 96% (± 2 0<sub>2</sub>%).</li> <li>Verify proper PR value at 30 and 240 bpm (± 5%).</li> </ul> |

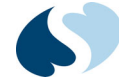

| Function        | Procedure                                                                                                    |  |
|-----------------|----------------------------------------------------------------------------------------------------|--|
| NIBP            | <ul> <li>Connect to Patient Simulator and take a NIBP measurement.</li> <li>Verify proper NIBP value at 120/80 (±5 bpm).</li> <li>Enter NIBP Calibration Mode:<br/>(Monitor Setup&gt;Service&gt;Password&gt; NIBP Cal. Mode&gt;On&gt;OK&gt;Close).</li> <li>Set the Patient Simulator to read as a pressure gauge.</li> <li>Inflate the cuff to 250 ±5 mmHg.</li> <li>Verify that the NIBP parameter value is within ±2 mmHg of the simulator.</li> <li>Release pressure.</li> </ul> |  |
|                 | Notes:                                                                                                    |  |
|                 | • The NIBP algorithm is modeled on the Bio-tek NIBP simulator. Diastolic pressures may appear marginally low (no more than 6%) if the performance is checked with other patient simulators.                                                                                                    |  |
|                 | • Do not allow system to remain pressurized and stable below 20 mmHg. The monitor will remove this pressure as a zero offset and this will affect the validity of the calibration check.                                                                                                    |  |
|                 | <ul> <li>Inflate cuff to 300 mmHg.</li> <li>Verify that the pressure is automatically dumped at 300 ±30 mmHg.</li> <li>Inflate the cuff to 150 mmHg. Allow cuff pressure to settle (thermal effect).</li> <li>Verify that the pressure drops less than 4 mmHg in 1 minute.</li> <li>Release pressure.</li> <li>Inflate cuff to 50 mmHg.</li> <li>Verify that the pressure is automatically dumped after 180 seconds.</li> <li>Turn the monitor OFF then ON.</li> </ul>               |  |
| Leakage current | <ul> <li>Connect to Safety Analyzer.</li> <li>Verify Leakage to ground (normal): lower than 500 μA.</li> <li>Verify Leakage to ground (reversed polarity): lower than 1000μA.</li> <li>Verify Leakage to ground (neutral opened): lower than 1000 μA.</li> </ul>                                                                                                    |  |

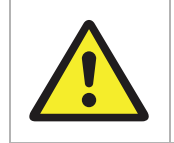

Follow safety instructions as indicated in the manual for the analyzer.

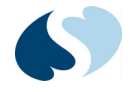

### Battery Replacement

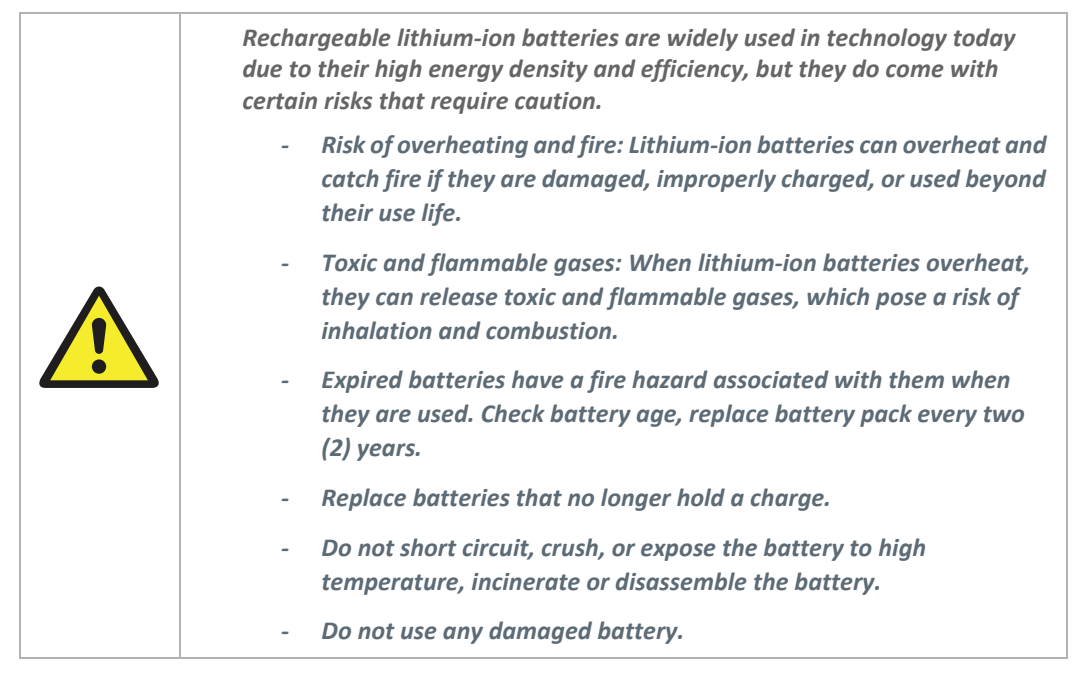

Safety Tips:

- Purchase: Only buy batteries listed by a nationally recognized testing laboratory and the manufacturer.
- Charging: Use the correct charging equipment and avoid charging at extreme temperatures.
- Storage: Store batteries at room temperature, away from direct sunlight and anything that can burn.
- Handling: Be careful with batteries to prevent physical damage.

If the battery is no longer holding a charge, it may need to be replaced. Under normal conditions of use, the battery lifetime is around two years. Replacing the battery should only be done by qualified service personnel. For more details on this procedure, contact Spacelabs Healthcare Technical Support.

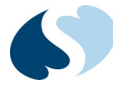

### Storage

| Table 10 2 otor age negativenests |                             |
|-----------------------------------|-----------------------------|
| Storage Temperature               | -20°C to 60°C               |
| Storage Humidity                  | >15% to <95% non-condensing |
| Storage Altitude                  | 0 to +12,200m               |

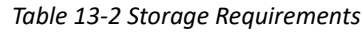

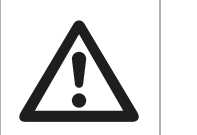

The monitor may not conform to all of its performance specifications if stored outside these environmental specifications or used outside of the environmental specifications in the Technical Data section of this manual.

### Disposal

The disposal of accessories such as blood pressure cuffs, temperature probes, and SpO2 sensors should be carried out according to the manufacturer's recommendations.

At the end of its useful life, the Ultraview DM3 monitor should be properly disposed of as well. In particular, the monitor contains a lithium coin battery, a lithium ion battery, and electronic circuit boards which should not be incinerated or exposed to extreme heat.

Contact your local waste disposal agency for guidance on the proper recycling or disposal of these components.

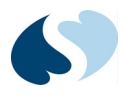

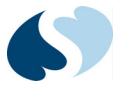

# **Technical Data**

# Specifications

| General               |                                                                                                    |
|-----------------------|----------------------------------------------------------------------------------------------------|
| Dimensions            | 10.0 inches W × 6.0 inches H × 5.9 inches D<br>(25.4 cm W × 15.2 cm H × 15 cm D)                                                                                                    |
| Weight                | 4.0 pounds (1.81 kg)                                                                                                    |
| Power requirements    | 100 to 240 VAC<br>0.7 A max                                                                                                    |
| Mains frequency range | 50 to 60 Hz                                                                                                    |
| Power consumption     | 9 W nominal, 25 W (when charging battery)                                                                                                    |
| Standards conformance | IEC 60601-1:2005<br>CSA C22.2#60601-1:2008<br>IEC 60601-1-2 (Class B):2004<br>FCC Part 15 (Class B):1997<br>IEC 60601-2-30:1999<br>IEC 60068-2-27:2008<br>IEC 60068-2-64:2008<br>ISO 9919:2005<br>EN 60601-1:2006<br>EN 60601-1-2:2007<br>EN 60601-2-49:2001<br>EN 1060-1:1996<br>EN 1060-2:1996<br>EN 1060-3:1997<br>EN 1060-4:2004<br>EN ISO 9919:2005<br>ANSI/AAMI SP10:2002; SP10/A1:2003; and SP10/A2:2006 |

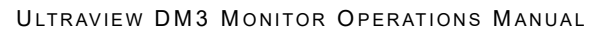

| Patient risk current<br>(AAMI ES1-1993)         | <ul> <li>Electromedical Apparatus with Isolated Patient Connection. Meets the following limits:</li> <li>Enclosure risk current lower than 100 μA</li> <li>Patient-applied risk current lower than 10 μA</li> <li>Patient isolation risk current lower than 50 μA</li> <li>Earth risk current lower than 500 μA</li> </ul> |
|-------------------------------------------------|----------------------------------------------------------------------------------------------------|
| Type of protection (electrical)                 | Class II                                                                                                    |
| Degree of protection (electrical)               | Type BF (SpO <sub>2</sub> Type CF)                                                                                                    |
| Degree of protection (water)                    | IPX1 (drip proof)                                                                                                    |
| Disinfecting method                             | Per the instructions in <i>Cleaning</i> on page 11-1                                                                                                    |
| Degree of safety (flammable anesthetic mixture) | Not suitable for use in the presence of a flammable anesthetic mixture                                                                                                    |
| Mode of operation                               | SPOT (spot check) or MON (continuous monitoring)                                                                                                    |
| Battery                                         |                                                                                                    |
| Туре                                            | Lithium-ion rechargeable                                                                                                    |
| Operating time                                  | 8 hours (minimum)                                                                                                    |
| Charging time                                   | From fully depleted, three hours to 90 percent of full charge. Four hours to full charge.                                                                                                    |
| Environmental                                   | ·                                                                                                    |
| Cooling                                         | Convection (no fan)                                                                                                    |
| Operating temperature                           | 0° to 40°C                                                                                                    |
| Storage temperature                             | -20° to 60°C                                                                                                    |
| Operating humidity                              | 15 to 90%, non-condensing                                                                                                    |
| Storage humidity                                | 15 to 95%, non-condensing                                                                                                    |
| Operating altitude                              | 0 to 4,572 m                                                                                                    |
| Storage altitude                                | 0 to 12,200 m                                                                                                    |
| Display                                         |                                                                                                    |
| Туре                                            | Active matrix LCD                                                                                                    |
| Display resolution                              | 800 × 480 pixels                                                                                                    |
| Screen size                                     | 7 in. (17.8 cm)                                                                                                    |
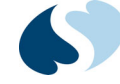

| SpO <sub>2</sub>        |                                                                                                    |
|-------------------------|----------------------------------------------------------------------------------------------------|
| Method                  | Absorption – Spectrophotometric (dual wavelength)<br>(functional oxygen saturation of arterial hemoglobin)                                                                                                    |
| Resolution              | SpO <sub>2</sub> (functional): 1%<br>PR (bpm): 1 bpm                                                                                                    |
| Measurement range       | Spacelabs Healthcare $SpO_2$ (Option S) $SpO_2$ : 20 to 100%PR (bpm): 30 to 240 bpmMasimo SET $SpO_2$ (Option M) $SpO_2$ : 1% to 100%PR (bpm): 25 to 240 bpmNellcor OxiMax $SpO_2$ (Option N) $SpO_2$ : 1% to 100%PR (bpm): 25 to 300 bpm                                                                                                    |
| Measurement accuracy    | Spacelabs Healthcare SpO <sub>2</sub> (Option S)<br>SpO <sub>2</sub> : from 70 to 100%: ± 2% (O <sub>2</sub> %), <70%: unspecified<br>PR: ± 3 bpm<br>Masimo SET SpO <sub>2</sub> (Option M)<br>See product data sheet<br>Nellcor OxiMax SpO <sub>2</sub> (Option N)<br>See product data sheet                                                                                                    |
| Measurement test method | Per ISO 9919, Clause 50                                                                                                    |
| Patents                 | Units with Masimo SET SpO2 are covered under one or more of the following<br>U.S.A. patents: 5,758,644, 5,823,950, 6,011,986, 6,157,850, 6,263,222,<br>6,501,975 and other applicable patents listed at http://www.masimo.com/<br>patents.htm<br>Units with Nellcor OxiMax SpO2 are covered by one or more of the following US<br>Patents: 4,802,486; 4,869,254; 4,928,692; 4,934,372; 5,078,136; 5,351,685;<br>5,485,847; 5,533,507; 5,577,500; 5,803,910; 5,853,364; 5,865,736; 6,083,172;<br>6,708,049; Re. 35,122 and foreign equivalents. |
| Temperature             |                                                                                                    |
| Probe type              | IVAC oral/axillary temperature probe                                                                                                    |
| Display units           | ° F or ° C (user-selectable)                                                                                                    |
| Measurement resolution  | 0.1° F (0.1° C)                                                                                                    |
| Measurement range       | 95.0° F to 106° F                                                                                                    |
| Measurement accuracy    | ±0.2° F (± 0.1° C) (Continuous mode)                                                                                                    |

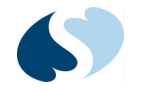

| NIBP                               |                                                                                                    |  |
|------------------------------------|----------------------------------------------------------------------------------------------------|--|
| Method                             | Oscillometric                                                                                                    |  |
| Resolution                         | 1 mmHg                                                                                                    |  |
| Measurement range                  | Systolic: 30 to 250 mmHg<br>Mean: 20 to 230 mmHg<br>Diastolic: 10 to 210 mmHg                                              |  |
| Measurement accuracy               | Systolic: ±5 mmHg (s lower than 8 mmHg)<br>Mean: ±5 mmHg (s lower than 8 mmHg)<br>Diastolic: ±5 mmHg (s lower than 8 mmHg) |  |
| Pulse rate range                   | 30 to 240 bpm                                                                                                    |  |
| Pulse rate accuracy                | ±5% or ±2 bpm, whichever is greater                                                                                        |  |
| Measurement time                   | 30 seconds (typical)<br>135 seconds (maximum)                                                                              |  |
| Initial cuff pressure              | 160 mmHg (user-selectable)                                                                                                 |  |
| Repeated cuff pressure             | Previous systolic + 40 mmHg                                                                                                |  |
| Static cuff pressure accuracy      | ±3 mmHg                                                                                                    |  |
| Overpressure cutoff                | 290 ±3 mmHg (normal means), 300 ± 10 mmHg (backup)                                                                         |  |
| Measurement modes                  | Single, Interval, STAT, Proto 1 (Protocol 1), Proto 2 (Protocol 2), Proto 3 (Protocol 3)                                   |  |
| Interval mode measurement settings | Off, 2, 5, 10, 15, 30, 60, 120 minutes                                                                                     |  |

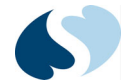

# Electromagnetic Compatibility (EMC) Information

Medical electrical equipment requires special precautions regarding Electromagnetic Compatibility (EMC). Portable and mobile Radio Frequency (RF) communications equipment can affect devices such as the Ultraview DM3. As such, the Ultraview DM3 should not be used adjacent to other equipment. If this is not practical, then observe the Ultraview DM3 to make sure it is operating properly after installation.

The use of accessories other than those provided by Spacelabs Healthcare or its distributors may result in increased EMC emissions or decreased EMC immunity of the DM Monitor.

#### Guidance and Manufacturer's Declaration: Electromagnetic Emissions

The Ultraview DM3 is intended for use in the electromagnetic environment specified below. The user of the Ultraview DM3 should assure that it is used in such an environment.

| Emissions Test                                              | Compliance | Electromagnetic Environment/Guidance                                                                                                    |
|-------------------------------------------------------------|------------|----------------------------------------------------------------------------------------------------|
| RF emissions<br>CISPR 11                                    | Group 1    | The Ultraview DM3 uses RF energy only for its internal function.<br>Therefore, its RF emissions are very low and are not likely to cause<br>any interference in nearby electronic equipment. |
| RF emissions<br>CISPR 11                                    | Class B    | The Ultraview DM3 is suitable for use in all establishments, including domestic establishments and those directly connected to the public law values of each value is the public law values. |
| Harmonic emissions<br>IEC 61000-3-2                         | Class B    | buildings used for domestic purposes.                                                                                                    |
| Voltage fluctuations/<br>flicker emissions<br>IEC 61000-3-3 | Complies   |                                                                                                    |

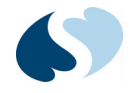

#### Guidance and Manufacturer's Declaration: Electromagnetic Immunity

The Ultraview DM3 is intended for use in the electromagnetic environment specified below. The user of the Ultraview DM3 should assure that it is used in such an environment.

| Immunity Test                                                                                                    | IEC 60601 Test<br>Level                                                                                                    | Compliance Level                                                                                                    | Electromagnetic Environment/ Guidance                                                                                                    |
|----------------------------------------------------------------------------------------------------|----------------------------------------------------------------------------------------------------|----------------------------------------------------------------------------------------------------|----------------------------------------------------------------------------------------------------|
| Electrostatic<br>discharge (ESD)<br>IEC 61000-4-2                                                                  | ±6 kV contact<br>±8 kV air                                                                                                    | ±6 kV contact<br>±8 kV air                                                                                                    | Floors should be wood, concrete, or ceramic tile. If<br>floors are covered with synthetic material, the<br>relative humidity should be at least 30 percent.                                                                                                    |
| Electrical fast<br>transient/burst<br>IEC 61000-4-4                                                                | ±2 kV for power<br>supply lines<br>±1 kV for input/<br>output<br>lines                                                                                                    | ±2 kV for power<br>supply lines<br>±1 kV for input/<br>output<br>lines                                                                                                    | Mains power quality should be that of a typical commercial or hospital environment.                                                                                                    |
| Surge<br>IEC 61000-4-5                                                                                             | ±1 kV differential<br>mode<br>±2 kV common<br>mode                                                                                                    | ±1 kV<br>±2 kV                                                                                                    | Mains power quality should be that of a typical commercial or hospital environment.                                                                                                    |
| Voltage dips, short<br>interruptions and<br>voltage variations on<br>power supply input<br>lines<br>IEC 61000-4-11 | <5 % $U_{T}$<br>(>95 % dip in $U_{T}$ )<br>for 0.5 cycle<br>40 % $U_{T}$<br>(60 % dip in $U_{T}$ )<br>for 5 cycles<br>70 % $U_{T}$<br>(30 % dip in $U_{T}$ )<br>for 25 cycles<br><5 % $U_{T}$<br>(>95 % dip in $U_{T}$ )<br>for 5 s | <5 % $U_{T}$<br>(>95 % dip in $U_{T}$ )<br>for 0.5 cycle<br>40 % $U_{T}$<br>(60 % dip in $U_{T}$ )<br>for 5 cycles<br>70 % $U_{T}$<br>(30 % dip in $U_{T}$ )<br>for 25 cycles<br><5 % $U_{T}$<br>(>95 % dip in $U_{T}$ )<br>for 5 s | Mains power quality should be that of a typical<br>commercial or hospital environment. If the user of<br>the Ultraview DM3 requires continued operation<br>during power mains interruptions, it is<br>recommended that the Ultraview DM3 be powered<br>from an uninterruptible power supply or a fully<br>charged battery. |
| Power frequency<br>(50/60 Hz)<br>magnetic field<br>IEC 61000-4-8                                                   | 3 A/m                                                                                                    | 3 A/m                                                                                                    | Power frequency magnetic fields should be at levels<br>characteristic of a typical location in a typical<br>commercial or hospital environment.                                                                                                    |

### Note:

 $U_{\tau}$  is the a.c. mains voltage prior to application of the test level.

#### Guidance and Manufacturer's Declaration: Electromagnetic Immunity

The Ultraview DM3 is intended for use in the electromagnetic environment specified below. The user of the Ultraview DM3 should assure that it is used in such an environment.

| Immunity Test                                                 | IEC 60601 Test Level                                      | Compliance Level | Electromagnetic Environment/Guidance                                                  |
|---------------------------------------------------------------|-----------------------------------------------------------|------------------|---------------------------------------------------------------------------------------|
| Conducted RF<br>IEC 61000-4-6<br>Radiated RF<br>IEC 61000-4-3 | 3 Vrms<br>150 kHz to 80 MHz<br>3 V/m<br>80 MHz to 2.5 GHz | 3 Vrms<br>3 V/m  | Interference may occur in the vicinity of equipment marked with the following symbol: |

Recommended Separation Distances Between Portable and Mobile RF Communications Equipment and the Ultraview DM3

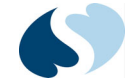

The Ultraview DM3 is intended for use in an electromagnetic environment in which radiated RF disturbances are controlled. The user of the Ultraview DM3 can help prevent electromagnetic interference by maintaining a minimum distance between portable and mobile RF communications equipment (transmitters) and the Ultraview DM3 as recommended below, according to the maximum output power of the communications equipment.

| Rated Maximum Output Power | Separation Distance According to Frequency of Transmitter(m) |                                               |                                               |  |
|----------------------------|--------------------------------------------------------------|-----------------------------------------------|-----------------------------------------------|--|
| of Transmitter (W)         | 150 kHz to 80 MHz<br>d = 1.2 $\sqrt{P}$                      | 80 MHz to 800 MHz<br>d = 1.2 <del>\[\]P</del> | 800 MHz to 2.5 GHz<br>d = 2.3 <mark>√P</mark> |  |
| 0.01                       | 0.12                                                         | 0.12                                          | 0.23                                          |  |
| 0.1                        | 0.38                                                         | 0.38                                          | 0.73                                          |  |
| 1                          | 1.2                                                          | 1.2                                           | 2.3                                           |  |
| 10                         | 3.8                                                          | 3.8                                           | 7.3                                           |  |
| 100                        | 12                                                           | 12                                            | 23                                            |  |

For transmitters rated at a maximum output power not listed above, the recommended separation distance d in metres (m) can be estimated using the equation applicable to the frequency of the transmitter, where P is the maximum output power rating of the transmitter in watts (W) according to the transmitter manufacturer.

#### Notes:

- At 80 MHz and 800 MHz, the separation distance for the higher frequency range applies.
- These guidelines may not apply in all situations. Electromagnetic propagation is affected by absorption and reflection from structures, objects and people.

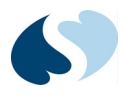

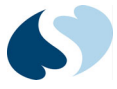

# **Appendix A** — Symbols

The following list of international and safety symbols describes all symbols used on Spacelabs Healthcare products. No one product contains every symbol.

#### Note:

Graphic elements of certain keys and symbols may vary between product lines.

| Net P  | HELP Key                        |
|--------|---------------------------------|
| ?      | HELP (Explain Prior Screen) Key |
|        | MONITOR SETUP Key               |
|        | REMOTE Key                      |
| Trends | TRENDS Key                      |

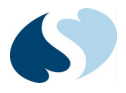

|                                                                                                    | RECORD Key                                                 |
|----------------------------------------------------------------------------------------------------|------------------------------------------------------------|
|                                                                                                    | Dynamic Network Access (DNA) Key                           |
|                                                                                                    | SPECIAL FUNCTIONS Key                                      |
| No. of the second second secon | NORMAL SCREEN Key                                          |
| Save                                                                                                    | SAVE Key                                                   |
|                                                                                                    | No Network Connection                                      |
|                                                                                                    | Network Connection                                         |
|                                                                                                    | Do Not Connect to Network                                  |
|                                                                                                    | No Connection to Intesys <sup>®</sup> Clinical Suite (ICS) |
|                                                                                                    | Compression                                                |
|                                                                                                    | Magnifying Glass                                           |
|                                                                                                    | File Cabinet                                               |
| 2                                                                                                    | List of Rooms                                              |
| <i>i</i>                                                                                                    | Printer                                                    |

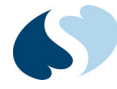

| <b>1</b>      | Service Message                           |
|---------------|-------------------------------------------|
|               | PREVIOUS MENU Key                         |
| PREVIOUS      |                                           |
|               | HOME Key                                  |
|               | Arrows                                    |
| 1             | On Direction                              |
| I             | ON — Power Connection to Mains            |
| $\odot$       | ON — Part of the Instrument Only          |
|               | ON Position for Push Button Power Switch  |
| 0             | OFF — Power Disconnection from Mains      |
| Ô             | OFF Position for Push Button Power Switch |
| Ò             | OFF — Part of the Instrument Only         |
| $\dot{\odot}$ | Partial ON/OFF                            |
| $\bigcirc$    | ON/OFF                                    |
| Ü             | Standby                                   |

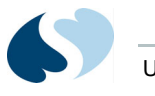

| <del></del><br>し   | STANDBY Key<br>Power ON/OFF Key |
|--------------------|---------------------------------|
|                    | Keyboard Connection             |
| Ċ.                 | Mouse Connection                |
| $\bigcirc$         | PAUSE or INTERRUPT              |
| $\bigcirc$         | START/STOP Key                  |
|                    | START/STOP                      |
| $\bigtriangledown$ | STOP or CANCEL Key              |
| X                  | CONTINUE Key                    |
| <b></b>            | ENTER Key                       |
| x                  | Delete                          |
| $\Rightarrow$      | Nurse Alert Interface           |
| $\Delta$           | ALARM SUSPEND/TONE RESET Key    |
|                    | ALARMS Key                      |
|                    | Alarm, General                  |
|                    | Alarm Reset                     |

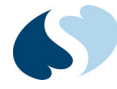

| ¢                  | Alarm Audio ON                      |
|--------------------|-------------------------------------|
| ☆<br>∲             | Alarm Audio OFF                     |
| X                  | Alarm Audio Paused                  |
| $\bigtriangleup$   | Low Priority Alarm                  |
| $\sum \mathcal{D}$ | Medium Priority Alarm               |
|                    | High Priority Alarm                 |
|                    | Alarms Paused                       |
| $\sim$             | Alarm OFF                           |
|                    | Parameter below measurement range   |
| +++                | Parameter above measurement range   |
| ???                | Parameter measurement indeterminate |
|                    | Indicator — Remote Control          |
|                    | PRINT REPORT Key                    |
|                    | Normal Screen                       |
| Ð                  | Clock/Time Setting Key              |
|                    | Slow Run                            |

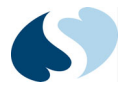

| S                     | Activate Recorder for Graphics |
|-----------------------|--------------------------------|
| $\triangleright \lhd$ | Reset                          |
| $\Diamond$            | START (NIBP) Key               |
| -( )                  | Power Indicator LED            |
|                       | Activate Telemetry Recorder    |
| $\ominus$             | Output (Non-terminated)        |
| $\Leftrightarrow$     | Data Input/Output              |
| ->                    | Input                          |
| ×                     | No Output (Terminated)         |
|                       | Indicator — Local Control      |
| $\mathbf{X}$          | Indicator — Out of Paper       |
| T                     | Recorder Paper                 |
|                       | Menu Keys                      |
|                       | Waveform/Parameter Keys        |
|                       | Return to Prior Menu           |

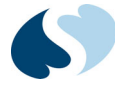

| 1<br>2<br>3                                  | Monitor Setup<br>Select Program Options |
|----------------------------------------------|-----------------------------------------|
| 1 2 A                                        | Set Initial Conditions Menu             |
| 1<br>2<br>3<br>B                             | Access Special Function Menu            |
|                                              | Return Unit to Monitor Mode             |
|                                              | Keypad                                  |
| <b>▲</b> 1                                   | Serial Port 1                           |
| <b>←</b> <sup>2</sup>                        | Serial Port 2                           |
| $\stackrel{\longleftarrow}{\longrightarrow}$ | Serial Port                             |
| Ø                                            | Auto Mode (NIBP)                        |
|                                              | External Marker Push Button Connection  |
| $\bigwedge$                                  | Arterial Pulse                          |
| $\uparrow$                                   | Gas Exhaust                             |
|                                              | Video Output                            |
|                                              | Television; Video Display               |
|                                              | Video Output, Primary                   |
| 2                                            | Video Output, Secondary                 |

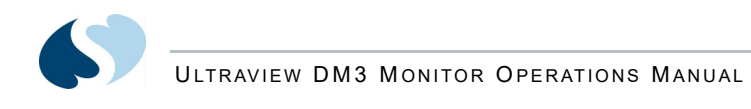

|           | Enlarge, Zoom                                       |
|-----------|-----------------------------------------------------|
| ~         | Input/Output                                        |
|           | PCMCIA Card                                         |
|           | Touchscreen, External                               |
| ● <u></u> | Universal Serial Bus                                |
|           | SDLC Port                                           |
|           | Hard Drive                                          |
| Y         | Antenna                                             |
| $\sim$    | Electrocardiograph or Defibrillator Synchronization |
|           | Microphone                                          |
| $\geq$    | Foot Switch                                         |
|           | Audio Output, Speaker                               |
| Ş         | Event                                               |
|           | Gas Sampling Port                                   |
|           | Gas Return Port                                     |

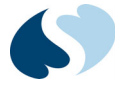

|                                              | Battery<br>Replace only with the appropriate battery.                                                                                                    |
|----------------------------------------------|----------------------------------------------------------------------------------------------------|
|                                              | Battery Status                                                                                                    |
| <b>—</b> ——————————————————————————————————— | Battery<br>Replace only with the appropriate battery.                                                                                                    |
|                                              | Low Battery                                                                                                    |
| <u>-</u> ∓) [ <u>+</u>                       | Replace only with the appropriate battery.<br>(+ / - signs may be reversed)                                                                                                    |
| (Li-ion                                      | Battery off. Shipping and service mode.                                                                                                    |
| (Li-ion                                      | Battery on. Regular operating mode.                                                                                                    |
|                                              | Check battery switch on bottom of unit.                                                                                                    |
| Ŕ                                            | All batteries should be disposed of properly to protect the environment. Lithium batteries should be fully discharged before disposal. Batteries such as lead-acid (Pb) and nickel-cadmium (Ni-Cd) must be recycled. Please follow your internal procedures and or local (provincial) laws regarding disposal or recycling. |
| Ŕ                                            | This symbol indicates that the waste of electrical and electronic equipment <i>must not</i> be disposed as unsorted municipal waste and must be collected separately. Please contact an authorized representative of the manufacturer for information concerning the decommissioning of your equipment.                     |
| $\bigwedge$                                  | Caution - hazardous voltages. To reduce risk of electric shock, do not remove the cover or back.<br>Refer servicing to a qualified field service engineer (U.S.A.).<br>DANGER - High Voltage (International)                                                                                                    |
|                                              | Protective Earth Ground                                                                                                    |
| $\bigcirc$                                   | Replace Fuse Only as Marked                                                                                                    |
| ⊝_€_⊕                                        | Power supply jack polarity.<br>(+ / - signs may be reversed)                                                                                                    |

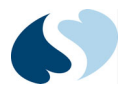

| ~                       | Alternating Current                                                                                                    |
|-------------------------|----------------------------------------------------------------------------------------------------|
| ≂                       | Both Direct and Alternating Current                                                                                                    |
| <u></u>                 | Functional Earth Ground                                                                                                    |
|                         | Fuse                                                                                                    |
| $\bigtriangledown$      | Equipotentiality Terminal                                                                                                    |
|                         | Direct Current                                                                                                    |
| -•• P/N 119-0527-XX<br> | Input Power. Use only Spacelabs Power Supply (P/N 119-0527-xx).                                                                                                    |
|                         | AC/DC Input                                                                                                    |
| ·                       | Loop Filter                                                                                                    |
| I                       | Audio Output, Speaker                                                                                                    |
| Ŕ                       | IEC 60601-1 Type B equipment. The unit displaying this symbol contains an adequate degree of protection against electric shock.                                                                                                    |
| ۲ <b>۲</b> ۲            | IEC 60601-1 Type BF equipment which is defibrillator-proof. The unit displaying this symbol is an F-type isolated (floating) patient-applied part which contains an adequate degree of protection against electric shock, and is defibrillator-proof. |
| <b>X</b>                | IEC 60601-1 Type BF equipment. The unit displaying this symbol is an F-type isolated (floating) patient-applied part providing an adequate degree of protection against electric shock.                                                               |
| ·I€                     | IEC 60601-1 Type CF equipment. The unit displaying this symbol is an F-type isolated (floating) patient-applied part providing a high degree of protection against electric shock, and is defibrillator-proof.                                        |
| •                       | IEC 60601-1 Type CF equipment. The unit displaying this symbol is an F-type isolated (floating) patient-applied part providing a high degree of protection against electric shock.                                                                    |

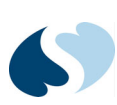

|                     | IEC 60601-1 Class II equipment, double-isolated. The unit displaying this symbol does not require a grounded outlet. |
|---------------------|----------------------------------------------------------------------------------------------------|
| $\mathbb{X}$        | Warning: Do not modify this equipment without authorization of the manufacturer.                                     |
| (!)                 | Operates on Non-Harmonized Radio Frequencies in Europe                                                               |
| <b>Î</b>            | Adult Noninvasive Blood Pressure (NIBP)                                                                              |
|                     | Fetal Monitor Connection (Analog)                                                                                    |
|                     | Fetal Monitor Connection RS-232 (Digital)                                                                            |
|                     | Physiological Monitor Connection RS-232 (Digital)                                                                    |
| dF                  | Noninvasive Blood Pressure (NIBP), Neonate                                                                           |
| <i>∞</i> Å Å Å Å    | Symbol Set, Adult/Pediatric Cuff Sizes                                                                               |
| ୧୫୫୦ ୧୫୫୦ ୧୫୫୦ ୧୫୫୦ | Symbol Set, Neonatal Cuff Sizes                                                                                      |
| Q&o                 | NIBP Cuff, Neonatal 1                                                                                                |
|                     | NIBP Cuff, Neonatal 2                                                                                                |
|                     | NIBP Cuff, Neonatal 3                                                                                                |
|                     | NIBP Cuff, Neonatal 4                                                                                                |
|                     | NIBP Cuff, Neonatal 5                                                                                                |

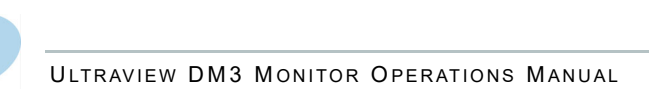

| <b>\$</b> 7          | NIBP Cuff, Single Hose                          |
|----------------------|-------------------------------------------------|
| S.                   | NIBP Cuff, Dual Hose                            |
| THIS SIDE TO PATIENT | NIBP Cuff, Surface Applied to Patient           |
| CHILD                | NIBP Cuff, Child Size (12 to 19 cm)             |
| CHILD, LONG          | NIBP Cuff, Child Size, Long (12 to 19 cm)       |
| SMALL ADULT, LONG    | NIBP Cuff, Small Adult Size, Long (17 to 25 cm) |
| SMALL ADULT          | NIBP Cuff, Small Adult Size (17 to 25 cm)       |
| ADULT, LONG          | NIBP Cuff, Adult Size, Long (23 to 33 cm)       |
| LARGE ADULT, LONG    | NIBP Cuff, Large Adult Size, Long (31 to 40 cm) |
| LARGE ADULT          | NIBP Cuff, Large Adult Size (31 to 40 cm)       |
| ADULT                | NIBP Cuff, Adult Size (23 to 33 cm)             |
| INFANT               | NIBP Cuff, Infant Size (8 to 13 cm)             |
| NEONATAL 1           | NIBP Cuff, Neonatal 1 Size (3 to 6 cm)          |
| NEONATAL 2           | NIBP Cuff, Neonatal 2 Size (4 to 8 cm)          |
| NEONATAL 3           | NIBP Cuff, Neonatal 3 Size (6 to 11 cm)         |
| NEONATAL 4           | NIBP Cuff, Neonatal 4 Size (7 to 13 cm)         |

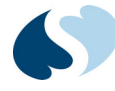

| NEONATAL 5                | NIBP Cuff, Neonatal 5 Size (8 to 15 cm)                                         |
|---------------------------|---------------------------------------------------------------------------------|
| THIGH                     | NIBP Cuff, Thigh Size (38-50 cm)                                                |
| NYLON                     | NIBP Cuff, Nylon Material                                                       |
| SOFT                      | NIBP Cuff, Soft Material                                                        |
| VINYL                     | NIBP Cuff, Vinyl Material                                                       |
| QTY                       | Quantity                                                                        |
|                           | Place Artery Symbol and Arrow over Brachial or Femoral Artery                   |
| «FU Indicato,<br><b>I</b> | eIFU = electronic Instructions for Use (CD-ROM or website) is available         |
| i                         | Consult Instructions For Use                                                    |
|                           | Follow Instructions For Use                                                     |
| Â                         | Warning About Potential Danger to Human Beings (Consult Accompanying Documents) |
| $\bigwedge$               | Caution About Potential Danger to a Device (Consult Accompanying Documents)     |
| Note                      | Note                                                                            |
| Ť                         | Keep Dry                                                                        |
|                           | Indoor Use Only                                                                 |

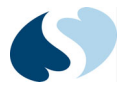

| 12,200 m     | Environmental Shipping/Storage Altitude Limitations    |
|--------------|--------------------------------------------------------|
|              | Environmental Shipping/Storage Temperature Limitations |
| Ţ            | Fragile                                                |
| <b>\$</b>    | Handle with Care                                       |
|              | This Way Up                                            |
| $\uparrow$   | Up Arrow                                               |
| $\checkmark$ | Down Arrow                                             |
| 95%          | Environmental Shipping/Storage Humidity Limitations    |
| <u>(</u> 2)  | Humidity limitation                                    |
| <b></b>      | Atmospheric pressure limitation                        |
|              | Open Padlock                                           |
|              | Closed Padlock                                         |
| $\bigcirc$   | Нарру Face                                             |
|              | Sad Face                                               |
| PVC          | PVC-Free (Polyvinyl Chloride)                          |

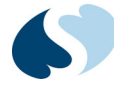

| 2              | Do Not Reuse; Single Use Only                                                                                               |
|----------------|----------------------------------------------------------------------------------------------------|
|                | Reusable                                                                                                    |
| IPX1           | Drip-Proof                                                                                                    |
| IPX7           | Unit can withstand accidental immersion in one meter of water for up to 30 minutes                                          |
| REF            | Reference Number or Order Number                                                                                            |
| $\sum$         | Use by date [YYYY-MM-DD]                                                                                                    |
|                | Recycle                                                                                                    |
| NON<br>STERILE | Non Sterile                                                                                                    |
| DATEX          | Latex-Free                                                                                                    |
|                | Date of Manufacture                                                                                                    |
|                | Manufacturer                                                                                                    |
| (((•)))        | Radio transmitting device; elevated levels of non-ionizing radiation                                                        |
| CE             | A CE mark certifies that a product has met EU health, safety, and environmental requirements, which ensure consumer safety. |
|                | XXXX is the European Notified Body number. 0123 is the number for TÜV SÜD Product Service GmbH, München, Germany.           |
| <b>SP</b> ®    | Canadian Standards Association Approved                                                                                     |

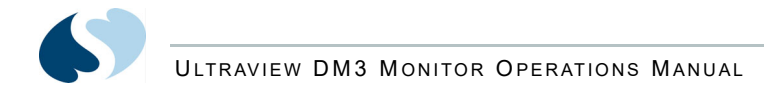

| <b>R:HS2</b><br>2011/65/EU             | Does not contain hazardous substances — Europe      |
|----------------------------------------|-----------------------------------------------------|
| G                                      | Does not contain hazardous substances — China       |
| LOT                                    | Batch Code                                          |
| NE<br>2                                | Nellcor Oxisensor II Compatible                     |
| NV<br>X                                | Novametrix Compatible                               |
| <b>Tru</b> Link <sup>®</sup>           | Spacelabs TruLink Compatible                        |
| ΟχιΜαχ                                 | Nellcor OxiMax Compatible                           |
| 65                                     | Spacelabs Compatible                                |
| c <b>W</b> us                          | UL recognized component in Canada and United States |
| NELLOOR<br>OXIMAX<br>WURKS 9<br>HERE " | Nellcor OxiMax Compatible                           |
| <b>S</b> Masimo SET                    | Masimo SET Compatible                               |

ULTRAVIEW DM3 MONITOR OPERATIONS MANUAL

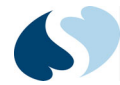

## ABBREVIATIONS USED AS SYMBOLS ARE SHOWN BELOW.

| 1 - 32                 | Access Codes 1 Through 32                                                          |
|------------------------|------------------------------------------------------------------------------------|
| AIR                    | Air                                                                                |
| А                      | Amperes                                                                            |
| ANT 1<br>ANT 2         | Diversity Antenna System 1<br>Diversity Antenna System 2                           |
| Arr1<br>ArrNet2        | Arrhythmia Net 1<br>Arrhythmia Net 2                                               |
| avDO <sub>2</sub>      | Arterial/Venous Oxygen Difference                                                  |
| CaO <sub>2</sub>       | Arterial Oxygen                                                                    |
| CH<br>ch               | EEG, EMG, or ECG Channel<br>EEG Channels - CH1, CH2, CH3, CH4<br>EMG Channel - CH5 |
| cmH <sub>2</sub> O     | Centimeters of Water                                                               |
| C.O.<br>CO             | Cardiac Output                                                                     |
| CvO <sub>2</sub>       | Venous Oxygen                                                                      |
| CO2<br>CO <sub>2</sub> | Carbon Dioxide                                                                     |
| DIA<br>dia             | Diastolic                                                                          |
| ECG<br>ecg             | Electrocardiogram                                                                  |
| EEG<br>eeg             | Electroencephalogram                                                               |
| EMG<br>emg             | Electromyogram                                                                     |
| ESIS                   | Electrosurgical Interference Suppression                                           |
| EXT                    | External                                                                           |
| FECG                   | Fetal Electrocardiogram                                                            |
| FHR1<br>FHR2           | Fetal Heart Rate, Channel 1<br>Fetal Heart Rate, Channel 2                         |
| GND<br>gnd             | Ground                                                                             |
| Hz                     | Hertz                                                                              |
| Hgb                    | Hemoglobin                                                                         |
| HLO<br>hlo             | High-Level Output                                                                  |
| Multiview              | Multi-Lead Electrocardiogram                                                       |

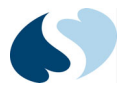

| N <sub>2</sub> O                                     | Nitrous Oxide                                                    |
|------------------------------------------------------|------------------------------------------------------------------|
| NIBP<br>nibp                                         | Noninvasive Blood Pressure                                       |
| O <sub>2</sub> AV                                    | Oxygen Availability                                              |
| 02                                                   | Oxygen                                                           |
| PaO <sub>2</sub>                                     | Partial Pressure of Arterial Oxygen                              |
| PRESS<br>press<br>PRS                                | Pressure                                                         |
| PvO <sub>2</sub>                                     | Partial Pressure of Mixed Venous Oxygen                          |
| Ref.                                                 | Oxygen reference gas port                                        |
| RESP<br>resp                                         | Respiration                                                      |
| SDLC                                                 | Synchronous Data Link Control                                    |
| SN                                                   | Serial number                                                    |
| MDL                                                  | Model number                                                     |
| ΟΡΤ                                                  | Option                                                           |
| SPO2<br>SpO2<br>SpO <sub>2</sub><br>SaO <sub>2</sub> | Arterial Oxygen Saturation as Measured by Pulse Oximetry         |
| SVO2<br>SvO2<br>SvO <sub>2</sub>                     | Mixed Venous Oxygen Saturation                                   |
| SYS<br>sys                                           | Systolic                                                         |
| T1<br>T2<br>T3<br>T4                                 | Temperature 1<br>Temperature 2<br>Temperature 3<br>Temperature 4 |
| TEMP<br>temp                                         | Temperature                                                      |
| UA                                                   | Uterine Activity or Umbilical Artery                             |
| UV                                                   | Umbilical Venous                                                 |
| VAC                                                  | Vacuum Connection                                                |
| VO <sub>2</sub>                                      | Oxygen Consumption                                               |
| V                                                    | Volts                                                            |
| W                                                    | Watts                                                            |